# POWERMAX PRO (v. p. II)

Беспроводная охранно-пожарная

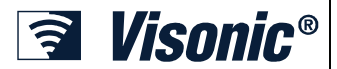

Руководство по установке

контрольная

панель

СОДЕРЖАНИЕ

| 1.<br>2. | ВВЕДЕНИЕ<br>ТЕХНИЧЕСКИЕ ХАРАКТЕРИСТИКИ                                                           | . 3 |
|----------|--------------------------------------------------------------------------------------------------|-----|
|          | 2.1 Общие данные                                                                                 | 3   |
|          | 2.2 Радиоканал                                                                                   | 4   |
|          | 2.3 Электрические параметры                                                                      | 4   |
|          | 2.4 Коммуникационные параметры                                                                   | 4   |
|          | 2.5 Физические параметры                                                                         | 4   |
| 3.       | Монтаж                                                                                           | . 5 |
|          | 3.1 Распаковка оборудования                                                                      | 5   |
|          | 3.2 Подключение питания                                                                          | 5   |
|          | 3.3 Карта программирования                                                                       | 5   |
|          | 3.4 Инструмент                                                                                   | 5   |
|          | 3.5 Монтаж задней части корпуса и подключение                                                    | 5   |
|          | 3.5.1 Подключение телефонной линии                                                               | 6   |
|          | 3.5.2 Подключение проводных шлейфов и сирен                                                      | 6   |
|          | 3.5.3 Установка модуля Х-10 для сирены                                                           | 7   |
|          | 3.5.4 Установка модуля RS-232                                                                    | 7   |
|          | 3.5.5 Установка модуля речевого интерфейса                                                       | 7   |
|          | 3.5.6 Подключение кабеля питания                                                                 | 7   |
|          | 3.6 Монтаж передней части корпуса и подключение                                                  | 8   |
|          | 3.6.1 Установка аккумуляторов                                                                    | 8   |
|          | 3.6.2 Подключение интерфейса XM10                                                                | 9   |
| 4.       | ПРОГРАММИРОВАНИЕ                                                                                 | 10  |
|          | 4 1 Ввеление                                                                                     | 10  |
|          | 4 1 1 Общие сведения                                                                             | 10  |
|          | 4 1 2 Ввод неверного кода Установшика                                                            | 11  |
|          | 4 1 3 Меню Установщика                                                                           | 11  |
|          | 4 1 4 Ввод нового кода установщика                                                               | 11  |
|          | 415 Регистрация нового кода Установщика в систему                                                | , . |
|          | ч.п.от спистрация пового кода установщика в систему<br>PowerMax Pro у которой 2 кода Установщика | 11  |
|          | 4 2 Регистрация беспроводных истройств и                                                         | • • |
|          | передатичков                                                                                     | 12  |
|          | 4 2 1 Общие свеления                                                                             | 12  |
|          | 4.2.7 Тип обудения                                                                               | 12  |
|          | 4.2.3 Регистрация / Удаление Беспроводных Устройс                                                | TR  |
|          |                                                                                                  | 12  |
|          |                                                                                                  | 12  |
|          | 4 2 5 Репистрация/идаление пульта управления                                                     | 12  |
|          |                                                                                                  | 12  |
|          | ч.2.01 енистрация/удаление 2-стороннего пульта                                                   | 12  |
|          | 4 2 7 Регистрация/ удаление беспроводной сирены                                                  | 12  |
|          | 4.2.8 Регистрация/ удаление бесконтактыск учетонов                                               | 12  |
|          |                                                                                                  | 10  |
| 4        |                                                                                                  | 12  |
|          |                                                                                                  | 1 / |
| 31       |                                                                                                  | 14  |
| 4.       |                                                                                                  |     |
| K        | ЛЕРОЛЬНОЙ ПАНЕЛИ                                                                                 | 15  |
|          | 4.4.1 Предварительное замечание                                                                  | 15  |
|          | 4.4.2 Входная задержка 1&2                                                                       | 15  |
|          | 4.4.3 Выходная задержка                                                                          | 15  |
|          | 4.4.4 Время звучания сирены                                                                      | 16  |
|          | 4.4.5 Задержка начала тревоги                                                                    | 16  |
|          | 4.4.6 Отбой тревоги                                                                              | 16  |
|          | 4.4.7 Быстрое взятие под охрану                                                                  | 16  |
|          | 4.4.8 Опции Обхода                                                                               | 16  |
|          | 4.4.9 Режим выхода                                                                               | 16  |
|          | 4.4.10 Звук во время задержки                                                                    | 16  |
|          | 4.4.11 Озвучивание проблем                                                                       | 16  |
|          | 4.4.12 Ручное включение тревоги (кнопка Паника)                                                  | 16  |
|          | 4.4.13 Количество повторных тревог                                                               | 16  |
|          | 4.4.14 Парные зоны. Зоны для уменьшения ложного                                                  |     |
|          | срабатывания.                                                                                    | 17  |
|          | 4.4.15 время контроля радиоканальных устройств                                                   | 17  |
| D-30     | )1792                                                                                            |     |

| 4.4.16 "Не Готов". По отсутствию контрольного                                                                                                    |                                                                      |
|----------------------------------------------------------------------------------------------------|----------------------------------------------------------------------|
| сообщения                                                                                                    | 17                                                                   |
| 4.4.17 Кнопка "AUX A"                                                                                                    | 17                                                                   |
| 4.4.18 Кнопка "AUX B" 2х-ст брелок                                                                                                    | 17                                                                   |
| 4.4.19 Радиопомехи                                                                                                    | 17                                                                   |
| 4.4.20 Режим контроля                                                                                                    | 17                                                                   |
| 4.4.21 "Нет активности"                                                                                                    | 17                                                                   |
| 4.4.22 Подсветка                                                                                                    | 18                                                                   |
| 4.4.23 Код принуждения                                                                                                    | 18                                                                   |
| 4.4.24 Встроенная пьезосирена                                                                                                    | 18                                                                   |
| 4.4.25 Перепостановка. Повторная постановка на                                                                                                    |                                                                      |
| охрану                                                                                                    | 18                                                                   |
| 4.4.26 Опции тампера                                                                                                    | 18                                                                   |
| 4.4.27 Сирена и тел. линия                                                                                                    | 18                                                                   |
| 4.4.28 Индикация о тревоге                                                                                                    | 18                                                                   |
| 4.4.29 Опция снятия с охраны                                                                                                    | 18                                                                   |
| 4.4.30 Опции сир/отчет                                                                                                    | 18                                                                   |
| 4.4.31 Уведомление о разряде батарейки.                                                                                                    | 18                                                                   |
| 4.4.32 Заставка                                                                                                    | 19                                                                   |
| 4.4.33 Время Подтверждения тревоги                                                                                                    | 19                                                                   |
| 4.4.34 Отчет "нет переменного напряжения" (АС)                                                                                                    | 19                                                                   |
| 4.4.35 Версия Кода                                                                                                    | 19                                                                   |
| 4.4.36 Разрешение пользователя                                                                                                    | 19                                                                   |
| 4.4.39 ОПЦИИ КЛЮЧЕВЫХ ЗОН                                                                                                    | 19                                                                   |
| 4.5 Установка параметров коммуникатора                                                                                                    | 21                                                                   |
| Предварительное руководство                                                                                                    | 21                                                                   |
| 4.5.1 PSTN / GSM                                                                                                    | 21                                                                   |
| 4.5.2 GPRS / BB                                                                                                    | 21                                                                   |
| 4.5.3 События, передаваемые на центральную станцин                                                                                                    | 0                                                                    |
|                                                                                                    | 22                                                                   |
|                                                                                                    | 23                                                                   |
|                                                                                                    | 24                                                                   |
| 4.6 ABTOOIIPEDEIDENME MODULIS GSW/GPRS                                                                                                    | 20                                                                   |
|                                                                                                    | 20                                                                   |
| 4.8 установка параметров выходов                                                                                                    | 28                                                                   |
| 4.6.1 Предварительное описание                                                                                                    | 20                                                                   |
|                                                                                                    | 20                                                                   |
| 4.6.5 Установка внутренней сирены/строо-вспышки                                                                                                    | 20                                                                   |
| 4.6.4 ООЩИЕ Параметры л-то<br>4.8.5 Настройка устройств X 10                                                                                                    | 20                                                                   |
|                                                                                                    | 29                                                                   |
| 4.9 Гедактирование названии зон и запись речевых                                                                                                    | 21                                                                   |
|                                                                                                    | 21                                                                   |
| 4.9.1 Запись и редактирование сообщении                                                                                                    | 31                                                                   |
|                                                                                                    | 32                                                                   |
|                                                                                                    | 22                                                                   |
|                                                                                                    | 22                                                                   |
|                                                                                                    | 24                                                                   |
|                                                                                                    | 34                                                                   |
|                                                                                                    | 34                                                                   |
| 4.15 ОПРЕДЕЛЕНИЕ ПАРАМЕТРОВ РАЗДЕЛОВ                                                                                                    | 34                                                                   |
| 4.16 Гест проходом                                                                                                    |                                                                      |
| <li>о. процедура тестирования</li>                                                                                                    | 22                                                                   |
|                                                                                                    | 35                                                                   |
| 5.1 ПОДГОТОВКА                                                                                                    | 35<br>35<br>35                                                       |
| 5.1 Подготовка<br>5.2 Диагностический тест                                                                                                    | 35<br>35<br>35<br>35                                                 |
| 5.1 Подготовка<br>5.2 Диагностический тест<br>5.3 Тест брелков управления                                                                                                    | 35<br>35<br>35<br>35<br>35                                           |
| <ol> <li>5.1 Подготовка</li> <li>5.2 Диагностический тест.</li> <li>5.3 Тест брелков управления</li> <li>5.4 Тест включения/выключения внешних устройств</li> <li>5.5 Теот теоронский и историст</li> </ol>                                        | 35<br>35<br>35<br>35<br>35<br>35                                     |
| <ul> <li>5.1 Подготовка</li> <li>5.2 Диагностический тест.</li> <li>5.3 Тест брелков управления</li> <li>5.4 Тест включения/выключения внешних устройств</li> <li>5.5 Тест тревожной кнопки.</li> </ul>                                            | 35<br>35<br>35<br>35<br>35<br>35<br>35<br>35                         |
| 5.1 Подготовка     5.2 Диагностический тест     5.3 Тест брелков управления     5.4 Тест включения/выключения внешних устройств     5.5 Тест тревожной кнопки     6.0БСЛУЖИВАНИЕ     6.4 Лочичток контролист в соста:                              | 35<br>35<br>35<br>35<br>35<br>35<br>35<br>35<br>36                   |
| 5.1 Подготовка     5.2 Диагностический тест.     5.3 Тест брелков управления     5.4 Тест включения/Выключения внешних устройств     5.5 Тест тревожной кнопки.     6.ОБСЛУЖИВАНИЕ     6.1 Демонтаж контрольной панели     6.2 Замина акканулатара | 35<br>35<br>35<br>35<br>35<br>35<br>35<br>36<br>36<br>36             |
| 5.1 Подготовка     5.2 Диагностический тест     5.3 Тест брелков управления     5.4 Тест включения/выключения внешних устройств.     5.5 Тест тревожной кнопки     6.0БСЛУЖИВАНИЕ     6.1 Демонтаж контрольной панели     6.2 Замена аккумулятора  | 35<br>35<br>35<br>35<br>35<br>35<br>35<br>36<br>36<br>36             |
| 5.1 Подготовка     5.2 Диагностический тест                                                                                                    | 35<br>35<br>35<br>35<br>35<br>35<br>35<br>36<br>36<br>36<br>36<br>36 |

| 7. ЧТЕНИЕ ЖУРНАЛ СОБЫТИЙ 36                      |
|--------------------------------------------------|
| Приложение А. РАСПОЛОЖЕНИЕ ДЕТЕКТОРОВ &          |
| НАЗНАЧЕНИЕ ПЕРЕДАТЧИКОВ                          |
| А1. Размещение детекторов                        |
| А2. Список брелков управления                    |
| АЗ. Список передатчиков с аварийными кнопками 38 |
| ПРИЛОЖЕНИЕ В. УСТРОЙСТВА ПОДКЛЮЧЕННЫЕ К          |
| Х-10 И РСМ                                       |
| ПРИЛОЖЕНИЕ С. КОДЫ СОБЫТИЙ 39                    |
| Contact ID коды событий39                        |
| 4/2 коды событий40                               |
| Формат протокола Scancom41                       |
| ПРИЛОЖЕНИЕ D. ТИПЫ ПРОГРАММИРУЕМЫХ ЗОН           |
|                                                  |
| D1. Зоны задержки41                              |
| D2. Зоны опасность41                             |
| D3. Пожарные зоны41                              |
| D4. Зоны протечки воды41                         |
| D5. Газовые зоны41                               |
| D6. Внутренние зоны41                            |

| D7. Внутренние проходные зоны                | 42   |
|----------------------------------------------|------|
| D8. Зона Задержки/Частичная Охрана           | 42   |
| D9. Зоны без тревоги                         | 42   |
| D10. Зоны периметра                          | 42   |
| D11. Проходные зоны периметра                | 42   |
| D12. Температурные зоны                      | 42   |
| D13. 24 часовые зоны                         | 42   |
| D14. Ключевые зоны                           | 42   |
| ПРИЛОЖЕНИЕ Е. УСТРОЙСТВА, СОВМЕСТИМЬ         | IE C |
| PowerMax Pro                                 | 43   |
| E1 Совместимые детекторы PowerCode           | 43   |
| E2 Носимые передатчики и пульты управления   | 44   |
| E3 Беспроводные сирены, совместимые с Powerl | √lax |
| Pro                                          | 46   |
| Е4. Речевой модуль                           | 46   |
| E5. совместимый GSM модем                    | 46   |
| E6. совиестилый PowerLink (BBA)              | 46   |
| Е7. Бесконтактные жетоны (опционально)       | 46   |
|                                              |      |

#### Информация для мастера по установке

К контрольной панели PowerMax Pro прилагается две инструкции по эксплуатации:

Инструкция по установке и программированию (эта инструкция – только для Вашего пользования)

**Руководство пользователя** (для Вашего пользования только во время установки – должна находиться у мастера по установке после тестирования системы).

Приложения A.1 and A.2 помогут Вам составить план установки. Пожалуйста, заполните прилагаемые формы – это облегчит Вашу работу и предотвратит путаницу. Заполнение форм также поможет создать вам лист детекторов и передатчиков, который должен быть получен для правильного применения. Совместимые детекторы и передатчики представлены и кратко описаны в приложении E.

Помните – рекомендуется временно, после распаковки, включить панель управления для программирования ее на рабочем стенде в соответствии с рабочим планом.

В руководстве по программированию приведено описание всех возможных установок каждого параметра. Заводские установки параметров приведены в рамках темного цвета, а остальные возможные (изменяемые) приведены в светлых рамках. Это позволит Вам сделать пометки измененных установок, отличных от заводских.

В большинстве случаев нумерация параграфов секции программирования приведена в соотношение с нумерацией меню. Например, параграф 4.4.19 описывает "Јат обнаружение", что есть в меню 4 (определение панели), подменю 19 (Јат обнаружение).

Хотя установка правильного времени и даты это одна из задач пользователя, мы рекомендуем, чтобы Вы устанавливали время и дату во время программирования. Доступ к "Установки пользователя" для мастера по установке возможен через пункт 10 в меню мастера установки или через меню пользователя (смотри Руководство пользователя, секция 7).

После программирования продолжите установку системы как описано в Инструкции по установке, начиная с параграфа 3.4.

Установщик должен определить тип линии. Ознакомьтесь с другими телефонными линиями, работающими как DSL. Если линия работает как DSL, то Вы должны поставить фильтр. Рекомендуется использовать фильтр тревоги DSL, модель Z-A431PJ31X, произведенную по эксклюзивной технологии или эквивалент. Этот фильтр просто устанавливается в разъем RJ-31X и позволяет передавать сообщения тревоги без прерывания Интернет соединения. Если у пользователя дома используется IP телефонния, то контрольная панель не сможет передавать тревоки в заботающими на ПЦН через городскую телефонную сеть. В этом случае пользователь может провести дополнительную телефонную или установить GSM/GPRS модуль

## 1. ВВЕДЕНИЕ

**Совместимость:** Эта инструкция относится к PowerMax pro v5.3.00 и выше.

**Важное замечание:** Разделы доступны только в панелях с опцией разделов.

РоwerMax Pro это полностью контролируемая 30-ти зонная беспроводная панель управления. Система разработана с учетом облегчения применения, а также имеет новые удобства для монтажа, чем все предыдущие.

PowerMax Pro включает в себя дополнительную опцию разделов. Вы можете использовать до 3 независимых областей (разделов), каждый из которых **VПравляется** различными кодами пользователей или одним кодом пользователя определенный для управления всех трех разделов. Раздел может быть поставлен или снят с охраны независимо от статуса других разделов в системе. Например, вы можете назначить гараж как раздел 1, подвал как раздел 2, спальню как раздел 3.Так как каждый раздел устанавливается под охрану независимо от другого раздела, вы можете ставить или снимать их с охраны, не нарушая состояния остальных разделов. Таким образом, ставя или снимая с охраны подвал, вы не повлияете на статус охраны спальни

#### ЛЕГКОСТЬ УСТАНОВКИ

 Встроенные терминальные блоки "Зоны", "Двойной RS-232" и "Телефон", могут быть подключены вне панели.

## 2. ТЕХНИЧЕСКИЕ ХАРАКТЕРИСТИКИ

#### 2.1 Общие данные

Число зон: 28 беспроводных зон, 2 проводные зоны (29 & 30).

Требования к проводным зонам: Оконечный резистор 2.2 КОм (макс. Сопротивление проводов 220 Ом).

Типы зон: внутренняя проходная, зона периметра, с задержкой 1, с задержкой 2, зона периметра проходная, 24 часа звуковая, 24 часа тихая, пожарная, без тревоги, аварийная, Газовая, Наводнения, Температуры,

#### Коды пользователя: 8 кодов, 4 цифры каждый

(9999 возможных комбинаций). Код 0000 не используется.

#### Управление:

- Встроенная клавиатура
- Носимые передатчики PowerCode или Code-Secure
- Односторонние / Двухсторонние клавиатуры
- Локальный или удаленный компьютер
- Встроенный прокси считыватель (опция)
- Web интерфейс через модуль PowerLink
- SMS команды через GSM (при исп.GSM модуля)

- команды со стационарного и мобильного телефона (при исп.GSM модуля)

**дисплей:** Однострочный ЖК, 16 символов, с подсветкой.

Режимы охраны: ПОЛНАЯ ОХРАНА, ПЕРИМЕТР (ЧАСТИЧНАЯ), ПОЛНАЯ ОХРАНА МГНОВЕННАЯ, ПЕРИМЕТР-МГНОВЕННАЯ, РЕЖИМ КОНТРОЛЯ ПРИХОДА ПОЛЬЗОВАТЕЛЕЙ, ПРИНУДИТЕЛЬНАЯ ОХРАНА, ОБХОД ЗОН.

Число тревог в один охраняемый период: 1, 2, 3, D-301792

- Специальные TELCO разъемы для телефонной линии и контроллера X-10. Отдельный блок расположения клемм line и set.
- Специальный настенный кронштейн позволяет устанавливать панель без открытия пластикового корпуса.
- Двойной RS-232 модуль позволяющий одновременное подключение модулей (внешний GSM, PowerLink, или компьютер.

(только 2 одновременно подключенных устройства).

#### ПРОСТОТА В ОБСЛУЖИВАНИИ

- Статус, память тревог и неисправности отображаются при необходимости.
- Диагностический тест и звуковая индикация уровня сигнала каждого детектора.
- Удаленное управление и проверка статуса по телефону.
- Сохранение 100 последних произошедших событий в память.
- Загрузка / выгрузка данных на компьютер через телефонную линию и модем.

#### БЫСТРОЕ ПРОГРАММИРОВАНИЕ

- Возможность выбора нескольких вариантов каждого из параметров.
- Визуальное и звуковое подтверждение команд
- Установщик имеет доступ к настройкам пользователя и может изменять их.

тревоги/тампера/неисправности, или без ограничения (программируется / выбирается).

**Типы тревог:** Тихая тревога, вывод на сирену или на встроенный зуммер, в зависимости от атрибутов каждой зоны.

Сигналы сирены: Постоянно (нарушение/24 часа/тревога); тройная пульсация – пауза – тройная пульсация...(пожар).

Время тревоги (звучание сирены): программируется Звук встроенной сирены: не менее 85дБ на расстоянии 3 метра

Контроль передатчиков: Программируемое время отсутствия сигналов от передатчиков

#### Специальные функции:

- Речевой и звуковой контроль
- X10 международный стандарт соединения электронных устройств, используемых для домашней автоматики (до 15 модулей X-10)
- Зоны "Звонка" (мелодия или проговаривание названия при нарушении зоны; система снята с охраны)
- Диагностический тест
- Журнал событий с датой и временем (100событий)
- Дистанционное управление с телефона (через тел. линию и/или GSM сеть)
- Загрузка/выгрузка данных на компьютер
- Вызов помощи при использовании тревожных кнопок
- Контроль пожилых людей и инвалидов
- Центр речевых сообщений (запись и воспроизведение)
- Двухсторонняя голосовая связь

Часы реального времени (RTC): Контрольная панель поддерживает часы реального времени (дата и время). Функция используется для журнала, показывая дату и время каждого события. Также эта функция создания используется для расписания, когда активность устройства (Х10) осуществляется в соответствие с определенной датой и временем.

### Соответствие стандартам США:

соответствует FCC 47 часть 15 и 68. UL1637, UL1635, UL1023, UL985, ULC-S545-02, ULC C1023, SIA SP01.

### Соответствие стандартам Канады:

RSS 210, ULC S545-02, ULC C1023, CSA C22,2#205

#### Соответствие европейским стандартам:

EN 50131-3, EN301489-3,7, EN 50130-4, EN60950, Aka ETSI TS 0210. ATS-3

В соответствии с европейским стандартам EN50131-1, класс охраны PowerMaxPro - 2 – "от низкого до среднего риска" и квалификация окружения- II - "внутреннего . пользования".

#### тип питания А.

The PowerMax Pro соответствует RTTE требованиям Директивы 1999/5/ЕС Европейского совета от 9 Марта 1999.

## GSM стандарты:

Европа: соответствует CE стандартам 3GPP TS 51.010-1, EN 301 511, EN301489-7

США: FCC 47 часть 22 (GSM850) и часть 24 (GSM 1900).

ЕМС стандарт: FCC 47 часть 15.

SAR стандарты: FCC правило 2,1093. FCC описание 96-326 & дополнение С к ОЕТ бюллетени 65

## 2.2 Радиоканал

Рабочая частота (MHz): 433 или 868

Тип приемника: Супергетеродин с фиксированной частотой.

Дальность приема: 180м на открытой местности Тип антенны: пространственное разнообразие Кодирование: PowerCode and/or CodeSecure™

## 2.3 Электрические параметры

Блок питания: Встроенный трансформатор (рис 3.1q), 100В- 240В переменного тока. 50/60 Гц. 0.5А / 12.5 В. 1 6A

Максимальные скачки напряжения: 5%

Потребляемый ток: Примерно. 40 мА в режиме ожидания, 1400 mA при полной загрузке.

Выход сирены внешний (EXT): 450\* мА max @ 10.5 VDC AC & DC (аккумулятор).

Выход сирены внутренний (INT): 450\* мА max @ 10.5 VDC AC & DC (аккумулятор).

Ток выхода PGM : 100\* мА макс.

Проводные детекторы (зоны 29 & 30) Общ: ток: 36\* мА тах.

Защита от большого тока/ короткого замыкания: Все выходы защищены (ток ограничен).

Общая сумма тока PowerMax Pro

(INT & EXT сирены, выход PGM и детекторов) не может превышать 550 мА.

Аккумулятор:

| _   | Макс. потребление внешних<br>устройств <sup>(1)</sup> |         |                      |         |
|-----|-------------------------------------------------------|---------|----------------------|---------|
| OTb | 9.6В <b>1800</b> мАч,                                 |         | 9.6В <b>2200</b> мАч |         |
| e o | оатар                                                 | беи     | батар                | беи     |
| B g | 1                                                     | 2       | 1                    | 2       |
|     | батарея                                               | батареи | батарея              | батареи |
| 4ч  | 240мА                                                 | 400мА   | 300мА                | 600мА   |
| 8ч  | 100мА                                                 | 200мА   | 140мА                | 260мА   |
| 12ч | 55мА                                                  | 120мА   | 80мА                 | 160мА   |
| 24ч | мА                                                    | 40мА    | 25мА                 | 70мА    |
| 36ч | (не                                                   | 15мА    | 10мА                 | 36мА    |
|     | поддерж)                                              |         |                      |         |
| 48ч | (не                                                   | 0мА     | 0мА                  | 18мА    |
|     | поддерж)                                              |         |                      |         |

Время работы аккумулятора, при использовании PowerLink с 1 активной камерой, модуля GSM и бесконтактного считывателя, а также с внешней нагрузкой. подключенной к клеммам (+12 / V+ и GND):

| Тип батареи      | Количество<br>батарей | Время<br>работы | Внешняя<br>нагрузка<br>(1) |
|------------------|-----------------------|-----------------|----------------------------|
| 9.6B <b>1800</b> | 1                     | 10ч             | 30мА                       |
| мАч (2)          | 2                     | 20ч             | 16мА                       |
| 9.6B <b>2200</b> | 1                     | 12ч             | 50мА                       |
| мАч (3)          | 2                     | 24ч             | 27мА                       |

#### Примечания к таблицам

- Устройства. которые соединены между терминалом +12/V+ и GND PowerMax Pro, также включают внутренний GSM и бесконтактный считыватель.
- 2 9.6В 1800мАч перезаряжаемые NiMH батареи GP180AAM8YMX, изготовленные GP.
- 3 9.6В 2200мАч, перезаряжаемые NiMH батареи, изготовленные GP GP220AAH8BMX. 4
- Стандартная / UL установка
- 5 Расширенная поддержка

Максимальное время перезарядки: 72 часа

Тест батареи: раз в 10 секунд.

## 2.4 Коммуникационные параметры

Встроенный тел. модем: 300 бод, протокол Bell 103 Локальное соединение с ПК: через порт RS232 Получатели извещений: 2 центральные станции, 4

частных телефона. Форматы тревожных извещений: SIA, импульсный 4/2

1900/1400 Гц. импульсный 4/2 1800/2300 Гц. Contact ID. Scancom.

Импульсы: 10, 20, 33 и 40 имп. - программируется Сообщение на частный телефон: Тоновый или гопосовой

## 2.5 Физические параметры

Рабочая температура: -10°C to 49°C Температура хранения: -20°C to 60°C Влажность: 85% относител. влажность, @ 30°С **Габариты:** 275 x 203 x 55 мм Вес: 990гр без батарей Цвет: Белый или серебристый

## 3. Монтаж

#### 3.1 Распаковка оборудования

Откройте упаковочную коробку и убедитесь, что все элементы присутствуют. Если один из элементов отсутствует, то немедленно свяжитесь с поставщиком.

#### 3.2 Подключение питания

Временно подключите питание к PowerMax Pro (рисунок 3.1G). Также возможно просто подключить аккумулятор, как показано на рисунке 3.1C.

Проигнорируйте любые индикации «неисправности», поступающие как от неисправного аккумулятора или сбоя в соединении телефонной линии.

#### 3.3 Карта программирования

Заполните приложения А и В к данному руководству в соответствии с планом размещения передатчиков и модулей X-10. Соберите все передатчики и детекторы, замаркируйте каждый из них в соответствии с планом и произведите регистрацию в памяти панели управления.

## Запрограммируйте систему согласно инструкции в разделе программирования.

#### 3.4 Инструмент

Необходимый инструмент: отвертка Philips #2, кусачки и плоская отвертка – жало Змм.

Процесс монтажа PowerMax Pro показан на рисунке 3.1А - 3.1H.

## 3.5 Монтаж задней части корпуса и подключение

Необходимый инструмент: кусачки and плоская отвертка – жало 3 mm.

Подключение PowerMax Pro показано на рисунке 3.1В и 3.1С.

Извлеките блоки модулей из зажимов один за другим и сделайте необходимые подключения. Далее, установите блоки на специальные штыри корпуса.

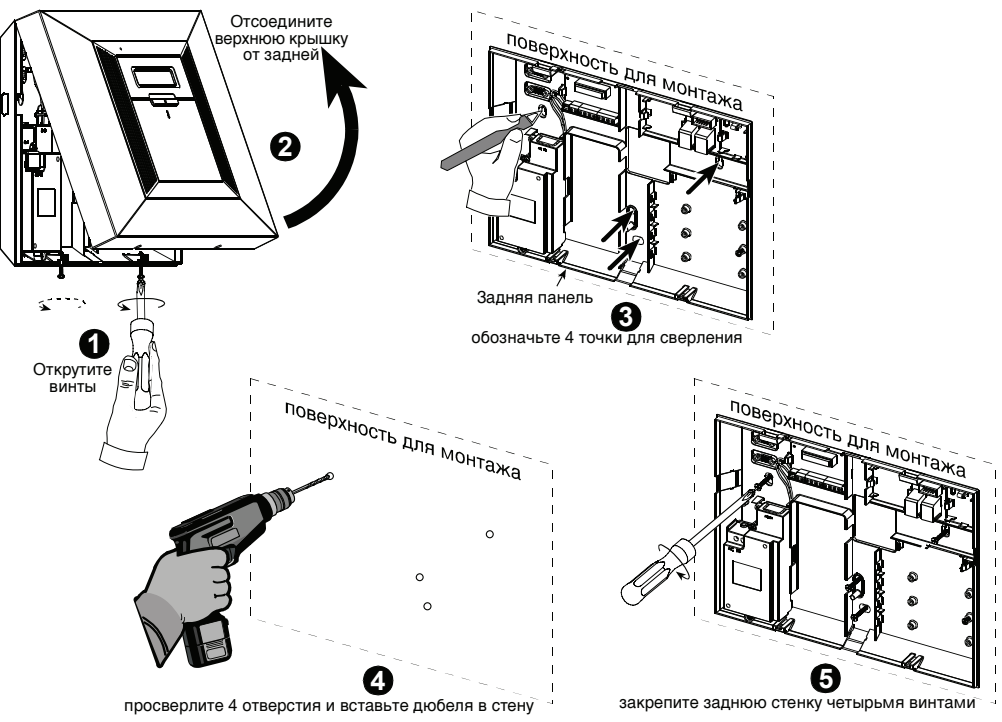

Рисунок 3.1а – Монтаж задней части корпуса

## 3.5.1 Подключение телефонной линии

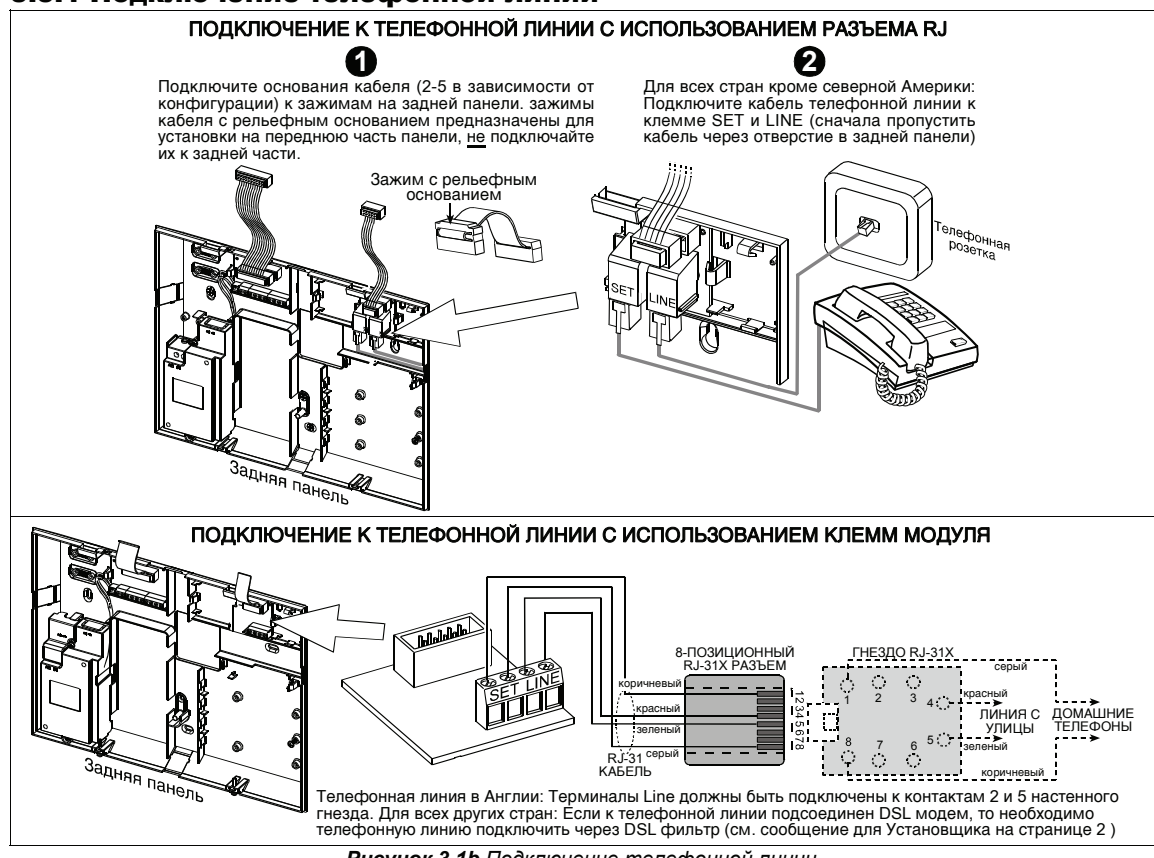

Рисунок 3.1b Подключение телефонной линии

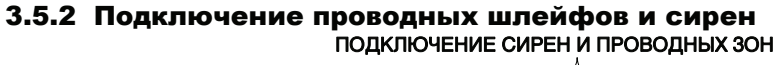

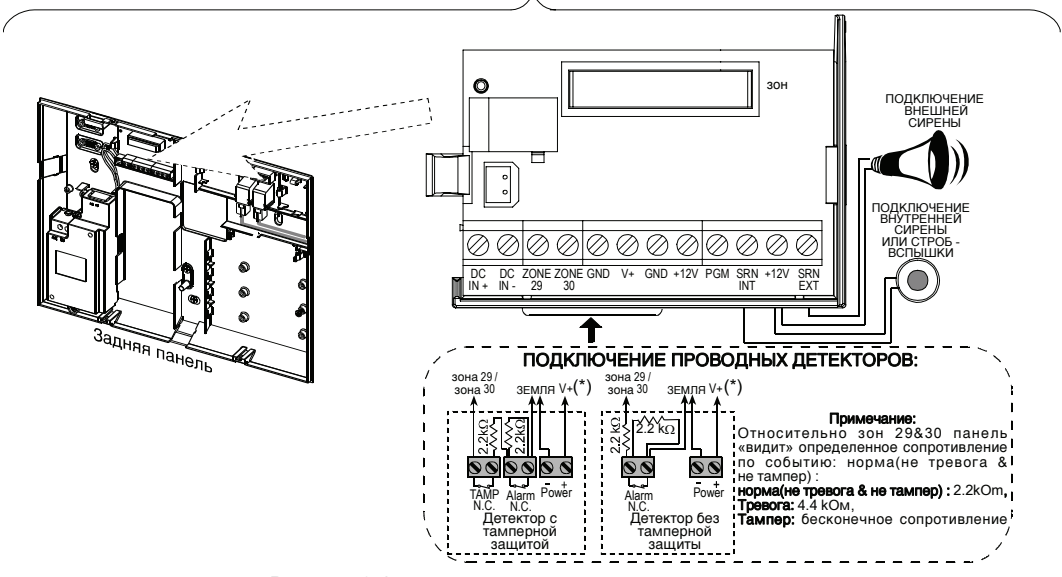

Рисунок 3.1с - Подключение проводных зон и сирен

#### Примечание:

- Терминалы зоны 29/GND и зоны 30/GND могут быть подсоединены к нормально закрытому контакту детектора, датчика (например, тамперный датчик или любое устройство), или тревожная кнопка через 2.2 КΩ резистор. Терминал 12V может быть использован для подключения проводных детекторов (до 36 mA).
- \*\* Оба +12V терминала идентичны (закорочены). Терминал ЕХТ может быть использован для активации внешней сирены.

Терминал INT может быть запрограммирован для "внутренней сирены" или "строб" (смотри Определение Выходных параметров - рис. 4.8).

12V и "GND" выходы могут быть соединены с сиреной (постоянный (DC) ток)

**Предупреждение!** При использовании внутреннего GSM модуля порт CELL/PC интерфейса Dual RS-232 не должен использоваться для подключения к компьютеру. Можно использовать или GSM модем или разъем PL/PC.

**ВАЖНО!** Терминалы для внутренней и внешней сирены это выходные терминалы постоянного тока и предназначены для сирен 12V. Подсоединение динамиков к любому из них приведет к короткому замыканию и повреждению прибора.

#### 3.5.3 Установка модуля X-10 для сирены

Если Вам необходима «беспроводная» внешняя сирена, то вы можете установить модуль X-10, который будет активироваться при помощи передаваемого сигнала по силовой сети 220В. Эта сирена может заменить обычную внешнюю сирену или дополнить ее без применения дополнительных проводов. Конечно, такая сирена может быть использована только при использовании дополнительного интерфейса XM10.

Сирена Х-10 готова к функционированию, после включения в электрическую розетку, без

перепрограммирования PowerMax Pro. Вы только должны установить код дома и код прибора по селекторам на X-10 сирене:

Код дома: Установите селектор на букве, которая следует за буквой (в алфавитном порядке) обозначенной Вами как код дома для помещения. Например, если вы программируете код дома как букву "J", то установите код дома селектор сирены на букве "K".

**Примечание:** Если код дома программируется на букве "**P**" (которая является последней

программируемой буквой), то выберите букву "**А**" для сирены.

Код прибора: Сирена будет функционировать, если Вы установите селектор код прибора на "1"

## 3.5.4 Установка модуля RS-232

Контрольная панель может быть подключена к компьютеру посредством двух портового модуля Dual

RS-232 (см. рисунок 3.1d). Данный модуль позволяет одновременное подключение двух устройств: внутренний PowerLink (BBA) и локального компьютера.

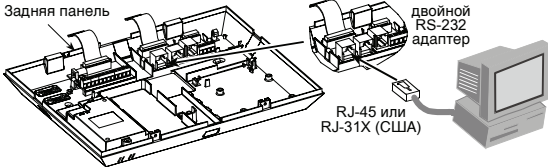

Рисунок 3.1d – Подключение к компьютеру

## 3.5.5 Установка модуля речевого интерфейса

Аудио интерфейс позволяет подключать внешний речевой модуль (Speech Box). Речевой модуль позволяет использовать удаленную голосовую связь с центральной станцией или частным телефоном, при помощи микрофона и динамика.

Установите RS-232 и аудио интерфейс в отмеченные места на задней крышке панели. (см рисунок 3.1е), пока не будет слышан щелчок.

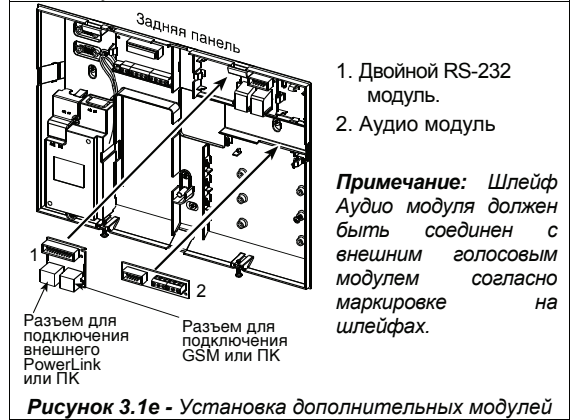

## 3.5.6 Подключение кабеля питания

Подключите провод питания и закройте панель как показано на рисунке 3.1G.

Выходное гнездо должно быть рядом с оборудованием и легко доступно.

Подключение питания может быть осуществлено двумя способами:

- подключением силового кабеля к внутреннему трансформатору (см. рисунок 3.1f)
- прямым подключением источника питания постоянного тока 12.5В к плате расширителя (см. рисунок 3.1g)

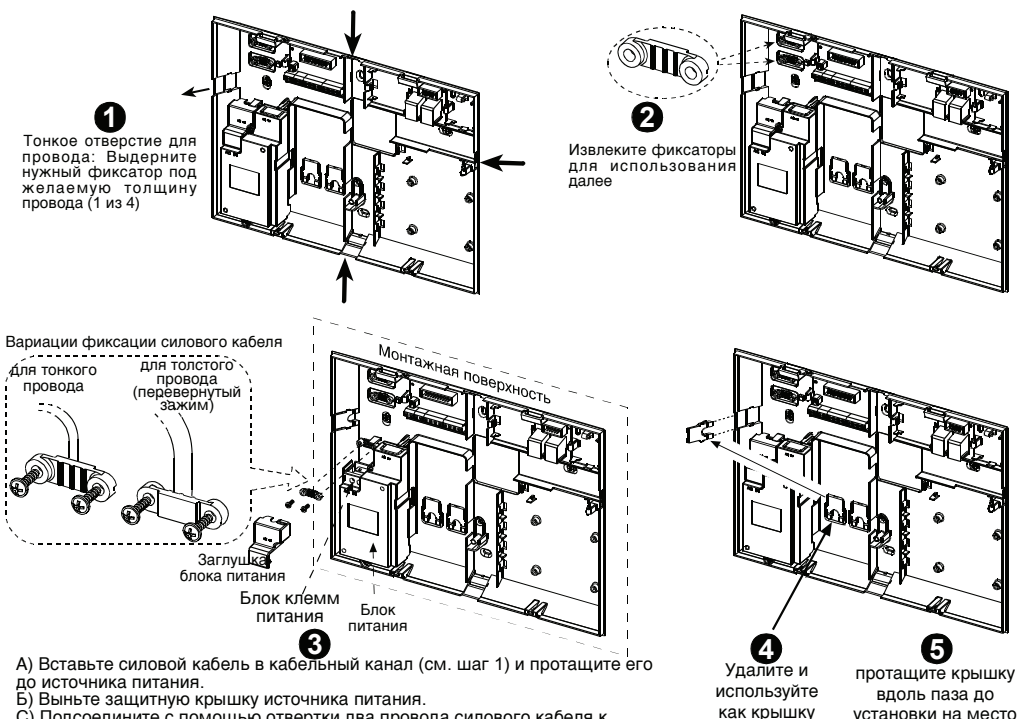

С) Подсоедините с помощью отвертки два провода силового кабеля к терминалам источника питания.

Д) Проверьте, хорошо ли прижат кабель винтами на терминальном блоке. Е) Закрепите кабель с помощью скобы (см. Также шаг 2 – скоба может быть

сориентирована для толстого или тонкого кабеля) Е) Закройте защитную крышку

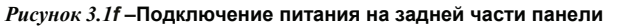

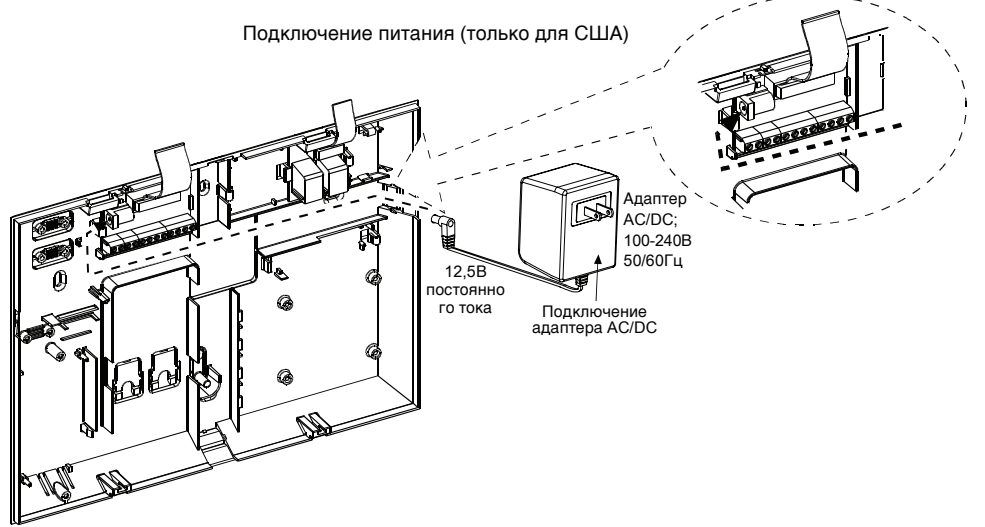

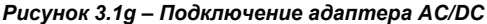

#### 3.6 Монтаж передней части корпуса и подключение

## 3.6.1 Установка аккумуляторов

для входа

кабеля

Откройте отсек (см. рисунок 3.1h), установите кассету аккумуляторов и подсоедините к разъему как показано ниже.

Для аккумулятора из двух кассет: Установите обе кассеты и подсоедините к приемным отверстиям.

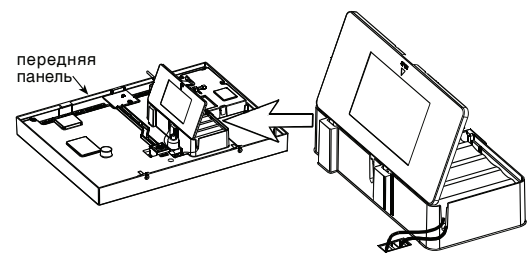

рисунок 3.1h – Установка аккумуляторов

## 3.6.2 Подключение интерфейса XM10

Подключите разъем интерфейса XM10 к PowerMax Pro. Проведите кабель через специальный канал к задней стенке панели.

Перемычка X-10 должна быть в позиции 1-W (для односторонней линии X-10) или 2-W (для двухсторонней линии X-10)

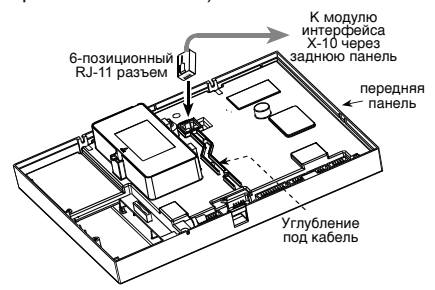

Рисунок 3.1і - Подключение модуля Х-10

## 3.6.3 Установка GSM/GPRS модуля

Важно: никогда не вставляйте или вынимайте GSM модуль, а также SIM карту при включенном питании (сетевом и от аккумуляторов)

Установите GSM модуль и закрепите отверткой (см. рисунок ниже).

Установите внешнюю GSM антенну (если необходимо; опция есть только у модема GSM-200) на выбранную поверхность, и подключите ее разъем к PowerMax Pro как показано ниже. **Примечание:** Убедитесь, что выбрали внешнюю антенну в режиме программирования параметров GSM (см параграф 4.5.2).

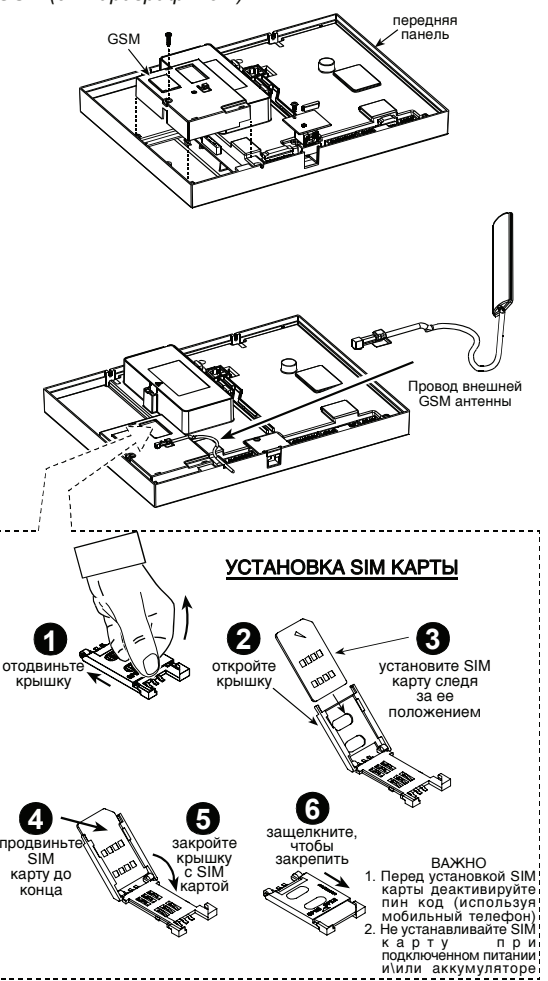

Рисунок 3.1 ј – Установка GSM/GPRS модуля

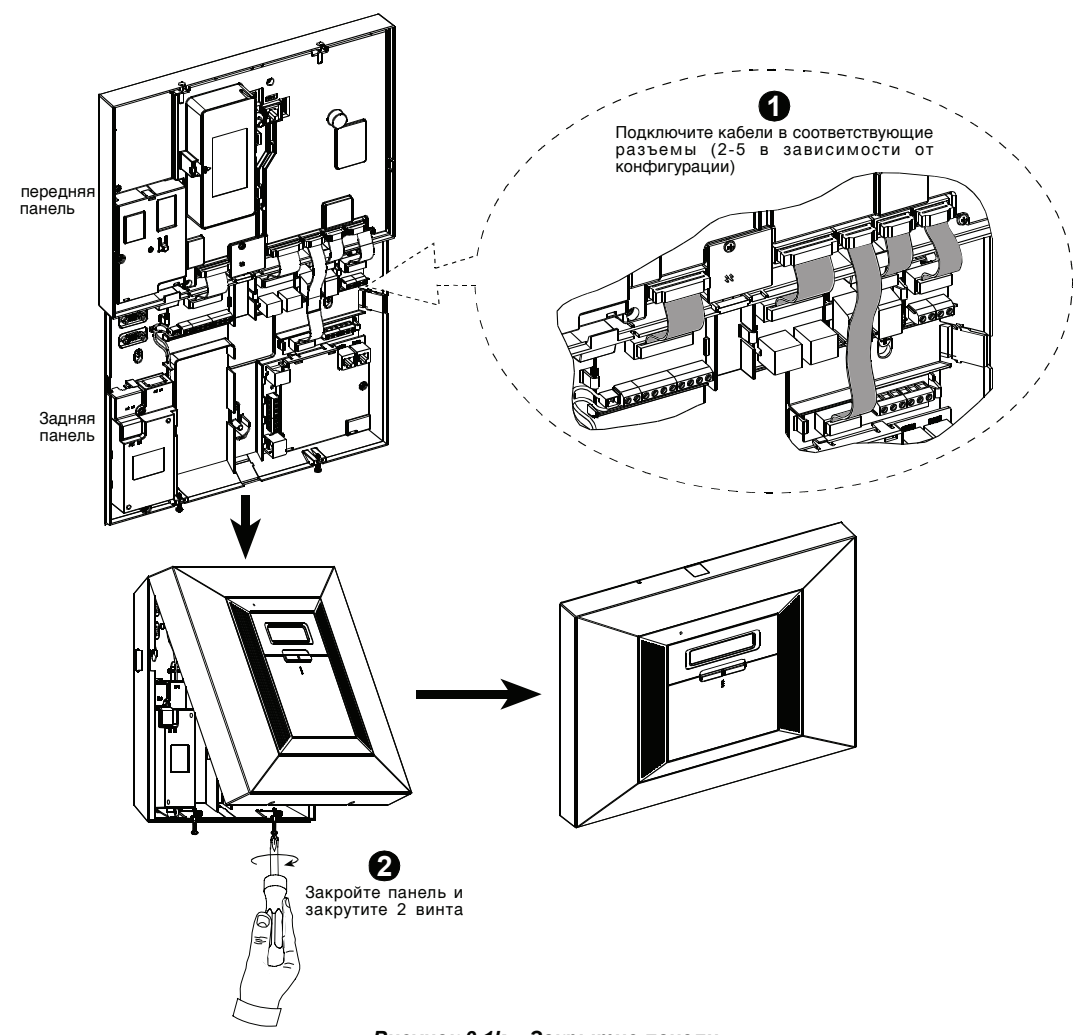

#### Рисунок 3.1k – Закрытие панели

## 4. ПРОГРАММИРОВАНИЕ

#### 4.1 Введение

Ваша система оснащена функцией разделов, которая может разделять вашу охранную область на 3 части (с 1 по 3). Разделение может быть использовано в местах, где практичнее использовать разно областную систему охраны таких как, домашний офис или склад. В случае разделения на разделы, каждая зона, каждый пользовательский код и множество других настроек вашей системы могут быть назначены в разделы с 1 по 3.

Примечание: Если функция разделов выключена, PowerMax Pro будет работать в обычном режиме (как один раздел). Если функция разделов включена, то все зоны, коды и функции PowerMax Pro будут автоматически относиться к 1 разделу (Заводская установка).

#### 4.1.1 Общие сведения

Мы рекомендуем программировать систему PowerMax Рго на столе, используя электропитание от резервного аккумулятора или от сети переменного тока.

Меню Установщика доступно только тем, кто знает 4-х цифровой Код Установщика.

Заводская установка 9 9 9 9 (по умолчанию).

**Примечание:** Доступ к меню инсталлятора, е PowerMax Pro, в котором установлено "разрешение пользователя" (например в UK) возможен только из меню пользователя. Эта опция может быть изменена в случае необходимости (см.рис. 4.4.36).

Для PowerMax Pro который имеет 2 кода по умолчанию, код Установщика - **8888** и код Мастер Установщика - **9999**.

Следующие действия могут быть произведены только при использовании кода Мастер Установщика:

- Смена кода Мастер Установщика.
- Замена параметров PowerMax Pro на параметры по умолчанию (Заводские установки)
- Определение параметров коммуникации, как описано в примечании на рисунке 4.5.

Предполагается, что Вы будете использовать этот код только однажды, для получения начального доступа, для замены его секретным кодом, который известен только вам непосредственно.

## В процессе программирования необходимо использовать только 5 кнопок управления:

|            | - продвижение по данному меню.                                                          |
|------------|-----------------------------------------------------------------------------------------|
| ŝ          | - возврат на одну позицию в меню.                                                       |
| ііок       | <ul> <li>перемещение на один уровень или<br/>подтверждение введенных данных.</li> </ul> |
| ÎÂÎ        | - следующий шаг в структуре программы.                                                  |
| Положению. | - возвращение к "ОК ДЛЯ ВЫХОДА"                                                         |

Звуковые сигналы при программировании означают:

| J                       | - один гудок слышен при нажатии клавиши.                                                              |
|-------------------------|----------------------------------------------------------------------------------------------------|
| ┛┛                      | <ul> <li>двойной гудок слышен при возврате в<br/>нормальный режим работы (после таймаута).</li> </ul> |
| $\odot$                 | - сигнал победы ( —) показывает удачное завершение операции.                                          |
| $\overline{\mathbf{S}}$ | -неудача (——)-неверный ввод или сброс.                                                                |

## 4.1.2 Ввод неверного кода

## Установщика

Если вы вводите неверный код Установщика 5 раз, то клавиатура автоматически отключается на предустановленный период времени, и на дисплее отображается: НЕВЕРНЫЙ ПАРОЛЬ.

## 4.1.3 Меню Установщика

Меню Установщика показано на рисунке 4.1а. Текст в рамках это текст, который появляется на дисплее PowerMax Pro.

## 4.1.4 Ввод нового кода установщика

Для установки кода Установщика сделайте, как показано на рисунке 4.1b. Когда Вам будет предложено, то введите 4-х значный код.

#### 4.1.5 Регистрация нового кода Установщика в систему PowerMax Pro, у которой 2 кода Установщика

Для PowerMax Pro, который имеет 2 кода: Код Установщика, (по умолчанию - **8888)** и код Мастер Установщика – (по умолчанию **9999)**, установите новые коды как показано на рис. 4.1с.

Более подробно относительно различных уровней авторизации при загрузке с кодом Установщика или кодом Мастер Установщика, обратитесь к примечанию внутри рисунка 4.5.

При использовании кода Мастер Установщика, в меню возможна замена кода Установщика и кода Мастер Установщика.

При использовании кода Установщика, в меню возможна замена только кода Установщика.

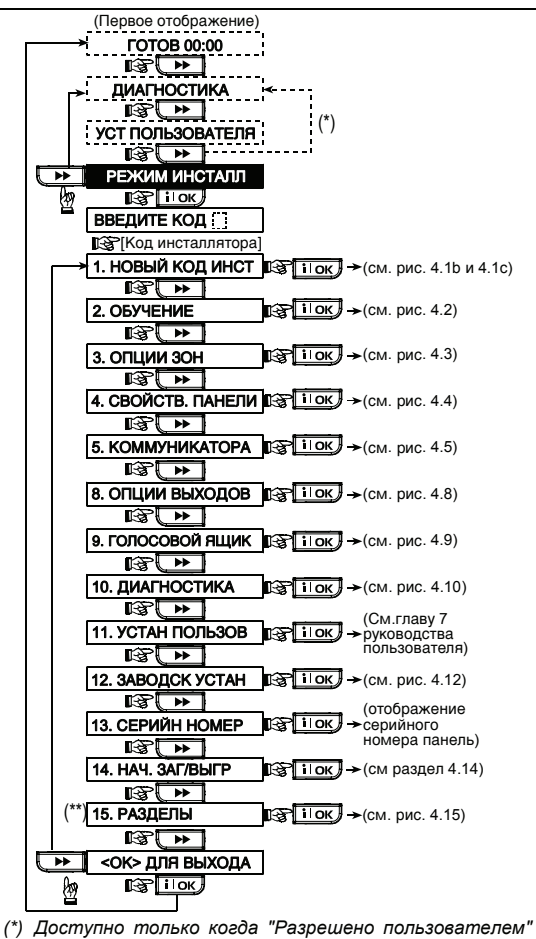

(\*) Доступно только когда "Разрешено пользователем" установлено (см. пар. 4.4.36 – Разрешение пользователя)

(\*\*) Выборочно.

Рисунок 4.1а – Меню Установщика

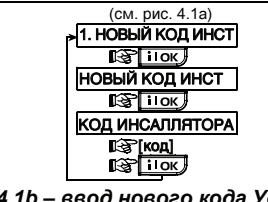

#### Рисунок 4.1b – ввод нового кода Установщика (смотри примечание)

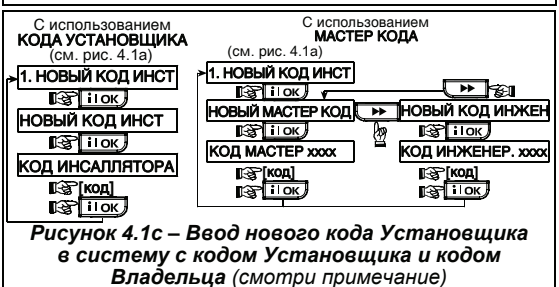

Примечание: Код установщика не должен быть запрограммирован как "0000". Этот код заблокирует меню Установщика!

## 4.2 Регистрация беспроводных устройств и передатчиков

## 4.2.1 Обшие сведения

Режим регистрации имеет несколько подрежимов:

- ТИП ОБУЧЕНИЯ (беспроводные устройства)
- ДЕТЕКТОРОВ ОБУЧЕНИЕ (проводные магнитоконтактные датчики и другие контактные датчики подключаются к зонам 29 и 30 / Беспроводные датчики программируются в зоны 01-28).
- ОБУЧЕНИЕ БРЕЛКОВ (многокнопочных CodeSecure передатчиков)
- ОБУЧЕНИЕ 1-КАНАЛЬНОЙ КЛАВИАТУРЫ (МСМ-140+)
- ОБУЧЕНИЕ 2-КАНАЛЬНОЙ КЛАВИАТУРЫ

(MKP-150/ MKP-151)

- ОБУЧЕНИЕ СИРЕНЫ (беспроводная сирена)
- ОБУЧЕНИЕ ЖЕТОНОВ (бесконтактный жетон)

Перед началом установки убедитесь, что во все устройства установлены аккумуляторы или батарейки.

Контрольная панель должна распознавать уникальный идентификационный код (ID) кажлого такого устройства для того, чтобы наблюдать за ними, принимать их сигналы и принимать соответствующие действия.

Внимание! Передатчики CodeSecure в основном используются для постановки на охрану/снятия с охраны и не могут быть использованы для регистрации по зонам. Для регистрации по зонам не используйте беспроводные устройств типа Code Secure, а только устройства PowerCode.

## 4.2.2 Тип обучения

Вы должны определить будете ли вы регистрировать беспроводное устройство при помоши нормальной передачи или при помощи тамперной функции устройства (открывая крышку устройства). Доступные опции: нормальная или тамперная.

#### 4.2.3 Регистрация 1 Удаление Беспроводных Устройств

устройства Беспроводные должны быть зарегистрированы в панели PowerMax Pro. Чтобы зарегистрировать / удалить детекторы, см. параграф 4.2.

• Перед регистрацией ПИК (пассивный STOF детекторов инфракрасный) детекторов двойной технологии линзы детекторов должны быть закрыты для предотвращения случайной передачи при срабатывании.

и

• Убедитесь в том, что магниты приставлены к корпусам магнитоконтактных датчиков. чтобы избежать случайной отсылки сигнала.

## 4.2.4 Регистрация/удаление брелков

Брелки это многокнопочные беспроводные \_ CodeSecure™ передатчики. Восемь пользователей могут использовать их для более быстрого и комфортного управления различными функциями системы.

Для регистрации / удаления многокнопочных 1сторонних или 2-сторонних брелков передатчиков, обратитесь к рисунку 4.2.

#### Регистрация/удаление 4.2.5 пульта управления

Пульт (клавиатура) управления (МСМ-140+) дает возможность пользователю дистанционно управлять системой. Для регистрации /удаления (до 8 пультов управления), обратитесь к рис. 4.2 (регистрация 1сторонней клавиатуры).

#### 4.2.6 Регистрация/удаление 2стороннего пульта управления

2-ух сторонняя клавиатура, МКР-150/151, позволяет пользователю удаленно управлять и получать сведения статусе системы. Клавиатура 0 поддерживает речевые подсказки. Чтобы зарегистрировать до 2-х двусторонних клавиатур см. рисунок 4.2.

#### 4.2.7 Регистрация/ **удаление** беспроводной сирены

Беспроводная сирена - это дистанционно управляемая сирена, которая включается контрольной панелью при возникновении определенных событий Для регистрации / удаления до 2-х беспроводных сирен, обратитесь к рисунку 4.2.

#### 4.2.8 Регистрация/ удаление бесконтактных жетонов (опционально)

Бесконтактные жетоны позволяют пользователям получать

доступ к закрытым помещениям. Используя

жетон можно ставить или снимать систему с охраны. Чтобы зарегистрировать / удалить бесконтактный жетон, см. рисунок 4.2.

Примечание: жетоны можно использовать только с контрольной панелью, в которую *vстановлен* бесконтактный считыватель. Жетоны нельзя использовать, если в системы используются разделы охраны.

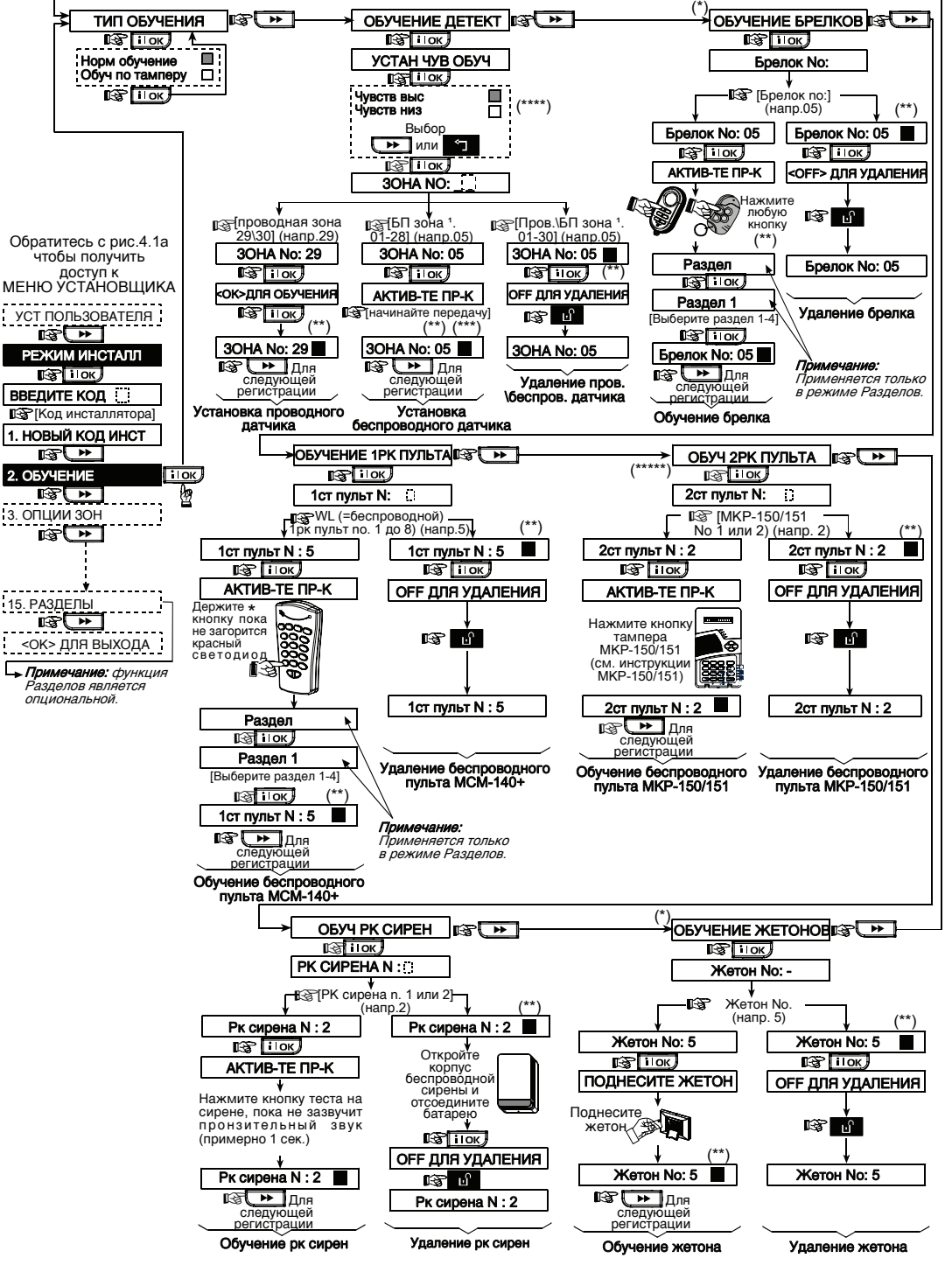

Рисунок 4.2 - Регистрация / Удаление беспроводных устройств / Кнопочных передатчиков / Пультов управления / Беспроводных сирен

- \* брелки может запрограммировать как установщик, так и пользователь (в меню Установки пользователя).
- \*\* Черный квадрат, отображаемый на дисплее, означает, что устройство зарегистрировано (в системе записан ID устройства). Отсутствие означает, что устройство не зарегистрировано.
- \*\*\* Инициируйте нормальную передачу или тамперную передачу (см. Регистрация устройств, пар. 4.2.2).
- \*\*\*\* Выберите "высокая" чувствительность для отдаленных устройств, и "низкая" для ближних. (Эта опция действует только на период регистрации и не влияет на работу системы в обычном режиме).

# 4.3 ОПРЕДЕЛЕНИЕ ТИПОВ ЗОН, ИМЕНИ И ЗОН ЗВУКОВОГО ОПОВЕЩЕНИЯ (ЗВОНОК)

Этот режим позволяет вам присваивать один из 15 возможных типов (атрибутов) зон для любой из 30 (беспроводных и проводных) зон. Вы можете определить зоны как КЛЮЧЕВЫЕ. чтобы получить возможность ставить/снимать системи с охраны передатчиками PowerCode (см приложение D14). Также, в этом режиме можно назначить имя, и номер раздела (до 3 – в системе разделов PowerMax Pro) каждой зоне, и выбрать будет ли зона использовать режим звукового сопровождения. При активации зоны ЗВУКОВОГО оповешения звучит меполия ипи произносится имя зоны (существует 3 режима звукового оповещения - мелодия, проговаривание имени зоны ипи отключение зоны ЗВУКОВОГО оповешения) Список заводских настроек по умолчанию представлен в таблице 1. Вы можете заполнить ее до начала регистрации и провести программирование в соответствии с Вашим списком.

#### Помните!

Зона с задержкой является также зоной периметра. Типы зон полностью описаны в приложении D.

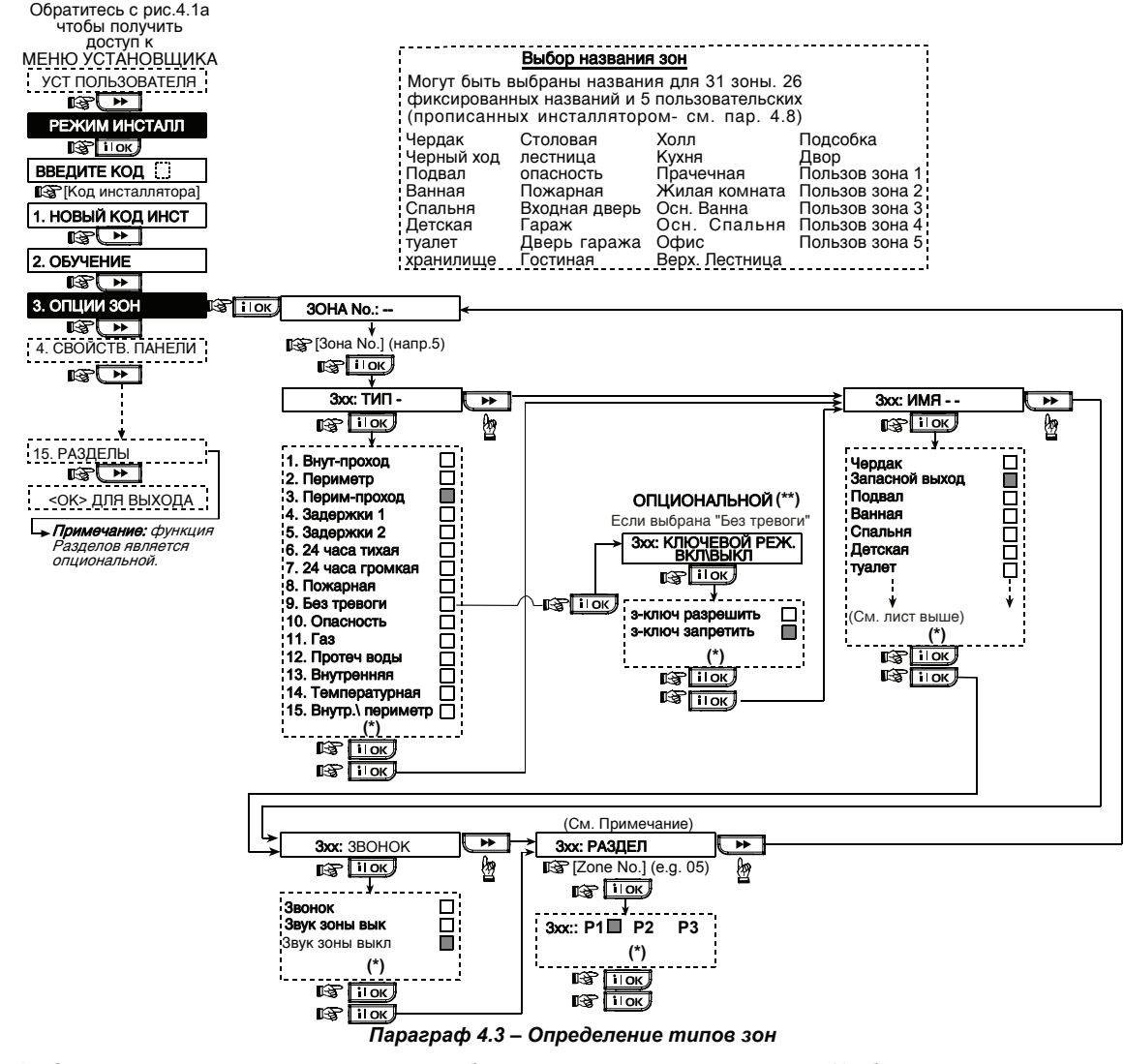

 Опция, записанная на данный момент, отображается черным прямоугольником. Чтобы посмотреть возможные варианты, нажмите или, до тех пор, пока на дисплее не отобразится нужная опция, далее нажмите **i** ок
 (справа появится черный прямоугольник). <sup>\*\*</sup> Ключевые зоны (опция) появятся только после выполнения следующих операций. Сначала выберите пункт «Ключевые зоны» (В меню настройки панели). В меню настройки зон, номер зоны должен быть в диапазоне выбранных ключевых зон (21-28, 29-30, 21-30). Дополнительно тип зоны должен быть выбран как «без тревоги».

|      |               | 1 1         | ĩ                    |             |                       | *      |
|------|---------------|-------------|----------------------|-------------|-----------------------|--------|
| Зона | а Тип зоны    |             | Имя зоны             |             | Зона<br>звук.оповещен |        |
|      |               |             |                      |             | ия (                  |        |
| No.  | По            | Программир. | По умолчанию         | Программир. | Имя звук.зоны         | Раздел |
|      | умолчанию     |             |                      |             | или выкл.) (*)        |        |
| 1    | Задержки 1    |             | Входная дверь        |             |                       |        |
| 2    | Внутрен-прох  |             | Жилая комната        |             |                       |        |
| 3    | Внутрен-прох  |             | Прихожая             |             |                       |        |
| 4    | Периметр      |             | Черный ход           |             |                       |        |
| 5    | Периметр      |             | Детская              |             |                       |        |
| 6    | Внутренняя    |             | Офис                 |             |                       |        |
| 7    | Внутренняя    |             | Столовая             |             |                       |        |
| 8    | Периметр      |             | Столовая             |             |                       |        |
| 9    | Периметр      |             | Кухня                |             |                       |        |
| 10   | Периметр      |             | Жилая комната        |             |                       |        |
| 11   | Внутрен       |             | Жилая комната        |             |                       |        |
| 12   | Внутренняя    |             | Спальня              |             |                       |        |
| 13   | Периметр      |             | Спальня              |             |                       |        |
| 14   | Периметр      |             | Гостинная            |             |                       |        |
| 15   | Внутренняя    |             | Спальня              |             |                       |        |
| 16   | Периметр      |             | Спальня              |             |                       |        |
| 17   | Периметр      |             | Прачечная            |             |                       |        |
| 18   | Периметр      |             | Мастерская           |             |                       |        |
| 19   | Периметр      |             | Подвал               |             |                       |        |
| 20   | Пожарная      |             | Пожарный выход       |             |                       |        |
| 21   | Пожарная      |             | Пожарный выход       |             |                       |        |
| 22   | Опасность     |             | Запасный выход       |             |                       |        |
| 23   | Опасность     |             | Запасный выход       |             |                       |        |
| 24   | 24 часа тихая |             | Подвал               |             |                       |        |
| 25   | 24 часа тихая |             | Офис                 |             |                       |        |
| 26   | 24 часа громк |             | Прихожая             |             |                       |        |
| 27   | 24 часа громк |             | Прихожая             |             |                       |        |
| 28   | Без тревоги   |             | Двор                 |             |                       |        |
| 29   | Без тревоги   |             | Холл                 |             |                       |        |
| 30   | Без тревоги   |             | Служебная<br>комната |             |                       |        |

Таблица 1 – Карта "определение зон по умолчанию и после программирования"

\* Примечание: Все зоны являются не звуковыми по умолчанию. Выберите звуковые зоны и запрограммируйте соответственно.

## 4.4 ПРОГРАММИРОВАНИЕ ПАРАМЕТРОВ КОНТРОЛЬНОЙ ПАНЕЛИ

#### 4.4.1 Предварительное замечание

Данный режим позволяет вам настроить параметры контрольной панели в соответствии с требованиями конкретного пользователя. Иллюстрированный процесс показан на рисунке 4.4. На этом рисунке каждая выбранная опция отображена на дисплее в темной рамке в правом углу. Для просмотра опции нажмите кнопку или пока желаемая опция не появиться на экране, затем нажмите кнопку ВЫБОР

## 4.4.2 Входная задержка 1&2

(рис. 4.4, адрес 01, 02).

Два варианта входной задержки позволяют пользователю пройти в защищенную зону (в режиме охраны), через 2 двери, разными маршрутами без вызова тревоги.

Войдя, пользователь должен выключить режим охраны до истечения времени входной задержки. При открытии двери во время входной задержки выдаются редкие гудки зуммера. Гудки становятся чаще в последние 10 секунд задержки.

Адрес N 1 (входная задержка 1) и адрес N 2 (входная задержка 2) позволяют вам установить продолжительность входной задержки. Варианты установки продолжительности входной задержки: **00с**, **15с**, **30с**, **45с**, **60с**, **3м** и **4м**.

#### 4.4.3 Выходная задержка

(рис. 4.4 адрес 03)

Выходная задержка позволяет пользователю включить систему в режим охраны и покинуть охраняемую зону по определенному маршруту без вызова тревоги. Редкие гудки зуммера начинают выдаваться после включения системы в режим охраны. В течение последних 10 секунд выходной задержки гудки будут учащаться.

Адрес N 3 позволяет вам установить продолжительность выходной задержки. Варианты установки продолжительности выходной задержки: **30с**, **60с**, **90с**, **120с**, **3м**, **4м**.

#### 4.4.4 Время звучания сирены

(рис. 4.4, адрес 04)

Вы можете установить продолжительность времени звучания сирен при тревоге. Время звучания отсчитывается от момента включения сирены. По истечении этого времени сирена автоматически отключается.

Варианты установки 1, 3, 4, 8, 10, 15 и 20 минут.

Примечание: время звучание сирены относиться ко всей системе, а не к разделу.

#### 4.4.5 Задержка начала тревоги

(рис. 4.4 адрес 05)

Здесь программируется интервал времени в течение, которого можно прекратить инициализацию режима тревоги (не применяется для зон: пожар, 24 часовых звука, опасность, газа, протечки воды и без температуры). Таймер стартует С момента возникновения события тревоги. В течение этого времени звучит предупреждающий зуммер панели, но сирена не включается и тревога не передается на Центральную станцию. Если пользователь отключает систему из режима охраны в течение этого vстановленного интервала. то состояние тревоги полностью отменяется.

Варианты установки: 00с, 15с, 30с, 45с, 60с, 2м, 3м, 4м.

#### 4.4.6 Отбой тревоги

(рис 4.4, адрес 06)

Вы можете установить интервал времени "Отбой тревоги", который стартует с момента посылки извещения тревоги на Центральную станцию. Если пользователь отключает систему из режима охраны в течение этого периода времени, то на Центральную станцию передается дополнительное сообщение "Отмена тревоги".

Варианты установки:1, 5, 15, 60 минут, 4 часа, а также Отбой запрещен.

## 4.4.7 Быстрое взятие под охрану

(рис. 4.4, адрес 07)

Вы можете установить, может ли пользователь производить быстрое включение режима охраны или нет. При разрешении быстрого взятия панель управления не запрашивает пароль для включения режима охраны.

Возможны два варианта установки: вкл. и выкл.

#### 4.4.8 Опции Обхода

#### (рис. 4.4, адрес 08)

Здесь программируется, может ли пользователь принудительное включение режима производить охраны с отключением нарушенных зон в ручном режиме (через меню УСТ ПОЛЬЗОВАТЕЛЯ), или система автоматически отключает открытые (нарушенные) зоны в течение времени выходной Для отключения предупредительного задержки. который ЗВУЧИТ зуммера панели, в течение принудительного включения режима охраны, нажмите кнопку охраны дважды. Если зона нарушена, а принудительное включение не разрешено, то на дисплее появится "НЕ ГОТОВ" и система не перейдет в режим охраны (прозвучит мелодия неудачи). Если выбрана опция "обход запрещен", то режим принудительного включения охраны не может быть установлен ни в ручном режиме, ни автоматически.

Варианты установки: обход по выбору (ручная установка), автообход включен и обход запрещен.

## 4.4.9 Режим выхода

(рис. 4.4, адрес 09)

Вы можете установить, будет ли выходная задержка начинаться заново, если выходная дверь была повторно открыта до истечения времени выходной задержки. Рестарт выходной задержки позволяет пользователю вернуться в дом, если он что-то забыл. Возможны три варианта установки:

Перевключение задержки – Выходная задержка начинается сначала при повторном открытии дверей в течение времени выходной задержки. Выходная задержка начинается сначала только один раз.

По закрытию двери – Если закрыть дверь (Зона с Задержкой), то выходная задержка автоматически прекратится (даже если время выходной задержки еще полностью не истечет).

Нормальный – Время Выходной задержки жестко задано и не меняется в зависимости от состояния двери (Зоны с Задержкой)

## 4.4.10 Звук во время задержки

(рис. 4.4, адрес 10)

Вы можете установить, будет ли выдавать гудки встроенная пьезосирена во время входной и выходной задержки. Дополнительно можно отключать сирену, если система включается в режим охраны "ЧАСТ ОХР (Периметр)"

Возможны три варианта установки гудков (Разделы отключены): **включены, выключены в режиме Периметр и выключены**.

Разделы включены: 🔲 (включены), Н (выключены в режиме Периметр) and 🗖 (выключены). Клавиши

1 ≥, 2 № и 3 ⊙ служат для выбора раздела. Быстрое нажатие каждой клавиши будет переключать опции.

Примечание: если гудки выключены, то по окончании задержки прозвучит мелодия "победы".

## 4.4.11 Озвучивание проблем

(рис. 4.4, адрес11)

При возникновении неисправности зуммер издает 3 коротких гудка каждую минуту. Вы можете включить или выключить эту функцию, а также отключать ее в "ночные часы" (установлены на заводе).

Возможны три варианта установки: включено, отключено ночью (с 8 утра до 7 вечера) и отключено.

## 4.4.12 Ручное включение тревоги (кнопка Паника)

(рис. 4.4, адрес 12)

Здесь можно разрешить пользователю включать тревогу, нажимая одновременно две кнопки тревоги (на контрольной панели/пульте управления) или кнопки "ПОЛНАЯ ОХРАНА" и "ЧАСТ ОХР" (на кнопочном передатчике).

Звуковая тревога активизирует сирену и одновременно передает извещение на Центральную станцию. Тихая тревога только передает извещение на ЦС.

Возможны три варианта: тр.кнопка без звука, тр.кнопка звук и Паника запрещена.

## 4.4.13 Количество повторных тревог

(рис. 4.4, адрес 13)

Вы можете установить количество тревог, которое может вызывать одна и та же зона в течение одного периода режима охраны (включая тамперную тревогу и сообщения разряда батарейки детекторов или панели PowerMax Pro, беспроводной сирены и т.д.). Если число тревог в одной зоне превышает запрограммированное значение. то эта зона автоматически отключается, сирена не включается, и извешения не посылаются на Центральную станцию.

Отключение зоны восстанавливается после выключения режима охраны или через 48 часов после принудительного отключения зоны (если система остается под охраной).

Возможны следующие варианты установки Отключ после 1, Отключ после 2, Отключ после 3 и не ограничено.

Примечание: количество тревог относиться ко всей системе, а не к разделу.

## 4.4.14 Парные зоны. Зоны для уменьшения ложного срабатывания.

(рис. 4.4, адрес 14)

Здесь можно установить, активны или неактивны парные зоны. Парные зоны позволяют снизить вероятность возникновения ложных тревог - тревога не выдается, если две смежных зоны были нарушены в течение 30ти секундного периода. Данная функция работает только в режиме ПОЛНАЯ ОХРАНА и только для парных зон начиная с зоны №18 до 27 (18 и 19, 20 и 21 и т. д.). Вы можете использовать любую пару зон для создания специальной области в целях снижения ложных срабатываний.

**Примечание:** Если одна из парных зон включена в режим принудительной охраны (см. пар.4.4.8), то другая зона будет функционировать независимо.

Примечание: Каждые 2 парные зоны должны быть зонами разрешенного типа (Внутренние, Периметр, Проходные периметр.)

Возможные варианты: парные зоны разреш. и парные зоны запрещ.

Примечание: общие зоны не могут быть парными зонами

Парные зоны не применяются для зон Входа/Выхода и 24 часовых зон (Пожар, тревога, 24ч звуковые, 24ч тихие).

## 4.4.15 Время контроля радиоканальных устройств

(рис. 4.4, адрес 15)

Здесь устанавливается интервал времени получения контрольного сообщения от беспроводных устройств. Если в течение установленного времени хотя бы одно из устройств не выдаст сигнал контроля, то будет выдана тревога "НЕТ АКТИВНОСТИ" (не активность устройства).

Можно установить значения: 1, 2, 4, 8, 12 часов и без автотеста.

## 4.4.16 "Не Готов". По отсутствию контрольного сообщения

(рис. 4.4, адрес16)

Вы можете установить, находится ли система в статусе *"HE ГОТОВ"* (нет готовности), если регистрируется отсутствие получения контрольного сообщения от любого детектора системы. Система будет находиться в статусе *HE ГОТОВ*, если в течение последних 20 минут не будет получено контрольных сообщений. Варианты: нормальный и монитор PK устройств.

## 4.4.17 Кнопка "AUX A"

(рис. 4.4, адрес17) Здесь вы можете выбрать назначение кнопки AUX \А на брелках передатчиках MCT-234, MCT-237 и пульте MCM-140+. Доступны четыре опции:

Статус: При нажатии кнопки AUX речевой процессор панели управления сообщает текущий статус системы. Откл. Вх. Задержки: При нажатии кнопки AUX отменяется входная задержка. и система

отменяется входная задержка, и сист устанавливается в режим охраны "мгновенная"

Откл. Вых. Задержки: Во время выходной задержки при нажатии кнопки AUX выходная задержка прекращается, и система сразу устанавливается под охрану.

РСМ / X-10: При нажатии кнопки AUX активизируется выход PGM и блок X-10 (см. далее программирование - "НАЗНАЧЕНИЕ ВЫХОДОВ" пар.4.8).

## 4.4.18 Кнопка "AUX B" 2х-ст брелок

(рис. 4.4, адрес18). Только для 2х-ст брелока МСТ-237. Тоже, что 4.4.17 только для AUX кнопки В.

## 4.4.19 Радиопомехи

(рис. 4.4, адрес 19)

Здесь устанавливается, будет ли система сообщать об обнаружении наложения радиосигналов (одновременный прием от разных устройств).

Если выбран вариант обнаружения наложения радиосигналов, то система не активирует режим охраны в данных условиях наложения.

Варианты обнаружения наложения

| Вариант         | Обнаружение и сообщение             |
|-----------------|-------------------------------------|
| UL (20/20)      | В течение 20 секунд наложение       |
| (стандарт США)  | сигналов                            |
| EN (30/60)      | Накапливается в течение 30 секунд   |
| (Европейский    | при длительности наложения 60       |
| стандарт)       | секунд.                             |
| class 6 (30/60) | Как и EN (30/60) но сообщение будет |
| (Британский     | отправлено, если наложение длится   |
| стандарт)       | более 5 минут.                      |
| Выключено       | (нет обнаружения и сообщения).      |

## 4.4.20 Режим контроля

(рис.4.4,адрес 20)

Здесь устанавливается возможность включения контроля прихода режима домой некоторых пользователей. Если система находится под охраной с функцией контроля, то при снятии системы с охраны посылается сообщение по заданному телефону, если снятие с охраны сделал "ключевой пользователь (пользователи с номерами от 5 до 8 или брелки с 5 до 8). Такой режим полезен, когда родители, находясь на работе, хотят знать вернулись ли дети из школы. Вы можете записать имя ключевого пользователя

Возможны два варианта: Контроль вкл и Контроль выкл.

## 4.4.21 "Нет активности"

(рис.4.4, адрес 21)

Здесь устанавливается лимит времени получения сигналов от детекторов, если необходимо отслеживать активность больных и пожилых людей. Если в течение заданного времени ни один из детекторов не обнаруживает движения, то выдается тревога "нет активности".

Возможные варианты: нет в теч. 3, 6, 12, 24, 48, 72 часов и режим отключен.

Примечание: Таймер «нет активности» действует на всю систему в целом, а не к разделам по отдельности.

## 4.4.22 Подсветка

#### (рис. 4.4, адрес 22)

Здесь устанавливается, будет ли подсветка дисплея гореть постоянно, или будет включаться при нажатии любой кнопки и гаснуть через 10 секунд после последнего нажатия.

Возможные два варианта: горит постоянно и выкл. через 10c.

#### 4.4.23 Код принуждения

(рис. 4.4, адрес. 23)

Сообщение о тревоге принуждения (нападения) посылается на центральную станцию если пользователь подвергся нападению и принудительно снял с охраны систему. Для активации сообщения принуждения пользователь должен снять с охраны систему используя код принуждения (2580 по умолчанию). Здесь Вы можете изменить код или ввести "0000" для отключения кода принуждения. Система не позволит запрограммировать код принуждения, сохраненный в ее памяти как уже существующий код пользователя.

## 4.4.24 Встроенная пьезосирена

(рис. 4.4, адрес 24)

Вы можете установить, будет ли звучать внутренняя сирена или нет во время тревоги (в соответствии с предпочтениями пользователя).

Варианты: включена, выключена.

## 4.4.25 Перепостановка. Повторная постановка на охрану

#### (Рис. 4.4, адрес 25). (Не применяется в США)

Вы можете установить, будет ли система снова поставлена на охрану (после события) пользователем или только установщиком.

## Варианты: перепостановка пользователем, перепостановка инженером и анти код

Если выбирается вариант-установка инженером, то система может быть поставлена на охрану только установщиком, при помощи входа и выхода из меню установщика, входа и выхода из журнала событий или при помощи дистанционного телефона. Чтобы система была поставлена снова охрану на установщиком через телефон, надо установить связь с PowerMaxPro (смотри руководство пользователя, пар. Управление через телефон, шаги 1-5) и выполните следующие операции:

- а. 🖙 [\*], [код установщика], [#]
- b. Дождитесь два сигнала зуммера
- C. ☞ [\*], [1], [#]
- d. ☞ [\*], [99], [#]

Visonic применяет Technistore анти код. Установщику следует узнать на Центральной Станции версию кода, которую необходимо занести в меню 4.4.35.

**примечание:** Это меню неактивно, когда используется функция разделов.

## 4.4.26 Опции тампера

(рис. 4.4, адрес 26)

Вы можете установить, будет ли сообщаться о нарушении тамперной зоны оповещаться или не будет.

Варианты: тамперная зона включена и тамперная зона выключена.

#### 4.4.27 Сирена и тел. линия

(рис. 4.4, адрес 27)

Вы можете установить, будет ли включаться сирена или нет, когда система стоит на охране и происходит отключение телефонной линии.

Варианты: вкл. неиспр., выкл.неиспр/тел.

#### 4.4.28 Индикация о тревоге

(рис. 4.4, адрес 28)

Вы можете установить появиться ли индикация на панели при активации тревоги. (ПАМЯТЬ) Варианты: **вкл.** или **выкл.**.

#### 4.4.29 Опция снятия с охраны

(рис. 4.4, адрес 29)

Вы можете установить, когда возможно снять систему с охраны:

А. В любое время.

- В. Во время входной задержки (система была на Полная охране) при использовании клавиатуры PowerMax Pro или беспроводного устройства.
- С. Во время входной задержки (система была на Полная охране) при использовании только беспроводного устройства.
- D. Во время входной задержки, или при использовании клавиатуры PowerMax Pro в режиме ПОЛНАЯ ОХРАНА.

## 4.4.30 Опции сир/отчет

#### (рис 4.4, адрес 30)

Вы можете установить, будет ли активирован режим тревоги, если: система регистрирует отсутствия контрольных сигналов от РК устройств или регистрирует радиопомехи (система при этом находится в режиме ПОЛНАЯ ОХРАНА).

#### Возможные варианты: ЕN стандарт и другой.

"EN стандарт" – когда выбран этот вариант и происходит одно из отмеченных выше событий, то включается сирена, а событие посылается на центральную станцию (под кодом тамперной тревоги). "другой"- когда выбран этот вариант, то сирена не

включается и событие на станцию не отсылается.

## 4.4.31 Уведомление о разряде батарейки.

(рис. 4.4, адрес 31)

Здесь можно установить, будет ли пользователь слышать звуковой сигнал о низком уровне заряда батарейки, если он пытается снять с охраны систему при помощи брелка, в котором разряжена батарейка.

Возможные варианты: подтверждение (пользователь будет получать сообщение о низком уровне заряда батарейки) или без подтверждения (пользователь не будет получать сообщение о низком уровне заряда батарейки).

## 4.4.32 Заставка

#### (рис. 4.4,адрес 32)

Вы можете установить режим энергосбережения экрана. Если не нажимается ни одна кнопка в течении 30 секунд, то на дисплее появиться "PowerMax" (для предотвращения возможного вторжения зная статус системы). Вы можете установить, что дисплей перейдет в нормальный режим после введения кола пользователя и последующего нажатия кнопки с включение по коду/текст по коду) или после нажатия любой из кнопок (включение по кнопке/тест по кнопке).

Если включены Разделы и не нажимается ни одна кнопка в течении 30 секунд, то на дисплее появится дата и время. Вы можете установить, что дисплей включится в обычный режим после введения, кода пользователя и последующего нажатия кнопки (Часы по коду) или после нажатия любой из кнопок (Часы по кнопке).

Если выбран режим " включение по кнопке/тест по кнопке", то после первого нажатия любой из кнопок (кроме кнопки пожар и аварийная) включится дисплей, а после второго нажатия будет выполняться функция кнопки. При первом нажатии кнопок Fire и Emergency загорится экран, и активизируются функции Fire/Emergency.

Варианты энергосбережения (без разделов): отключено, включение по коду, включение по кнопке.

Варианты энергосбережения (с разделами): отключено, текст по коду, текст по кнопке, часы по коду, часы по кнопке.

### 4.4.33 Время Подтверждения

#### тревоги

(рис. 4.4, адрес 33)

Вы можете уста́новить, что если произойдут 2 последовательные тревоги в течение определенного периода времени, то вторая тревога будет считаться подтверждением тревоги (смотри пар.. 4.5.3 ПДТВ ТРЕВОГИ).

Варианты: Отключено, 30 мин., 45 мин., 60 мин., 90 мин.

## 4.4.34 Отчет "нет переменного напряжения" (AC)

(рис. 4.4, адрес 34)

Вы можете установить временной интервал между отсутствием сетевого питания и посылкой сообщения об этом событии.

Варианты: 5 мин., 30 мин., 60 мин. или 180 мин.

## 4.4.35 Версия Кода

(рис. 4.4, адрес 35)

В данном меню заносится версия код PowerMax Pro (заводской код 000), который необходимо синхронизовать с Центральной Станцией, при условии включении функции Анти Код (см. меню 4.4.25). Это позволяет оператору Центральной Станции по телефону обеспечить Пользователя авторизованным кодом для перепостановки режима охраны, после того как Пользователь сообщил код Запроса. Введите версию кода от 000 до 255.

#### 4.4.36 Разрешение пользователя

(рис. 4.4, адрес 36)

Вы можете установить необходимо ли разрешение пользователя для входа в режим установщика. При выборе **Разрешено** - режим установщика доступен только через меню пользователя после введения кода пользователя.

Варианты: Разрешено (необходимо разрешение пользователя), Отключено (разрешение не нужно).

## 4.4.39 Опции ключевых зон

(Рис. 4.4, Адрес 39). Здесь определяется, ставится ли система под охрану соответственно зонам 21-18, 29-30 или 21-30, запрограммированных как "без тревоги" и "ключевые" (см. пар. 4.3 и Приложение D14). Ключевыми могут быть как беспроводные, так и проводные зоны.

Если используются беспроводные ключевые зоны, то только МСТ-100 и МСТ-102 передатчики могут быть использованы. Правая кнопка МСТ-102 или вход 2 на МСТ-100 используются для Полной постановки под охрану. Левая кнопка передатчика МСТ-102 или вход 1 на МСТ-100 используется для снятия с охраны.

При использовании проводной ключевой зоны, открытие зоны приводит к Полной постановке на охрану, закрытие зоны приводит к снятию с охраны.

ВАЖНО! Обучение МСТ-100 или МСТ-102 передатчиков должно быть выполнено нажатием правой кнопки МСТ-102 или активацией входа 2 на МСТ-100.

Внимание! Постановка системы под охрану с использованием ключевых зон негативно влияет на надежность охранной системы. Эта функция, доступна только в некоторых моделях PowerMax Pro versions в соответствие с пожеланиями заказчика.

Варианты: отключено, з. 21-28, з. 29-30, или з. 21-30

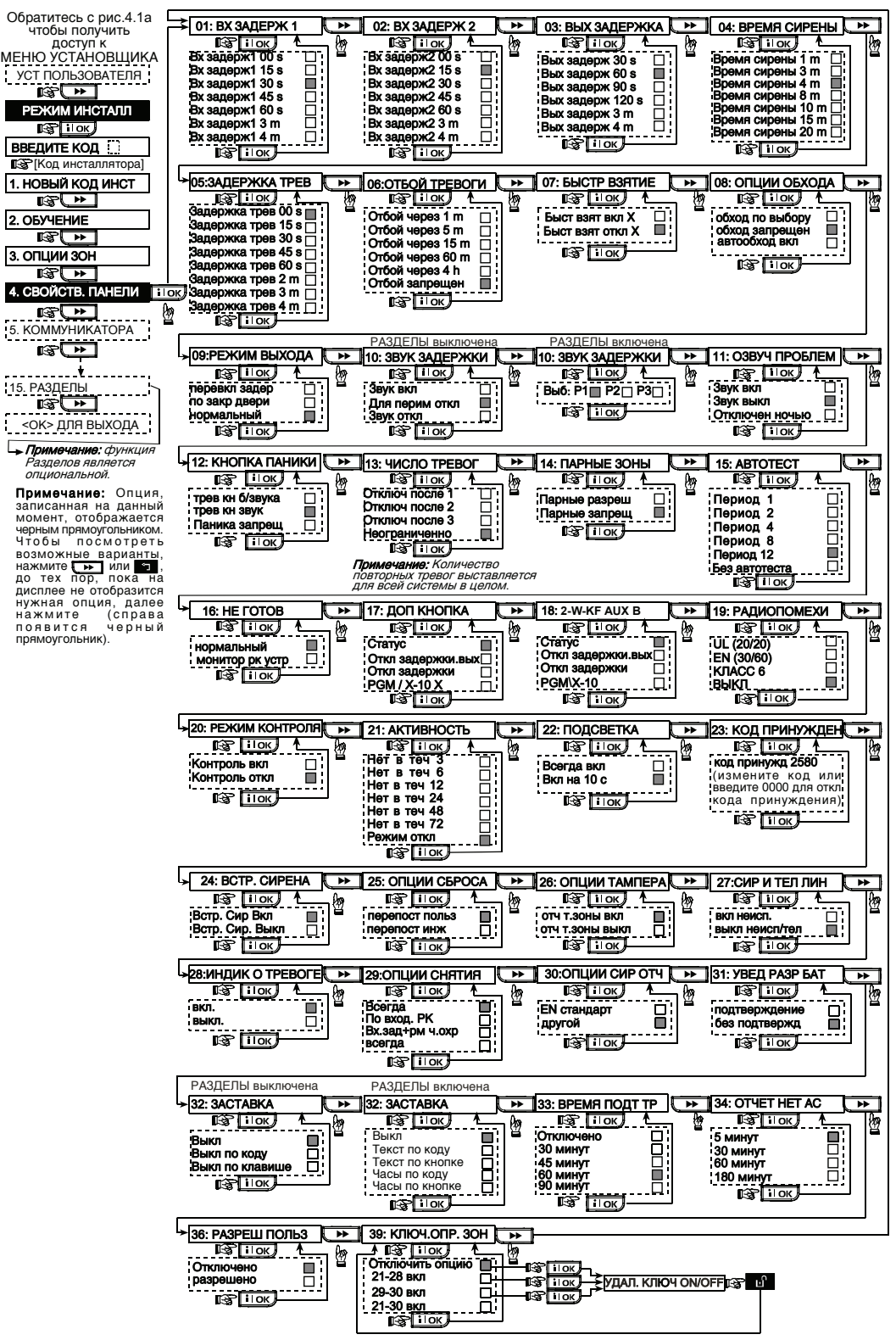

рисунок 4.4 - Установки панели

## 4.5 Установка параметров коммуникатора

#### Предварительное руководство

Этот режим позволяет вам адаптировать телефонный коммуникатор к параметрам местной телефонной пиний

Примечание: Установка параметров через GPRS возможна в PowerMax Pro версии 5.2.07 и выше.

Приемники совместимых центральных станций: Osborne-Hoffman model 2000, Ademco Model 685, FBII Model CP220, Radionics Model D6500. Sur-Gard Model SG-MLR2-DG и Silent Knight Model 9500.

Важно: вводе идентификационного при 11 телефонного номера Вам может понадобиться ввод шестнадцатеричных цифр.

| Циф<br>ра | Порядок<br>нажатия<br>кнопок | Значение кода                    |
|-----------|------------------------------|----------------------------------|
| Α         | <#> ⇒ <0>                    | Применим только в начале         |
|           |                              | номера- звонящий ждет 10 секунд  |
|           |                              | или ждет тонового набора и       |
|           |                              | затем набирает.                  |
| D         | <#> ⇒ <3>                    | Применим только в начале         |
|           |                              | номера- звонящий ждет 5 секунд   |
|           |                              | тонового набора и вешает         |
|           |                              | трубку если ничего не получено   |
| E         | <#> ⇒ <4>                    | Применим только в середине       |
|           |                              | номера – звонящий ждет 5 секунд. |
| F         | <#> ⇒ <5>                    | Не применяется для телефонных    |
|           |                              | номеров.                         |

Примечание: "+" может быть введен нажатием # fiì u 1 🗠

Для ввода номера используйте кнопки: <цифровая клавиатура> - чтобы ввести номер Ŧ для перемешения курсора слева направо ŝ - для передвижения курсора справа налево ۱·ſ

удаляет все после курсора (направо).

## 4.5.1 PSTN / GSM

(Рис. 4.5 Приложение А)

Код местности [Рис. 4.5.1(1)] Введите системный код местности (до 4 символов).

Номер местной сети [Рис. 4.5.1(2)]

Введите номер, который используется как префикс для обшую телефонную выхода на линию (если существует).

#### Метод набора [Рис. 4.5.1(3)]

Вы можете установить метод набора, используемый при автоматическом наборе, что встроен в панель управления PowerMax Pro. Варианты: Тональный (DTMF) и Импульсный.

#### **GSM Поддержка активности** [Рис. 4.5.1(4)]

Эта функция позволяет предотвратить отключение вашей SIM карты оператором, если в течение 28 дней не было произведено ни одного звонка или не было отправлено ни одного SMS сообщения.

Возможные варианты: отключено и каждые 28 дней.

#### 4.5.2 GPRS / BB

#### (Рис. 4.5 Пояснение В)

GSM/GPRS модуль может связываться с Центральной Станцией через GPRS, GSM Voice и SMS каналы. Каждый из каналов может быть включен или отключен отдельно. Это позволяет разрешить или запретить модулю использовать канал для отправки сообщений. D-301792

Если все каналы активированы, модуль GSM/GPRS всегда будет использовать GPRS в первую очередь. Если GPRS не доступен, модуль попытается использовать GSM Voice канал. В случае неудачи, будет произведена попытка использования других доступных методов (PSTN, Интернет) и только потом SMS канал. SMS считается самым ненадежным методом отправления сообщений. Отключение любого канала оповешения GSM модуля приведет к тому. что модуль будет придерживаться последовательности описанной выше.

### **GPRS Отчет** [Рис. 4.5.2(1)]

Здесь определяется, будет ли охранная система посылать отчеты о событиях на Центральную Станцию, используя GPRS канал.

Возможные варианты: отключено и включено.

#### **GSM Отчет** [Рис 4.5.2(2)]

Здесь определяется, будет ли охранная система посылать отчеты о событиях на Центральную Станцию. используя GSM канал.

Возможные варианты: отключено и включено.

#### SMS Отчет [Рис 4.5.2(3)]

Здесь определяется, будет ли охранная система посылать отчеты о событиях на Центральную Станцию, используя SMS канал.

Возможные варианты: отключено и включено.

#### **GPRS APN (Точка доступа)** [Рис 4.5.2(4)]

Здесь определяется APN (Точка доступа) используемая для Интернет настроек GPRS (до 40 знаков).

#### **GPRS Логин** [Рис 4.5.2(5)]

Здесь вводится учетная запись для точки доступа APN используемой для GPRS (до 30 знаков).

#### **GPRS Пароль** [Рис 4.5.2(6)]

Здесь вводится пароль для точки доступа APN используемой для GPRS (до 16 знаков).

В таблице ниже указан список кнопок используемых в PowerMax Pro для редактирования настроек GPRS APN, GPRS Логина, GPRS Пароля, а также названий зон пользователя

| Кнопка | Назначение                                                             |
|--------|------------------------------------------------------------------------|
|        | Перемещает курсор слева направо                                        |
|        | Длинное нажатие для быстрого перемещения.                              |
| <□     | Перемещает курсор справа налево                                        |
|        | Длинное нажатие для быстрого перемещения.                              |
| 2 0    | Листание списка символов вверх.                                        |
|        | Длинное нажатие для быстрого перемещения.                              |
| 8 1    | Листание списка символов вниз.                                         |
|        | Длинное нажатие для быстрого перемещения.                              |
| # 🔎    | Перемещает курсор в самое правое                                       |
|        | положение, и показывает оставшиеся 16 символов.                        |
| 魚      | Возвращает в меню выше, без сохранения<br>строки редактирования.       |
| ß      | Возвращает к "<ОК> ДЛЯ ВЫХОДА" без<br>сохранения строки редактирования |
| іюк    | Сохраняет и возвращает к предыдущему меню.                             |
| ப      | Очищает все символы с правой стороны от<br>курсора.                    |
| 0 13   | Удаляет один символ.                                                   |
| 5 💌    | Выбор заглавных или прописных букв.                                    |

#### Выбор антенны [Рис 4.5.2(7)]

Здесь выбирается тип GSM антенны (только для модема GSM-200)

Возможные варианты: Внутренняя антенна и Внешняя антенна.

#### **РІN код** [Рис 4.5.2(7)]

Введите PIN код SIM карты установленный в PowerMax Pro (до 16 знаков).

#### Домашняя сеть [Fig 4.5.2(8)]

Здесь определяется будет ли использоваться только домашняя сеть, и не будет выбираться другая сеть в случае если не доступна домашняя сеть.

#### Возможные варианты: отключено и включено.

Установки LAN [Рисунок 4.5.2(10)]

Примечание: меню LAN появляется, только если в PowerMax Pro установлен модуль PowerLink (BBA) Включение DHCP [Рисунок 4.5.2(10а)]

Здесь определяется, будет ли IP адрес назначаться автоматически через DHCP или вводиться вручную. Переключение между DHCP вкл и DHCP выкл

Примечание: Если DHCP включен, то последний IP будет изменен на 200, т.е. он примет вид xxx.xxx.xxx.200

#### Ручной ввод IP [Рисунок 4.5.2(10b)]

Здесь вручную вводятся LAN параметры

IP адрес – IP адрес PowerLink (BBA).

**Маска подсети –** используется совместно с IP адресом.

Шлюз – шлюз PowerLink.

**Примечание:** Если DHCP включен, то данный параметр игнорируется.

#### Интернет протокол [Рисунок 4.5.2(11)]

Здесь выбирается протокол, который будет использовать PowerMax Pro для передачи данных через интернет.

#### Опции: TCP и UDP.

#### Таймаут сессии [Рисунок 4.5.2(12)]

Здесь выбирается будет ли контрольная панель постоянно подключена через GPRS или будет находится ограниченное время на связи только для получения отчетов.

Опции: отключение по таймаут и всегда включена

#### 4.5.3 События, передаваемые на центральную станцию

(Рис. 4.5 Пояснение С)

**Отчеты событий** Здесь вы устанавливаете, какие события передаются на Центральную Станцию. Так как на дисплее не хватает места, то используются сокращенные названия:

alarm (тревога) обозначается как "alrm", alert (охрана) - "alrt" и open/close (открыта/закрыта) - "o/c". Знак (\*) используется как разделитель между событиями, посылаемыми на станцию 1 и событиями, посылаемыми на станцию 2.

События подразделяются на четыре группы:

Группа Тревоги: Пожар, Вторжение, Тревога, Тампер Группа Постановка/Снятия: ПОЛНАЯ ОХРАНА, ЧАСТ ОХР, Выключение охраны

Предупреждения: Нет активности, Опасность, Режим Контроля, Газ, Протечка воды, Температура

Обслуживание: разряд батарейки, отсутствие сети 220В

Группа «Тревоги» имеет наивысший приоритет, а группа «Предупреждения»- наименьший.

Возможные варианты установки приведены в таблице:

| Событие            | Передае<br>станци | тся на<br>ию 1 | Передается на<br>станцию 2 |               | на<br>2 |
|--------------------|-------------------|----------------|----------------------------|---------------|---------|
| all -o/c * backup  | Все событ         | гия            | Bce,                       | кроме Пос     | т/Снят, |
|                    |                   |                | если                       | станция       | 1 не    |
|                    |                   |                | отвеч                      | ает           |         |
| all * all          | Все собы          | тия            | Bce o                      | обытия        |         |
| all-o/c * all -o/c | Bce,              | кроме          | Bce, I                     | кроме Пост    | /Снят   |
|                    | Пост/Сня          | т              |                            |               |         |
| all -o/c * o/c     | Все, кроме        |                | Пост/                      | Снят          |         |
|                    | Пост/Сня          | т              |                            |               |         |
| all (-alrt) * alrt | Все, кроме        |                | Пред                       | кпрежд.       |         |
|                    | Предупр.          |                |                            |               |         |
| Airm * all (-airm) | Тревоги           |                | Все к                      | роме трево    | Г       |
| Disable report     | Ничего            |                | Ниче                       | го            |         |
| all * backup       | Все собы          | тия            | Bce                        | события,      | если    |
| -                  |                   |                | станц                      | ия 1 не отвеч | ает     |

Примечание: "Все" значит, что все 4 группы сообщений передаются и также сообщения о неисправностях – датчик низкого уровня зарядки аккумулятора системы, датчик не активности., сбой в питании, радиопомехи, сбой в соединении и т.д.

#### **1ый метод отчета** [Рис 4.5.3(2)]

Здесь определяется метод отчета с первым приоритетом для сообщения о событиях.

## Возможные варианты: отключено, GSM, BBA и PSTN.

2ой метод отчета [Рис 4.5.3(3)]

Здесь определяется метод отчета со вторым приоритетом для сообщения о событиях.

Если метод с первым приоритетом не срабатывает, контрольная панель будет пытаться отсылать сообщения, используя метод второго приоритета Возможные варианты: отключено. GSM. BBA и PSTN.

#### Зий метод отчета [Рис 4.5.3(4)]

Здесь определяется метод отчета с третьим приоритетом для сообщения о событиях.

Если метод со вторым приоритетом не срабатывает, контрольная панель будет пытаться отсылать сообщения, используя метод второго приоритета

#### Возможные варианты: отключено, GSM, BBA и PSTN.

#### **Двойной отчет** [Рис 4.5.3(5)]

Здесь определяется, будут ли отчеты отсылаться одновременно по двум каналам, вместо того чтобы ждать отказа одного из методов.

Возможные варианты: отключено, PSTN & BBA, PSTN & GSM, BBA & GSM.

#### Первый идентификационный номер

[Рис 4.5.3(6)] - см. прим. в Рис. 4.5 Пояснение С Здесь вводится первый идентификационный номер, под которым ваша система зарегистрирована на первой Центральной Станции. Номер состоит из 4-х или 6-ти шестнадцатеричных цифр.

#### Второй идентификационный номер [Рис

4.5.3(7)] - см. прим. в Рис. 4.5 Пояснение С Здесь вводится второй идентификационный номер под которым ваша система зарегистрирована на первой Центральной Станции. Номер состоит из 4-х или 6-ти шестнадцатеричных цифр.

## Телефон первой Центральной станции. [Рис

4.5.3(8)] - см. прим. в Рис. 4.5 Пояснение С

Здесь вводится тел. Номер Первой Центральной Станции ( включая код местности, 16 цифр макс.) на которую система посылает группу сообщений, установленных по адресу 11(смотри примечание рис. 4.5).

## **Телефон второй Центральной Станции** [Рис 4.5.3(9)] - см. прим. в Рис. 4.5 Пояснение С

Здесь вводится тел. Номер второй Центральной Станции (включая код местности, 16 цифр макс.) на которую система посылает группу сообщений, установленных по адресу 11(смотри примечание рис. 4.5).

IP Первой Центральной станции [Рис 4.5.3(10)] Здесь вводится IP адрес IP-приемника первой Центральной станции

IP Второй Центральной Станции [Рис 4.5.3(11)]

Здесь вводится IP адрес IP-приемника второй Центральной Станции

**SMS Первой Центральной станции** [Рис 4.5.3(12)] Здесь вводится телефонный номер SMS приемника первой Центральной станции

SMS Второй Центральной Станции [Рис 4.5.3(13)]

Здесь вводится телефонный номер SMS приемника второй Центральной Станции

РУТЛ Формат отчета [Рис 4.5.3(14)] - см. прим. в Рис. 4.5 Пояснение С

## Формат отчета

(рис 4.5, адрес 09)Здесь вы выбираете формат отчета, в котором извещения посылаются на Центральную Станцию в случае возникновения события(смотри прим. на рис. 4.5) Варианты: ■ Contact-ID ■ SIA ■ 4/2 1900/1400 ■ 4/2 1800/2300 ■ Scancom (смотри приложение С – список кодов).

**4/2 Частота импульсов** [Рис 4.5.3(15)] - см. прим. в Рис. 4.5 Пояснение С

Здесь устанавливается частота импульсов, с которой данные передаются на Центральную Станцию в случае формата отчетов 4/2 установленных по Адресу 09 REPORT FORMAT (смотри прим на рис. 4.5).

Варианты: 10, 20, 33 и 40 имп.

РУТЛ Повторный набор [Рис 4.5.3(16)] - см. прим. в Рис. 4.5 Пояснение С

Здесь определяется количество попыток набора номера PSTN для связи с центральной станцией. Возможные варианты: **2**, **4**, **8**, **12** и **16** попыток.

**GSM Повторный набор** [Рис 4.5.3(17)] - см. прим. в Рис. 4.5 Пояснение С

Здесь определяется количество попыток коммуникатора передать сообщения по каналам GSM/GPRS/SMS на центральную станцию

Возможные варианты: 2, 4, 8, 12 и 16 попыток.

**LAN Повторный набор** [Рис 4.5.3(18)] - см. прим. в Рис. 4.5

Здесь определяется количество попыток коммуникатора передать сообщения через PowerLink (BBA) на центральную станцию

Возможные варианты: 2, 4, 8, 12 и 16 попыток.

## Время автотеста [Рис 4.5.3(19)]

Здесь определяется время, в которое будет посылаться тестовое сообщение на центральную станцию.

## Интервал автотеста [Рис 4.5.3(20)]

Вы можете установить временной интервал между последовательными тестовыми сообщениями, посылаемыми на центральную станцию. Панель будет посылать сообщения с этим интервалом для проверки канала связи.

Варианты: тестируется каждые 1, 5, 7, 14, 30 дней и отключен.

## Сообщение о сбое в линии [Рис 4.5.3(21)]

#### PSTN [Рис 4.5.3(21a)]

Вы можете установить, будет ли посылаться на ЦСМ сообщение о сбое на линии или нет и установить время задержки между этим сообщением и сбоем на линии. Если произошел сбой на линии, то сообщение "сбой на линии" будет сохранено в журнале событий. Варианты: *нет сообщений, немедленно.* 5 минут.

#### **30 минут, 60 минут** или **180 минут**.

#### GSM/GPRS [Рис 4.5.3(21b)]

Здесь определяется будет ли событие о потере канала GSM/GPRS сообщаться на ЦСМ. Также здесь определяется время между потерей связи и сообщением об этом событии. В случае неисправности GSM канала сообщение "сбой GSM" будет сохранено в журнале событий.

Возможные варианты: не передавать, 2 минуты, 5 минут, 15 минут, or 30 минут.

#### Интернет/LAN [Рис 4.5.3(21b)]

Здесь определяется будет ли событие о потере связи модулем PowerLink (BBA) сообщаться на ЦСМ. Также здесь определяется время между потерей связи и сообщением об этом событии. В случае неисправности канала сообщение "сбой BBA" будет сохранено в журнале событий.

Возможные варианты: не сообщать, 2 минуты, 5 минут, 15 минут или 30 минут.

## РЅТЛ загрузка /выгрузка [Рис 4.5.3(22)]

Удаленный доступ [Рис 4.5.3(22а)]

Здесь разрешается или запрещается дистанционный доступ к системе с удаленного телефона. Возможны два

варианта: разрешен и не разрешен.

#### Мастер код для загрузки

[Рис 4.5.3(22b)]

Вы можете установить 4-х значный код Мастер для загрузки/выгрузки данных с PowerMax Pro. (см. прим. на рис. 4.5).

Внимание! При использовании комбинации цифр "0000" связь PowerMaxPro с ПК для обмена данными не может быть установлена

Код инсталлятора для загрузки [Рис 4.5.3(22с)] Вы можете установить 4-х значный код Установщика для загрузки данных в память PowerMax Pro.

Внимание! При использовании комбинации цифр "0000" связь PowerMaxPro с ПК для обмена данными не может быть установлена

#### Обмен данными с компьютером

#### [Рис 4.5.3(22d)]

Вы можете установить могут ли данные с PowerMaxPro загружены на ПК когда система снята с охраны или в любое время ( в режиме ЧАСТ ОХР / Полная охрана охраны & снятии с охраны ). Варианты: когда выкл. и в любое время.

#### Номер тел. сервера [Рис 4.5.3(22е)]

Номер телефона (до 16 знаков) UL/DL сервера.

**Примечание:** Только для использования в панелях обслуживаемых совместимыми центральными станциями. Оставьте значение пустым если не используется.

#### Обмен данными через GPRS [Рис 4.5.3(23)]

#### Номер моей SIM карты [Рис 4.5.3(23a)]

Здесь вводится номер SIM карты, установленной в PowerMax Pro. Центральная станция звонит на этот номер, когда необходимо подключение к PowerMax Pro для обмена данными.

#### 1<sup>ый</sup> ID телефонный номер [Рис 4.5.3(23b)]

Здесь вводится 1<sup>ый</sup> номер сервера IPMP. Когда PowerMax Pro отвечает на входящий звонок от номера, определяемого здесь, создается соединение с IPMP для обмена данными.

#### 2<sup>ой</sup> ID телефонный номер [Рис 4.5.3(23с)]

Здесь вводится 2<sup>ой</sup> номер сервера IPMP. Когда PowerMax Pro отвечает на входящий звонок от номера, определяемого здесь, создается соединение с IPMP для обмена данными.

#### Установки для двухсторонней голосовой связи [Рис 4.5.3(24)]

Сообщение двустороннего голосового кода [Рис 4.5.3(23а)] - см. прим. в Рис. 4.5

Вы можете установить будет ли система посылать специальный код на центральную станцию для ее переключения в режим голосовой связи. Только при использовании протокола SIA или Contact-ID

Варианты: посылается, не посылается.

#### Двусторонняя Голосовая связь с Центральной Станцией

[Рис 4.5.3(24b)] - см. прим. в Рис. 4.5 Пояснение С Здесь вы можете установить таймаут для двусторонней голосовой связи с центральной станцией ипи возможность для центральной станции сделать обратный звонок для установления двусторонней голосовой связи. Эта опция применима только после сообшения о событии на центральную станцию (нажмите центральной станции на [3] лпя (нажмите на центральной стольсти [9] прослушивания", [1] для разговора или [6] для прослушивания и разговора).

Варианты: **10**, **45**, **60**, **90 секунд**, **2 минуты**, **обратный звонок** и **отключено** (нет двусторонней голосовой связи).

Примечание: Если выбран "обратный звонок", вам следует выбрать "Отключить отчет" для частных телефонов (см раздел. 4.5.20 – Отчет на частные телефоны), центральная станция установит связь с PowerMax Pro (после возникновения события) в обычном режиме (но не после одного звонка).

#### Время обратного звонка

[Рис 4.5.3(24с)] - см. прим. к Рис. 4.5 Вы можете установить период времени, в течение которого центральная станция установит двустороннюю Голосовую связь с PowerMaxPro (после первого звонка), если: А. Центральной станцией было получено сообщение о тревоге.

В. Была выбрана функция обратного звонка (смотри пар. 4.5.14).

Варианты: 1, 3, 5 или 10 мин. (см. прим. на рис 4.5).

#### Уровень звуковых помех в помещении или в линии связи

[Рис 4.5.3(24d)]

Здесь вы можете выбрать уровень звукового шума в помещении, в котором установлен PowerMax Pro. В относительно шумном окружении, поставьте параметр на «Высоко» (по умолчанию), в тихом помещении поставьте параметр на «Низко».

#### Сообщение подтверждения тревоги

[Рис 4.5.3(25)] - см. прим. к Рис. 4.5 Вы можете установить будет ли PowerMax Pro посылать сообщения, если произойдет 2 или более событий (confirmed alarm/подтверждение тревоги) в течение определенного периода времени (смотри пар. 4.4.33).

Возможные варианты: сообщение посылается, сообщение не посылаются, сообщение посылается и детектор отключается (применим для PowerMax Pro, который совместим со стандартом DD243)

#### Сообщение о недавнем закрытии

#### [Рис 4.5.3(26)]

Здесь устанавливается, будет ли посылаться сообщение о "недавнем закрытии", если произошла тревога в течение 2 минут после окончания выходной задержки.

#### Восстановление зон [Рис 4.5.3(27)]

Здесь устанавливается, будут ли посылаться сообщения о восстановлениях зон.

Возможные варианты: посылаются и не посылаются

#### Сообщение о неактивности системы

[Рис 4.5.3(28)]

Вы можете установить, будет ли PowerMax Pro посылать сообщения на центральную станцию, если система не ставилась на охрану в течение определенного периода времени: нет сообщений, через 7дн, через 14дн, через 30дн, через 90дн.

#### Отмена ожидания звонка

[Рис 4.5.3(29)] Здесь вы вводите код для отмены ожидания звонка от центральной станции.

## 4.5.4 Отчет на частный телефон

## (Рис. 4.5 Пояснение D)

Тип отчетов [Рис 4.5.4(1)]

Здесь вы определяете, какие группы событий будут отправляться на частный телефон по каналам: телефонная линия, GSM и SMS. Возможные варианты:

| События       | Описание                        |
|---------------|---------------------------------|
| все           | Все сообщения                   |
| все (-op/cl)  | Все сообщения, кроме            |
|               | Взятия/Снятия.                  |
| все (-alerts) | Все сообщения, кроме тревог     |
| тревоги       | Сообщения тревоги               |
| неиспр        | Сообщения охраны                |
| вз/сн         | Взятие/Снятие с охраны          |
| отключено     | Никакие сообщения не посылаются |

**Примечание:** "Все" означает все события, включая разряд аккумулятора и неисправность сети.

#### Речевые сообщения [Рис 4.5.4(2)]

1ый частный телефонный номер [Рис 4.5.4(2а)]

Здесь вводится первый частный телефонный номер (включая код местности), на который система будет передавать отчеты из группы событий описанных в таблице выше.

#### 2ой частный телефонный номер [Рис 4.5.4(2b)]

Здесь вводится второй частный телефонный номер (включая код местности), на который система будет передавать отчеты из группы событий описанных в таблице выше.

#### Зий частный телефонный номер [Рис 4.5.4(2с)]

Здесь вводится третий частный телефонный номер (включая код местности), на который система будет передавать отчеты из группы событий описанных в таблице выше.

#### 4ый частный телефонный номер [Рис 4.5.4(2d)]

Здесь вводится четвертый частный телефонный номер (включая код местности), на который система будет передавать отчеты из группы событий описанных в таблице выше.

#### Число попыток набора [Рис 4.5.4(2e)]

Вы можете установить количество попыток коммуникатора связаться с частным телефоном. Варианты: 1, 2, 3 и 4 раза.

## Двусторонняя голосовая связь с частными телефонами

#### [Рис 4.5.4(2f)]

Вы можете установить, доступна ли двусторонняя голосовая связь с частными телефонами или нет.

Возможны два варианта: 2-ст связь доступна и 2-ст связь не доступна

Телефонное подтверждение [Рис 4.5.4(2g)]

Здесь выбирается режим отправки подтверждений, когда система передает сообщение на частный телефон.

## Варианты: все подтверждения или одно

#### подтверждение.

**Примечание:** В режиме одно подтверждение система при получении сигнала подтверждения от одного телефона закрывает текущее событие и прекращает посылать сообщения на остальные телефоны.

В режиме все подтверждения сигнал подтверждения должен быть получен от всех введенных телефонов и только после этого текущее событие закрывается.

#### Отчет по SMS Тел# [Рис 4.5.4(3)]

#### **1<sup>ый</sup> номер SMS** [Рис 4.5.4(3а)]

Вы можете установить первый телефонный номер SMS (включая код местности, 16 цифр максимум), на который будут посылаться предварительно выбранные типы событий.

#### 2°й номер SMS [Рис 4.5.4(3b)]

Вы можете установить второй телефонный номер SMS (включая код местности, 16 цифр максимум), на который будут посылаться предварительно выбранные типы событий.

#### 3<sup>ий</sup> номер SMS [Рис 4.5.4(3с)]

Вы можете установить третий телефонный номер SMS (включая код местности, 16 цифр максимум), на который будут посылаться предварительно выбранные типы событий.

#### 4<sup>ый</sup> номер SMS [Рис 4.5.4(3d)]

Вы можете установить четвертый телефонный номер SMS (включая код местности, 16 цифр максимум), на который будут посылаться предварительно выбранные типы событий.

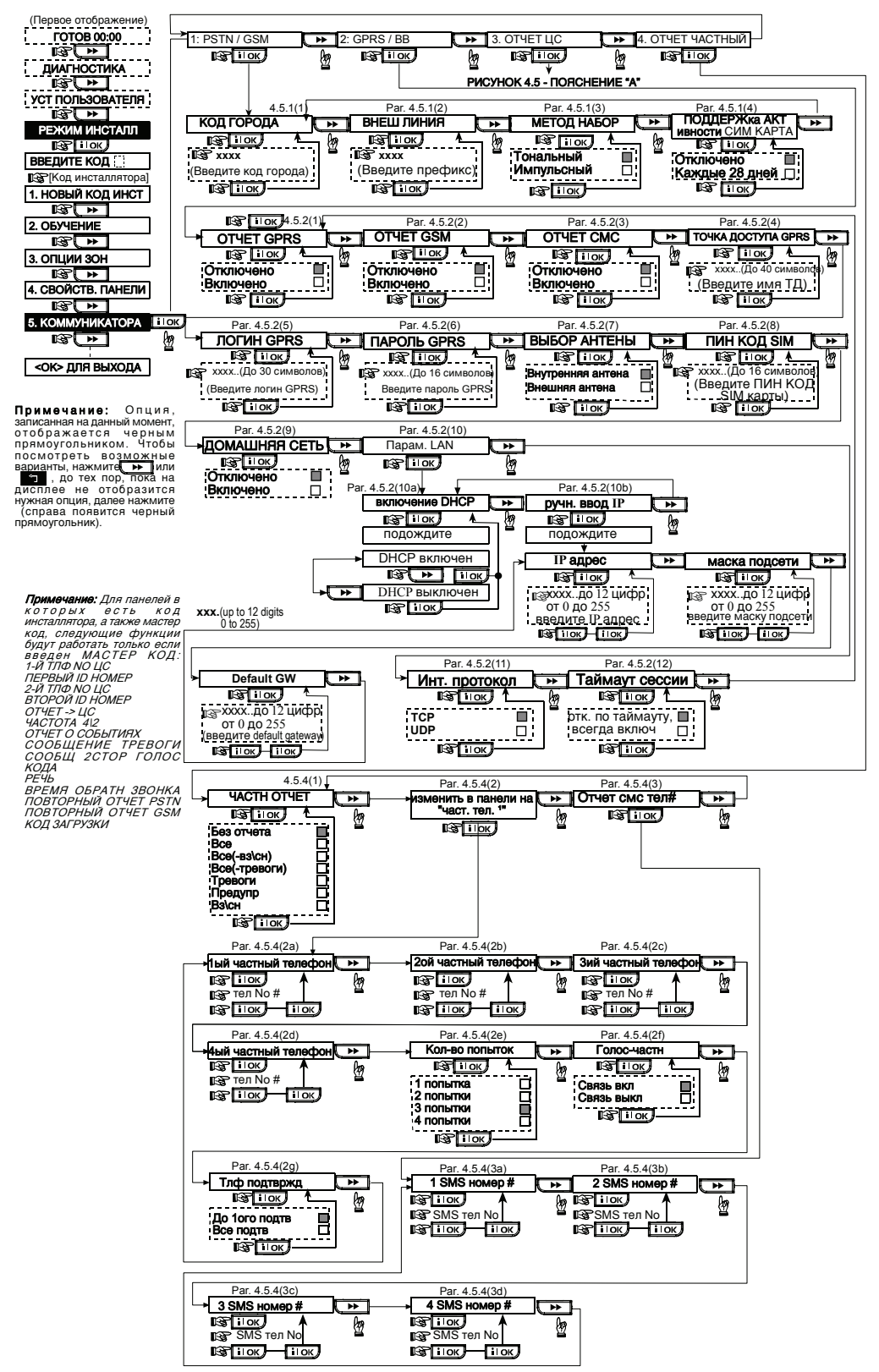

Рисунок 4.5 – Настройки коммуникатора

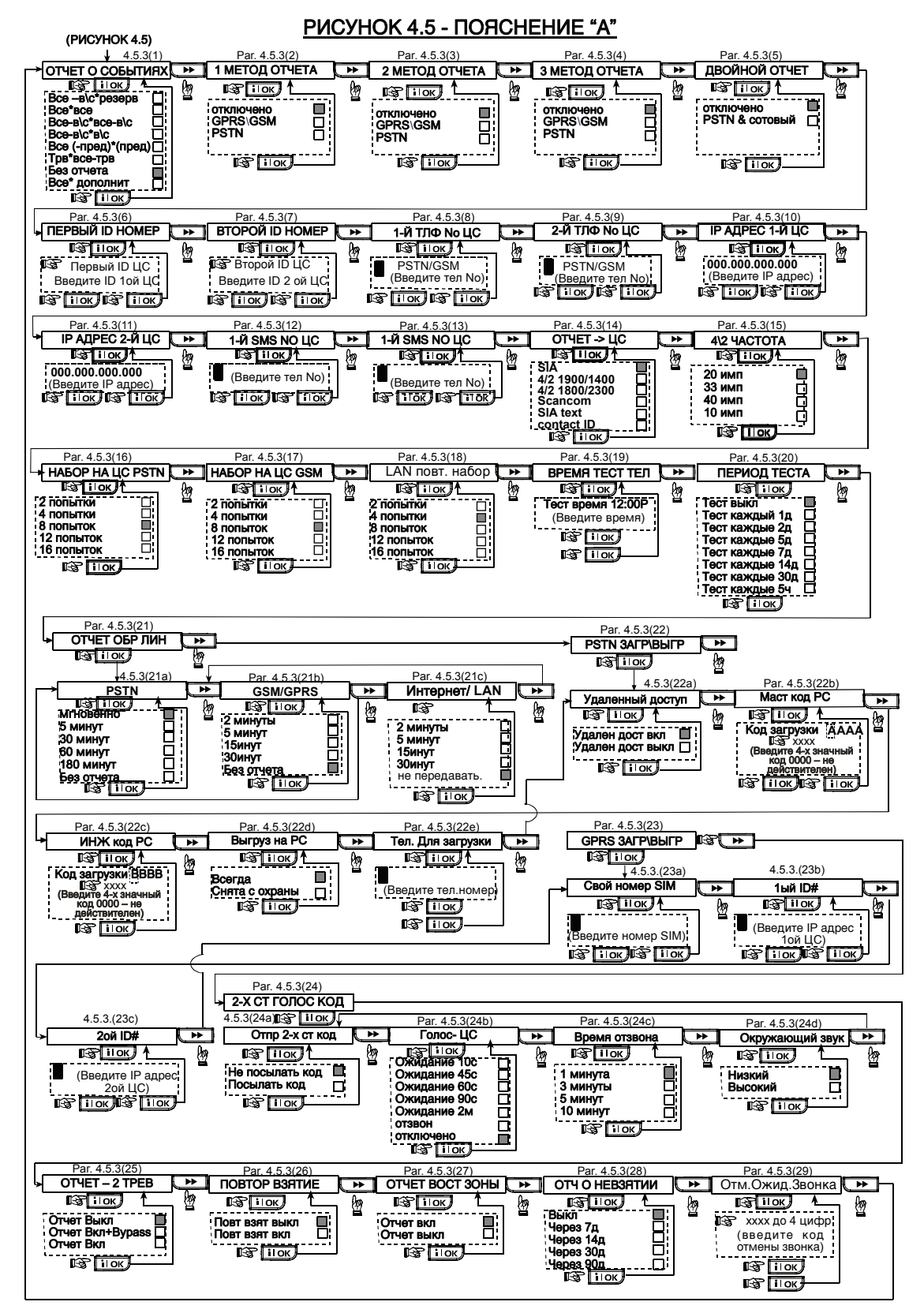

# 4.6 Автоопределение модуля GSM/GPRS

Функция автоматического определения GSM модема позволяет автоматически подключать модуль GSM к PowerMax Pro. Автоматическое обнаружение GSM модуля обычно активируется несколькими путями: После восстановления тампера или после перезагрузки (по включению питания панели или после выхода из меню инсталлятора). После этих процедур PowerMax Pro автоматически сканирует GSM COM порты на наличие GSM модема.

## 4.7 Автоопределение PowerLink

Функция автоматического определения модуля PowerLink позволяет автоматически подключать модуль PowerLink к PowerMax Pro. Автоматическое обнаружение PowerLink модуля обычно активируется несколькими путями: После восстановления тампера или после перезагрузки (по включению питания панели или после выхода из меню инсталлятора). После этих процедур PowerMax Pro автоматически сканирует PowerLink COM порты на наличие PowerLink модуля.

## 4.8 Установка параметров выходов

## 4.8.1 Предварительное описание

Этот режим позволяет Вам запрограммировать X10/PGM выходы:

- а. Секция События/ Условия позволяет вам определить события и обстоятельства, при которых PGM (программируемый) выход и пятнадцать устройств « Х-10» будут активироваться.
- b. Выбор типа функции для каждого X-10 для PGM выхода.
- с. Выбор общих параметров для Х-10 устройств.
- d. Выбор внутренней сирены или строб-вспышки , которая будет активироваться согласно программированию).
- е. Ввод двусторонних Х-10 устройств.

Процесс показан на рисунке 4.8. Выбранные опции будут отмечены на экране темным квадратом справа. Для просмотра опций нажмите кнопку

пока желаемая опция не появиться на экране и затем нажмите кнопку

**Примечание:** выходы X-10 и PGM относятся ко всей системе, а не к каждому разделу по отдельности.

## 4.8.2 Параметры PGM выхода

Для РGM выхода, Вы можете выбрать опция выкл, включает, выключает или пульсовый (выход включается на период времени, который выбирается при помощи параметра ВРЕМЯ АКТИВАЦИИ) при следующих событиях:

- ПОЛН ОХРАНА (активизируется при включении режима охраны ПОЛНАЯ ОХРАНА).
- ЧАСТ ОХРАНА (активизируется при включении режима охраны ЧАСТ ОХР).
- ВЫКЛ ОХРАНЫ (активизируется при снятии с охраны).
- ПО ПАМЯТИ (активизируется при регистрации тревоги в памяти и отключается при очистке памяти).

В случае если авто определение GSM модема не происходит, а модем уже был предварительно запрограммирован в PowerMax Pro, то сообщение "Cel подтв. Откл " будет отображено на дисплее. Это сообщение исчезнет с дисплея только после нажатия кнопки **ilok**. После этого будет считаться, что модем не установлен, и сообщение о неисправности GSM больше не будет отображаться на дисплее.

**Примечание:** Сообщение отображается только когда PowerMax Pro находится в режиме «Снято с охраны».

В случае если авто определение PowerLink модуля не происходит, а модуль уже был предварительно запрограммирован в PowerMax Pro, сообщение "BBA подтв. Откл." будет отображено на дисплее. Это сообщение исчезнет с дисплея только после нажатия кнопки <u>ilok</u>. После этого будет считаться, что модуль не установлен, и сообщение о неисправности PowerLink больше не будет отображаться на дисплее. Примечание: Сообщение отображается только

Примечание: Сообщение отображается только когда PowerMax Pro находится в режиме «Снято с охраны».

- ПО ЗАДЕРЖКЕ (активизируется в течение времени входной и выходной задержки).
- ПО БРЕЛКУ (активизируется при нажатии кнопки AUX на клавиатуре передатчика/ MCM-140+, если она выбрана для управления выходом "PGM/X-10" в «Меню Установок» по Адресу 17 и 18)
- ПО ЗОНЕ (активизируется при нарушении одной из 3 определенных зон, не смотря на то, находится ли система в режиме охраны или нет). Если вы выбираете тригерный режим, то PGM выход будет включен при возникновении нарушения в этих зонах, и выключены при возникновении следующего события поочередно.
- ОТСУТ ТЕЛ/Л: РGM выход будет включен если произойдет сбой в телефонной линии.

## 4.8.3 Установка внутренней сирены/строб-вспышки

Вы можете установить, будет ли выход "INT" использоваться для **внутренней сирены** или для **строб-вспышки**. Если выбрана строб-вспышка, то выход "INT" будет активироваться по событию тревоги и оставаться в этом состоянии до тех пор, пока система не будет снята с охраны.

## 4.8.4 Общие параметры Х-10

Для Х-10 Вы можете выбрать следующие действия:

- МИГАНИЕ X10 по тревоге. Вы можете выбрать без мигания или с миганием (всех световых устройств), для управления осветительными приборами X-10 в режиме тревоги.
- ИНДИК НЕИС X10 Вы можете без индикации или с индикацией для индикации неисправности X-10 при помощи светодиода неисправности на панели.

- ОТЧЕТ НЕИС X10 Вы можете выбрать сообщение на центр. станцию 1, сообщение на центр. Станцию 2, сообщение на частный телефон и рассылка SMS, для сообщений о неисправностях X -10 устройств.
- 3 ФАЗЫ И ЧАСТОТА Вы можете выбрать 3 фазы неактивны, 3 фазы 50Гц, или 3 фазы 60 Гц для установки типа передаваемого сигнала X-10.
- ВРЕМЯ БЛОКИРОВАНИЯ X10 Вы можете ввести ограничения дневного времени. В течение этого времени осветительные устройства X-10, контролируемые датчиками будут выключены.

#### 4.8.5 Настройка устройств Х-10

Для 15 модулей X-10 здесь программируются следующие параметры:

- выбирается домашний код (буквы от А до Р, по которым будет распознаваться какая из систем установлена в данном месте).
- b. Определенное число для каждого X-10 (01 15).
- с. Ввод односторонних Х-10.
- d. Ввод двусторонних X-10.

**Примечание:** Если двусторонние X-10 установлены без ввода, то это может вызвать помехи в работе односторонних X-10.

е. Для X-10 вы можете выбрать: опция выкл, включает, выключает или пульсовый ( включается на период времени, который выбирается при помощи параметра ВРЕМЯ АКТИВАЦИИ) при следующих событиях:

- ПО РАСПОЛОЖЕНИЮ X-10 (местоположение модуля X-10).
- ПОЛН ОХРАНА (активизируется при включении режима охраны ПОЛНАЯ ОХРАНА).
- ЧАСТ ОХРАНА (активизируется при включении режима охраны ЧАСТ ОХР).
- ВЫКЛ ОХРАНЫ (активизируется при снятии с охраны).
- ПО ПАМЯТИ (Активируется при регистрации тревоги в памяти панели, выключается при ее очистке).
- ПО ЗАДЕРЖКЕ (активизируется в течение времени входной и выходной задержки).
- ПО БРЕЛКУ (активизируется при нажатии кнопки AUX на клавиатуре передатчика/ MCM-140+, если она выбрана для управления выходом "PGM/X-10" в «Меню Установок» по Адресу 17).
- ПО ЗОНЕ (активизируется при нарушении одной из 3 определенных зон, не смотря на то, находится ли система в режиме охраны или нет). Если вы выбираете тригерный режим, то устройство X10 будет включено при возникновении нарушения в этих зонах, и выключены при возникновении следующего события поочередно.

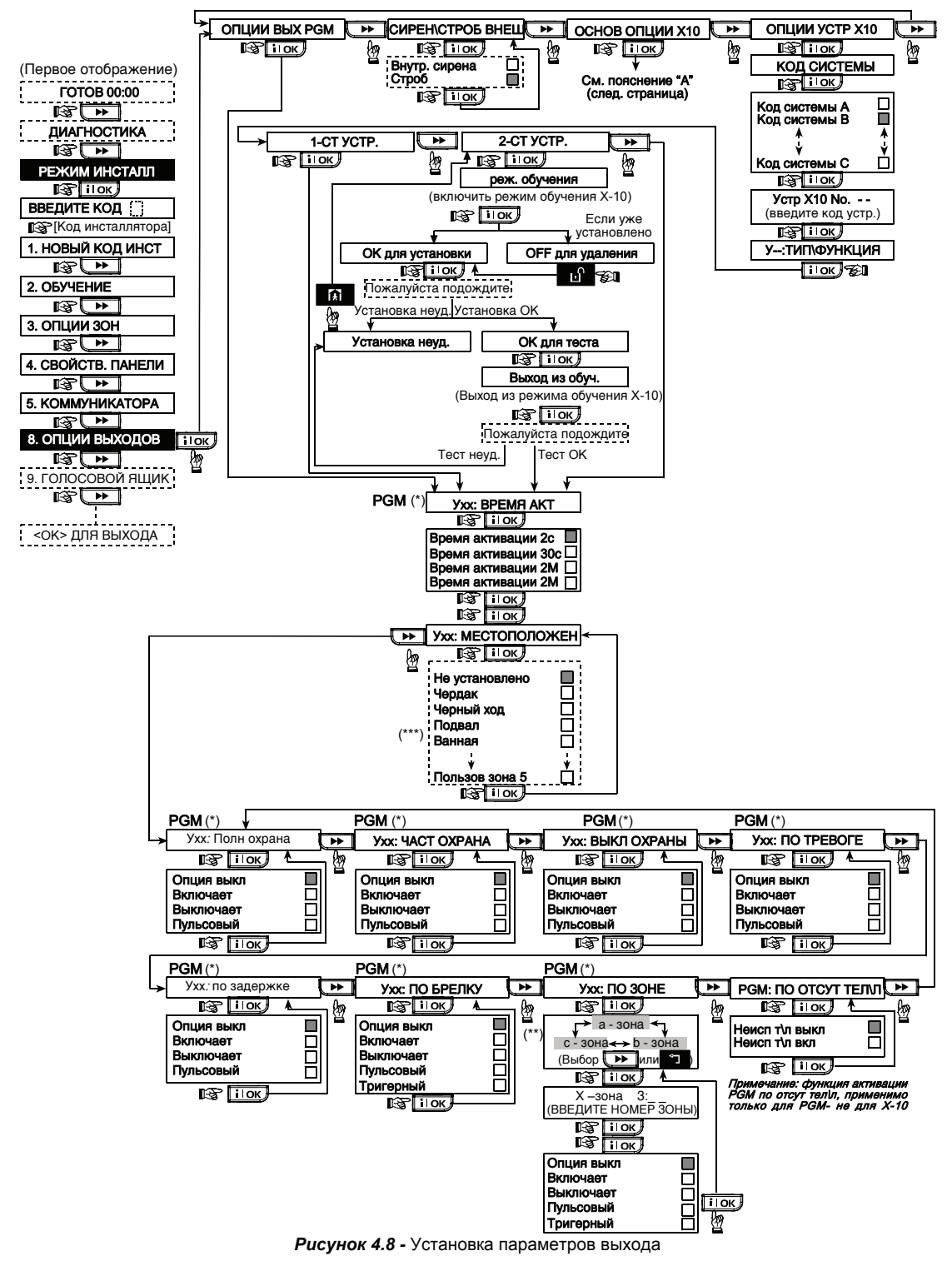

- \* Если выбран PGM, то на экране вместо "Ухх" (Устройство номер хх) появятся буквы "PGM"
- \*\* При выборе одной из трех опций (зона а, b и c) Вы можете ввести номер зоны и затем выбрать "Опция выкл", "Включает", "Выключает", "Пульсовый" или "Тригерный".

Сохраняемые опции будут отмечены на экране темным квадратом справа. Для просмотра опций нажмите кнопку пока желаемая опция не появиться на экране и затем нажмите кнопку кнопку квадрат появится на экране).

За списком имен зон обратитесь к пар. 4.3 (Установка Типов Зон).

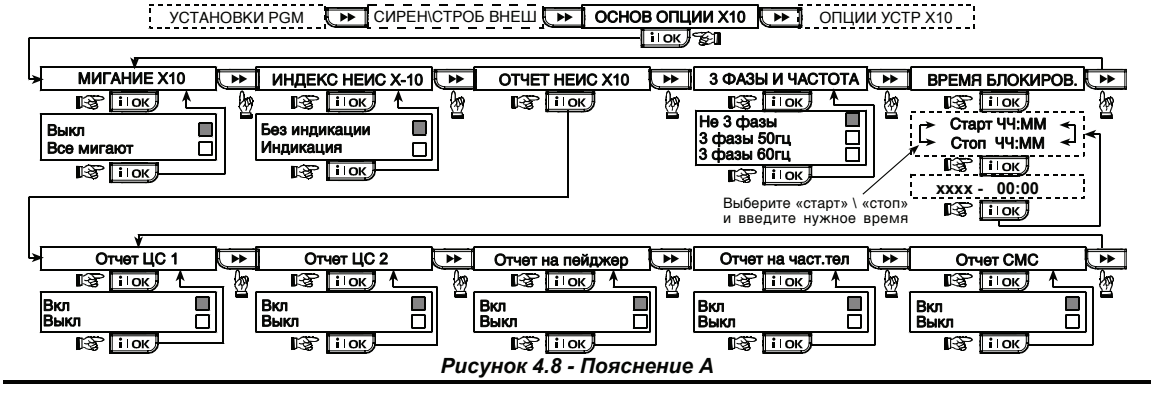

## 4.9 Редактирование названий зон и запись речевых сообщений

#### 4.9.1 Запись и редактирование сообщений

В данном меню можно записать короткие речевые сообщения для идентификации дома, пользователя и 5-ти зон. Также можно отредактировать текстовые название 5-ти зон, которые нет в библиотеке контрольной панели.

- ID дома это сообщение передается автоматически при передаче сообщения на частные телефоны.
- 4 имени пользователя могут быть записаны и назначены для пользователей с номерами 5-8. В случае, если происходит событие, то относящееся к

этому событию имя пользователя будет добавлено к сообщению, которое будет послано через телефон (например, при снятии с охраны).  5 произвольных названий зон – могут быть записаны и назначены для конкретных зон. Эти зоны могут быть полезными, если ни одна из 26 зон по умолчанию не подходят для конкретной зоны (смотри рис. 4.3).

Примечание: данные текстовые названия зон используются только для отображения информации на контрольной панели (например, журнал событий) и не передаются в SMS сообщениях.

Процесс записи показан на рисунке 4.9.

## 4.9.2 Режимы речевого модуля Speech Box

Здесь определяется, будет ли двухсторонняя голосовая связь работать через внешний динамик модуля, через динамик панели, или через оба.

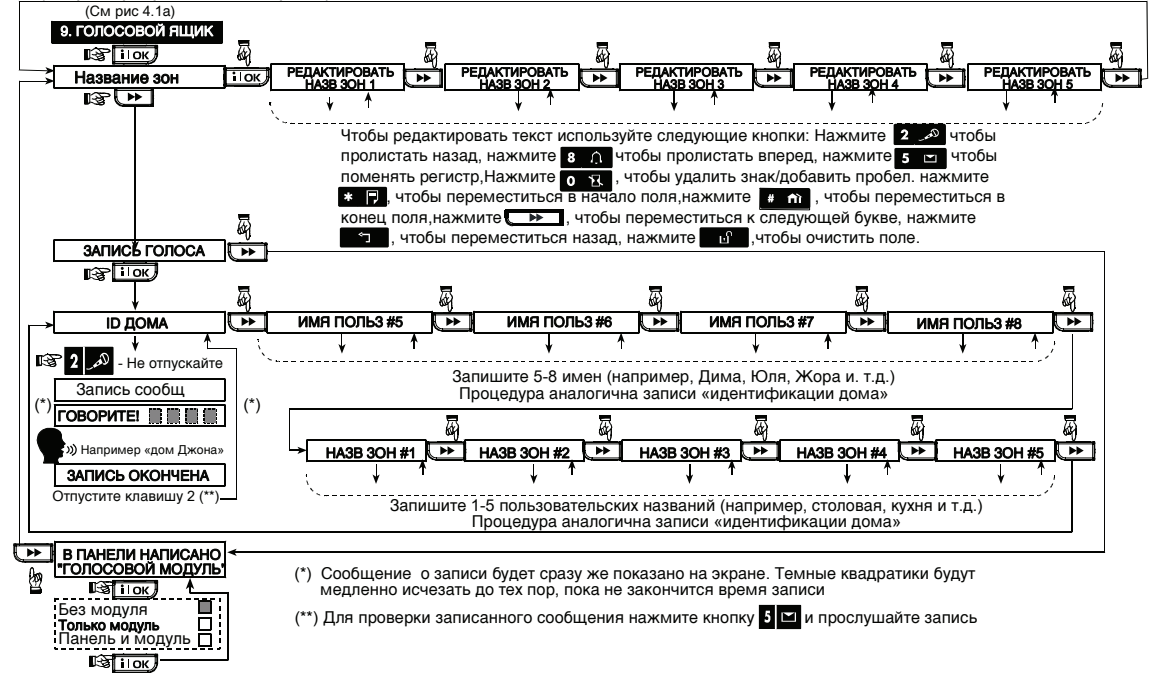

Рисунок 4.9 - Запись голоса

## 4.10 ДИАГНОСТИКА

Данный режим позволяет проверить работу беспроводных датчиков/ беспроводных сирен/беспроводных клавиатур/ GPRS и LAN соединение/ опции по перевключению PowerLink (BBA) модуля и получить информацию об уровне принимаемых сигналов.

Процесс теста диагностики показан на рисунке 4.10.

## Тестирование радиоканальных

## Детекторов/Сирен/Клавиатур управления

Тест диагностики для этих устройств имеет три уровня чувствительности приема сигнала

Индикация уровня сигнала:

| Прием    | Сигнал зуммера PowerMax Pro |  |
|----------|-----------------------------|--|
| Отличный | Дважды "сигнал победы" ()(  |  |
|          | )                           |  |
| Хороший  | "сигнал победы" ()          |  |
| Плохой   | Неудача ()                  |  |

ВАЖНО: В проиессе инсталляции системы необходимо добиться, чтобы уровень сигнала от всех устройств не опускался ниже уровня Хороший. Для надежной работы системы уровень сигнала никогда должен быть Плохим. Настоятельно не переместить рекомендуется попытаться устройства с плохим уровнем сигнала в другое место и провести повторное тестирование. В случае если это не удается, то необходимо использовать радио ретранслятор МСХ-600 (ретранслируются сигналы только детекторов. сигналы от брелков и клавиатур передаются) Этого . приниипа не следует придерживаться при первоначальном тестировании и последующем обслуживании системы.

## 4.10.1 Тестирование GSM/GPRS

## соединения.

В данном режиме проверяется GSM/ GPRS коммуникация. Следующие сообщения могут быть отображены на дисплее:

| Сообщение                                     | Описание                                                                                                    |
|-----------------------------------------------|----------------------------------------------------------------------------------------------------|
| Модуль OK<br>(Unit is OK)                     | GSM / GPRS модуль работает правильно.                                                                                                    |
| GSM потеря<br>связи (GSM<br>comm. Loss)       | GSM/GPRS модуль – нет связи с<br>панелью                                                                                                  |
| Pin код<br>неисправность<br>(PIN code fail)   | Отсутствует или неверный PIN<br>code.<br>(только если PIN код SIM карты<br>включен.)                                                      |
| GSM сеть<br>неисправность<br>(GSM net. fail)  | Модуль не регистрирует местную GSM сеть.                                                                                                  |
| Неисправность<br>SIM карты (SIM<br>card fail) | SIM карта не установлена или неисправна.                                                                                                  |
| GSM не<br>обнаружено<br>(GSM not<br>detected) | PowerMax Pro не определяет<br>подключение GSM/GPRS модуля в<br>режиме авто определения.                                                   |
| Нет сервиса<br>GPRS (No GPRS<br>service)      | SIM карта без поддержки GPRS<br>сервиса. Обращайтесь к оператору<br>GSM                                                                   |
| GPRS неудача<br>соед. (GPRS<br>conn. Fail)    | Местная GPRS сеть недоступна, или<br>выставлены неправильные<br>настройки GPRS: APN (точки<br>доступа), имя пользователя и/или<br>пароль. |

| Сообщение                                     | Описание                                                                                                    |
|-----------------------------------------------|----------------------------------------------------------------------------------------------------|
| Сервер<br>недоступен<br>(Srvr<br>unavailable) | Нет ответа от сервера IPMP.<br>Проверьте IP адрес сервера.                                                                                                 |
| IP не<br>определен (IP<br>not defined)        | Не заданы IP #1 и #2 .                                                                                                    |
| APN не<br>определено<br>(APN not<br>defined)  | APN не задан.                                                                                                    |
| SIM заблокир.<br>(SIM card<br>locked)         | После ввода неправильного PIN<br>кода 3 раза подряд SIM карта<br>блокируется. Разблокируйте SIM<br>карту, введя PUK код.<br>Используйте мобильный телефон. |
| Откл.<br>Сервером<br>(Denied by<br>server)    | Сервер IPMP отклоняет запрос на подключение. Проверьте<br>зарегистрирована ли панель на<br>сервере IPMP.                                                   |

## 4.10.2 Тестирование LAN

## соединения.

В данном режиме проверяется интернет связь через модуль PowerLink (BBA). Если данный модуль не установлен в PowerMax Pro, то меню "Проверка сети" не будет выводиться на дисплей панели.

Следующие сообщения могут быть отображены на дисплее:

| Сообщение                                 | Описание                                                                                                    |
|-------------------------------------------|----------------------------------------------------------------------------------------------------|
| Модуль OK<br>(Unit is OK)                 | ВВА модуль работает правильно.                                                                                                    |
| Тест прекращен<br>(Test aborted)          | <ul> <li>Тест прекращен по причине:</li> <li>Проблема питания – ВВА модуль выключен</li> <li>ВВА модуль не закончил процедуру включения после подачи питания. В этом случае необходимо подождать максимум 30 секунд до инициализации повторного теста.</li> </ul> |
| Потеря связи<br>(Comm. loss)              | Проблема связи (RS-232<br>интерфейс) между BBA модулем и<br>PowerMax Pro                                                                                                    |
| Нет IP сервера<br>(Rcvr IP<br>missing)    | В PowerMax Pro не заданы<br>установки IP адресов серверов<br>IPMP (№1 и №2)                                                                                                    |
| Нет кабеля<br>(Cable<br>unplugged)        | К ВВА модулю не подключен<br>кабель для выхода в Интернет                                                                                                    |
| Пров. LAN<br>настр. (Check<br>lan config) | Сообщение появляется в случае<br>если:<br>Введен некорректный<br>адрес IP модуля BBA<br>Введена некорректная<br>маска подсети<br>Введен некорректный<br>шлюз<br>Проблема сервера DHCP<br>Проверьте данные настройки LAN                                           |
| Сервер1<br>недоступ<br>Сервер2            | Серверы IPMP (1 и 2) недоступны по<br>причине:<br>• Введен неправильный IP                                                                                                    |

| Сообщение                                                                   | Описание                                                               |  |  |
|-----------------------------------------------------------------------------|------------------------------------------------------------------------|--|--|
| недоступ<br>(Rcvr#1<br>UnReach<br>Rcvr#1<br>UnReach)                        | адрес сервера<br>• Проблема сервера<br>• Проблема сети интернет<br>WAN |  |  |
| Нет регист.<br>Серв1 Нет<br>регист. Серв2<br>(Rcvr#1 UnReg<br>Rcvr#2 UnReg) | РоwerMax Рго не зарегистрирован<br>на серверах IPMP №1 и №2            |  |  |
| Ошиб.BBA<br>тайм.(Broadban<br>d Module<br>timeout err.)                     | ВВА не отвечает на тест в течение<br>70 секунд.                        |  |  |
| Некор.<br>Результ.(Invalid<br>result)                                       | РоwerMax Рго не может<br>расшифровать результаты теста<br>ВВА          |  |  |

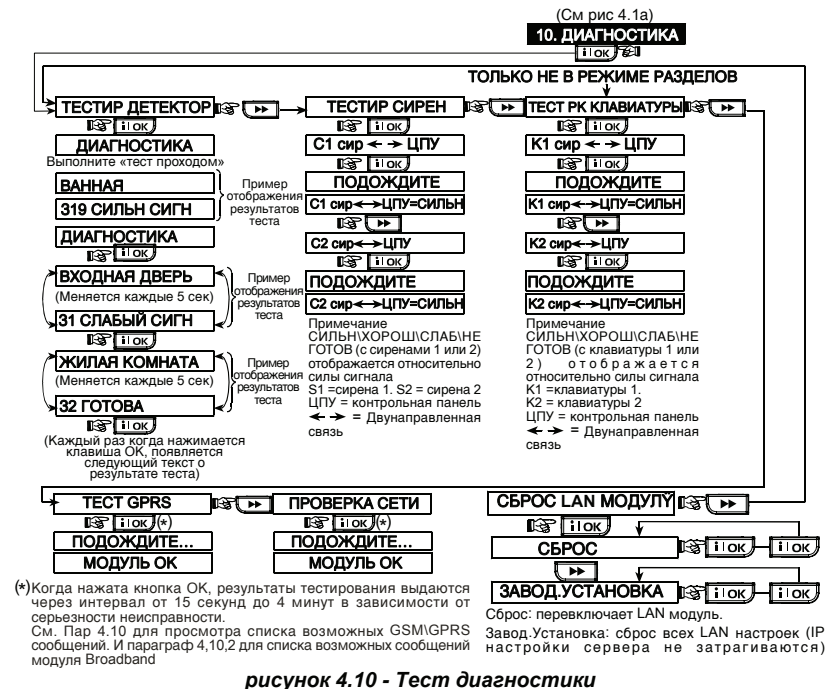

## 4.11 ФУНКЦИИ ПОЛЬЗОВАТЕЛЯ

Этот режим позволяет вам программировать функции, которые программируются пользователем. Обратитесь к Инструкции пользователя за более детальными инструкциями.

Внимание! Если после программирования кода пользователя система не распознает ваш код

#### установщика, это значит. что Вы то запрограммировали ваш пользователя код идентичный коду установщика. В этом случае войдите в меню пользователя и смените код. установщика. идентичный Это вашему коду восстановит ваш код установщика.

## 4.12 ВОЗВРАЩЕНИЕ К ЗАВОДСКИМ НАСТРОЙКАМ

Если вы хотите вернуть параметры PowerMaxPro к заводским установкам (первоначальным установкам выставленных на заводе), то вы должны войти в режим Установщика и в меню "ЗАВОДСК УСТАН" как показано на рисунке справа.

Примечание: Для PowerMaxPro с двумя кодами Установщика (КОДА УСТАНОВЩИКА и КОДА МАСТЕР УСТАНОВЩИКА), только код мастер установщика может вернуть панель к заводским настройкам. Вход или переход к заводским 12. ЗАВОДСК УСТАН установкам показан на рис 4.1а IS ILOK <ОК> для восстан IS IIOK ВВЕДИТЕ КОД:

Это короткое сообшение предваряет возврат к заводским (первоначальным) установкам

## 4.13 ПОРЯДКОВЫЙ НОМЕР

Меню "13. СЕРИЙНЫЙ НОМЕР" дает возможность чтения порядкового номера системы только для технической поддержки. Нажатие

## 4.14 ДОЗВОН ДО СЕРВЕРА ОБМЕНА ДАННЫМИ

#### Примечание:

Эта функция используется только во время контролируется установки панели. которая совместимой с ней центральной станцией.

Эта опция позволяет установщику начать дозвон до сервера обмена данными. Сервер получает данные с PowerMaxPro и может послать данные на PowerMaxPro

позволяет прочитать версию PowerMax

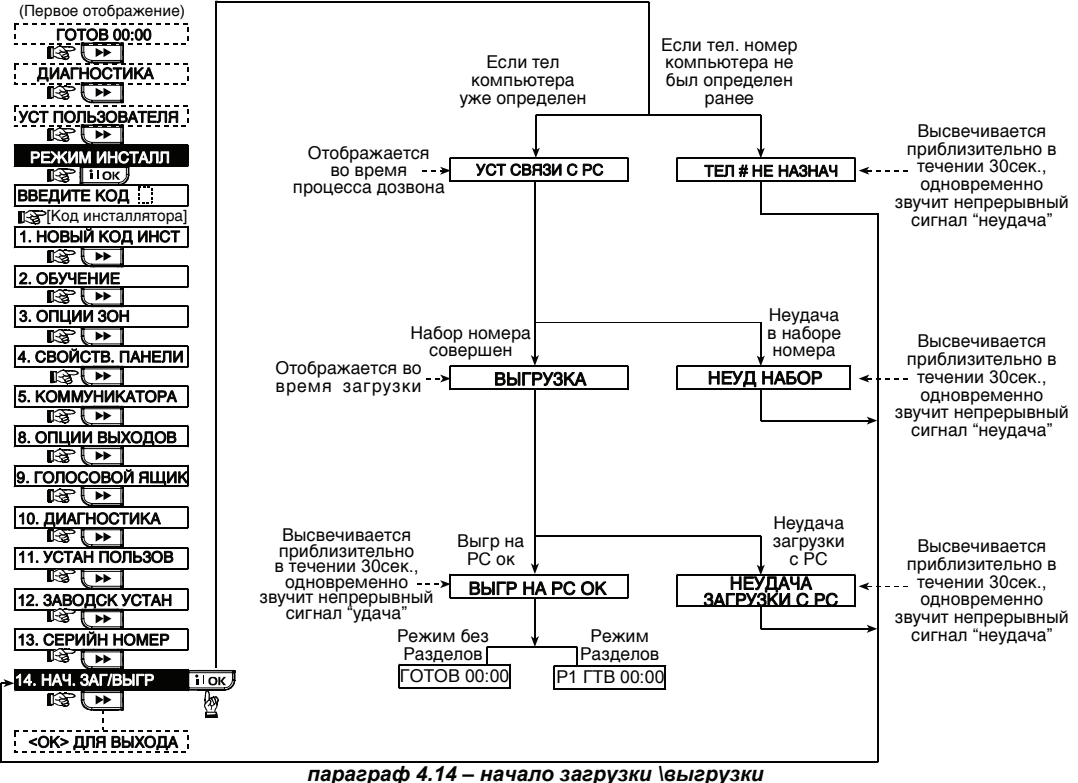

....

Pro.

\* Не применяется к PowerMax Pro ver. 5.2.07 и выше.

## 4.15 ОПРЕДЕЛЕНИЕ ПАРАМЕТРОВ РАЗДЕЛОВ

Этот режим позволяет вам включить/отключить опцию разделов (выборочно). С помощью разделов, вы можете использовать до трех независимо контролируемых областей. Различные коды пользователей присваиваются каждому разделу или один код присваивается всем разделам для того чтобы ограничивать или управлять доступом к каждому разделу. Раздел может быть поставлен или снят с охраны независимо от статуса других разделов в системе.

Когда опция разделов выключена, 30ны. коды пользователей и другие функции будут работать также, как в обычном PowerMax Pro. Если опция разделов включена, то меню измениться для отображения функций по разделам.

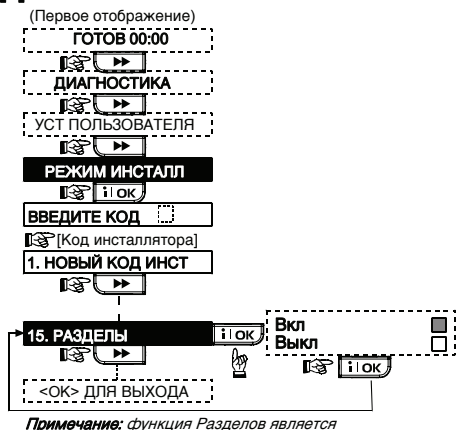

опциональной Рисунок 4.15 – Разделы

## 4.16 Тест проходом

Этот режим (см. рисунок 4.1а) позволяет вам проводить периодический тест, используя меню «тест

## 5. Процедура тестирования

**Примечание:** Система должна тестироваться квалифицированным инженером хотя бы раз в 3 года.

#### 5.1 Подготовка

Убедитесь, что все окна и двери закрыты, и все зоны не нарушены. К примеру, на дисплее системы с использование опции разделов отобразится:

Примечание: "РЗ" относится к PowerMax Pro с включенной опцией разделов.

Если на дисплее отразиться надпись не готов, то сразу нажмите клавишу ОК. На дисплее отобразиться информация об источнике проблемы и произойдет голосовое проговаривание проблемы. Проведите соответствующие процедуры для снятия этой проблемы до того как перейдете к тестированию системы.

#### 5.2 Диагностический тест

Для проверки надежной работы всех детекторов системы необходимо произвести всесторонний диагностический тест. Для его проведения обратитесь к рисунку 4.10.

#### 5.3 Тест брелков управления

Произведите передачи каждого передатчика. зарегистрированного как брелок **УПравления** (в соответствии со списком в Таблице 2, Приложение А). Используйте каждый пульт для постановки системы в режим охраны и немедленно выключите этот режим. При нажатии кнопки ПОЛНАЯ ОХРАНА загорится индикатор OXPAHA. а на дисплей будет последовательно выведено:

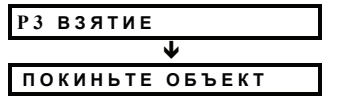

Примечание: "РЗ" относится к PowerMax Pro с включенной опцией разделов.

Нажмите кнопку СНЯТИЕ (в) на брелке управления. Индикатор ОХРАНА погаснет, прозвучит «снято с охраны, готово к постановке на охрану» и на дисплей будет выведено:

| РЗГОТОВ ЧЧ:ММ |
|---------------|
|---------------|

Примечание: "РЗ" относится к PowerMax Pro с включенной опцией разделов.

Нажмите кнопку **AUX** на каждом пульте управления в соответствии со списком в Таблице 2 (Приложение А). Убедитесь, что кнопка AUX вызывает выполнение запрограммированных функций.

- Если кнопка AUX назначена на выполнение функции "СТАТУС", то при нажатии кнопки будет выведен на дисплей и произнесен через динамик панели статус системы
- Если кнопка AUX назначена на выполнение функции "МГНОВЕННАЯ" нажмите кнопку ПОЛНАЯ ОХРАНА, а затем кнопку AUX. На дисплее появиться надпись

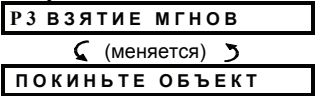

проход» хотя бы раз в неделю и после возникновения тревожного события.

и станут звучать гудки выходной задержки. Нажмите кнопку СНЯТИЕ (**п**<sup>^</sup>) для снятия с охраны.

**Примечание:** "РЗ" относится к PowerMax Pro с включенной опцией разделов.

- Если кнопка AUX запрограммирована как "PGM / Х-10" и разрешена для активации устройств Х-10 ,то нажатие кнопки должно активировать прибор, контролируемый выбранным устройством Х-10.
- Если кнопка AUX запрограммирована как "PGM / Х-10" и разрешена для активации PGM выхода, то нажатие кнопки должно активировать устройство, соединенное с PGM выходом.

## 5.4 Тест включения/выключения внешних устройств

Информация "Устройства, подключенные к X-10", занесенная в Приложение В данной инструкции поможет Вам для проведения этого теста.

Проверьте каждую колонку приложения В. Например, если в колонке «ПОЛН ОХРАНА» буквой «Х» отмечены устройства 1, 5 и 15, то в случае взятия на полную охрану, должны активизироваться все эти устройства. Таким же образом проверьте каждую колонку, вызывая назначенные события. Убедитесь, что все устройства активизируются, как запрограммировано

ВАЖНО! Перед тестом "по таймеру" и "по зоне", убедитесь ,нажимая на кнопку 9 🖄 что на дисплее высвечивается

ВКЛ ТАЙМЕРОМ ДА 📕

u:

Черный прямоугольник свидетельствует о том, что данные опции включены.

Для облегчения проведения этого теста выберите меню "Установки пользователя" и установите системные часы на несколько минут раньше заданного времени. Не забудьте установить правильное время после проведения этого теста.

#### 5.5 Тест тревожной кнопки

Произведите передачу сигнала тревоги с каждой из тревожных кнопок (в соответствии с Таблицей 3, Приложение А). Например, при нажатии тревожной кнопки, зарегистрированной как зона 22, на дисплей должно быть выведено:

| P 1 | 322    | ОПАСНОС      | ΤЬ |
|-----|--------|--------------|----|
| 5   | (будет | меняться на) | 3  |
|     | H A    | РУШЕНА       |    |

Примечание: "P1" относится к PowerMax Pro с включенной опцией разделов.

Рекомендуется известить центральную станцию о проведении этого теста, если система передает сообщения на ее пульт.

## 6.ОБСЛУЖИВАНИЕ

#### 6.1 Демонтаж контрольной панели

А. Открутите винты снизу (см рис 3.1k).

**В.** Открутите 3 винта задней части панели (см.рис 3.1h) и снимите панель.

## 6.2 Замена аккумулятора

Замена аккумулятора резервного питания производится тем же способом как их первичная установка. (смотри рис. 3.1с).

Установите аккумулятор на место, закройте крышку и заверните винт, индикатор НЕИСПРАВНОСТЬ должен погаснуть. На дисплее будет мигать сообщение "ПАМЯТЬ" (потому что мы вызвали тамперную тревогу). Очистите это сообщение, включив и сразу же выключив режим охраны.

## 7. ЧТЕНИЕ ЖУРНАЛ СОБЫТИЙ

Все события сохраняются в памяти журнала событий – всего до 100 событий. Вы можете получить доступ к журналу, просмотреть события одно за другим и сделать выводы о функционировании системы. Если список событий заполнен (число событий превышает 100), то старые события удаляются по мере записи новых. 6.3 Замена предохранителей

PowerMax Pro имеет два электронных предохранителя. Поэтому нет необходимости заменять их.

Когда сила тока становиться больше допустимой, предохранители отключают ток. После того как сила тока становиться допустимой предохранители автоматически восстанавливают ток в цепи.

#### 6.4 Замена детекторов

Если в обслуживание системы входит замена детекторов, то всегда проводите полный диагностический тест согласно пункту 4.10.

Помните! Уровень радиосигнала «Плохой» не допустим для надежной работы радиосистемы. Переместите детекторы и повторите процедуру тестирования

Для каждого события также запоминаются дата и время. Когда вы просматриваете список, то события выводятся в хронологическом порядке - от последнего события к более ранним событиям.

Доступ к списку событий производится путем нажатия

кнопки **\*** процесс чтения и удаления событий показан на диаграмме ниже.

**Примечание:** До 250 событий может быть сохранено в программном обеспечении.

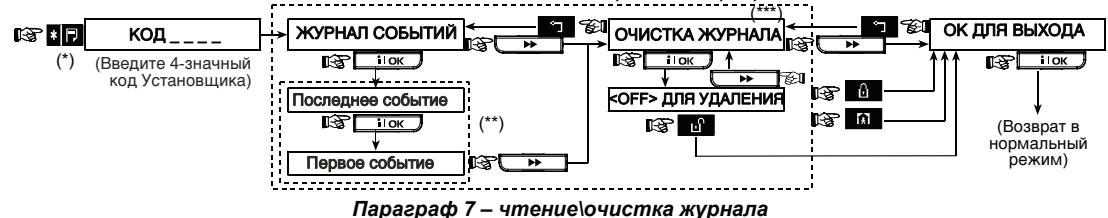

- \* 👘 когда система охраны в нормальном режиме, нажмите 💶 чтобы просмотреть журнал.
- \*\* Сообщение отображается в 2 частях, например, "313 тревога" потом "09/02/00 3:37 Р". Они будут чередоваться пока не будет нажата кнопка (для просмотра следующего события) или пока не окончится журнал (4 минуты).
- \*\*\* Применяется, только если введен код установщика.

## Приложение А. РАСПОЛОЖЕНИЕ ДЕТЕКТОРОВ & НАЗНАЧЕНИЕ Передатчиков

## А1. Размещение детекторов

| Зона<br>No. | Раздел | Тип<br>зоны | Расположение детекторов и назначение<br>передатчиков( зоны без тревоги и зоны с<br>тревогой) | Звук<br>зоны<br>(да/ нет) | Управление<br>РGM<br>(X = Да) | Модули<br>X-10 No. |
|-------------|--------|-------------|----------------------------------------------------------------------------------------------|---------------------------|-------------------------------|--------------------|
| 1           |        |             |                                                                                              |                           | , , ,                         |                    |
| 2           |        |             |                                                                                              |                           |                               |                    |
| 3           |        |             |                                                                                              |                           |                               |                    |
| 4           |        |             |                                                                                              |                           |                               |                    |
| 5           |        |             |                                                                                              |                           |                               |                    |
| 6           |        |             |                                                                                              |                           |                               |                    |
| 7           |        |             |                                                                                              |                           |                               |                    |
| 8           |        |             |                                                                                              |                           |                               |                    |
| 9           |        |             |                                                                                              |                           |                               |                    |
| 10          |        |             |                                                                                              |                           |                               |                    |
| 11          |        |             |                                                                                              |                           |                               |                    |
| 12          |        |             |                                                                                              |                           |                               |                    |
| 13          |        |             |                                                                                              |                           |                               |                    |
| 14          |        |             |                                                                                              |                           |                               |                    |
| 15          |        |             |                                                                                              |                           |                               |                    |
| 16          |        |             |                                                                                              |                           |                               |                    |
| 17          |        |             |                                                                                              |                           |                               |                    |
| 18          |        |             |                                                                                              |                           |                               |                    |
| 19          |        |             |                                                                                              |                           |                               |                    |
| 20          |        |             |                                                                                              |                           |                               |                    |
| 21          |        |             |                                                                                              |                           |                               |                    |
| 22          |        |             |                                                                                              |                           |                               |                    |
| 23          |        |             |                                                                                              |                           |                               |                    |
| 24          |        |             |                                                                                              |                           |                               |                    |
| 25          |        |             |                                                                                              |                           |                               |                    |
| 26          |        |             |                                                                                              |                           |                               |                    |
| 27          |        |             |                                                                                              |                           |                               |                    |
| 28          |        |             |                                                                                              |                           |                               |                    |
| 29 (*)      |        |             |                                                                                              |                           |                               |                    |
| 30 (*)      |        |             |                                                                                              |                           |                               |                    |

**Типы зон:** 1 = зона вторженияг **#** 2 = периметр **#** 3 =периметр **#** 4 = задержка 1 **#** 5 =задержка 2 **#** 6 = 24 часа тихая **#** 7 = 24 часа звуковая **#** 8 = пожарная **#** 9 = без тревоги **#** 10 = аварийная **#** 11 =газ **#** 12 = наводнение **#** 13 =внутренняя. **Размещение зон:** Заполните местоположение каждого из детекторов. При программировании вы можете назначить любое из 26 доступных названий зон (плюс 5 произвольных названия - см. Рисунок 4.3- Определение зон).

\* Зоны 29 & 30 проводные зоны.

## А2. Список брелков управления

| Передатчик |        |     | Назначение кнопки AUX |                                            |                           |                                 |
|------------|--------|-----|-----------------------|--------------------------------------------|---------------------------|---------------------------------|
| No.        | Раздел | Тип | Владе<br>лец          | Статус или режим<br>охраны<br>"мгновенная" | Управление<br>PGM         | Управление Х-10                 |
| 1          |        |     |                       | Индикация желаемой                         | Показывает                | Отметьте те Х-10, которые будут |
| 2          |        |     |                       | функции (если                              | будет ли этот             | активированы – см. пар. 4.8.    |
| 3          |        |     |                       | необходимо) – см. Пар.                     | выход                     |                                 |
| 4          |        |     |                       | 4.4.17 (кнопка Aux ).                      | активироваться            |                                 |
| 5          |        |     |                       |                                            | или нет- см. пар.<br>4.8. | 1 _ 2 _ 3 _ 4 _ 5 _             |
| 6          |        |     |                       | Статус системы                             | да 🗌 нет 🗌                | 6 🗌 7 🗌 8 🗌 9 🗌 10 🗌            |
| 7          |        |     |                       | охрана "мгновенная"                        |                           | 11 🗌 12 🔲 13 🗌 14 🔲 15 🗌        |
| 8          |        |     |                       |                                            |                           |                                 |

## АЗ. Список передатчиков с аварийными кнопками

| Tx # | Тип передатчика | Зарегистрирован в | Владелец |
|------|-----------------|-------------------|----------|
|      |                 | зону              |          |
| 1    |                 |                   |          |
| 2    |                 |                   |          |
| 3    |                 |                   |          |
| 4    |                 |                   |          |
| 5    |                 |                   |          |
| 6    |                 |                   |          |
| 7    |                 |                   |          |
| 8    |                 |                   |          |
| 9    |                 |                   |          |
| 10   |                 |                   |          |

## А4. Список передатчиков без тревоги

| Tx # | Тип передатчика | Зарегистрирован в зону | Владелец | Назначение |
|------|-----------------|------------------------|----------|------------|
| 1    |                 | Sony                   |          |            |
| 2    |                 |                        |          |            |
| 3    |                 |                        |          |            |
| 4    |                 |                        |          |            |
| 5    |                 |                        |          |            |
| 6    |                 |                        |          |            |
| 7    |                 |                        |          |            |
| 8    |                 |                        |          |            |
| 9    |                 |                        |          |            |
| 10   |                 |                        |          |            |

## ПРИЛОЖЕНИЕ В. УСТРОЙСТВА ПОДКЛЮЧЕННЫЕ К X-10 И РGM

| Устр<br>ойст | Контролируе<br>мое | ВКЛ   | ВКЛ   | ВКЛ    | ВКЛ    | ВКЛ   | ВКЛ   | ВК.<br>тай | Л по<br>меру | вкл | ПО 30H | ie №. | ВКЛ<br>По отс. |
|--------------|--------------------|-------|-------|--------|--------|-------|-------|------------|--------------|-----|--------|-------|----------------|
| во           | Устройство         | ЧАСТ  | полн  | выкл   | по     | ПО    | ПО    | ВКЛ        | выкл         | а   | b      | С     | Тел.           |
| No.          | •                  | OXPAH | OXPAH | ОХРАНЫ | ПАМЯТИ | вых   | БРЕЛК | по         | по           |     |        |       | Лин.           |
|              |                    | Α     | Α     |        |        | ЗАДЕР | У     | врем.      | врем.        |     |        |       |                |
| 1            |                    |       |       |        |        |       |       |            |              |     |        |       | -              |
| 2            |                    |       |       |        |        |       |       |            |              |     |        |       | -              |
| 3            |                    |       |       |        |        |       |       |            |              |     |        |       | -              |
| 4            |                    |       |       |        |        |       |       |            |              |     |        |       | -              |
| 5            |                    |       |       |        |        |       |       |            |              |     |        |       | -              |
| 6            |                    |       |       |        |        |       |       |            |              |     |        |       | -              |
| 7            |                    |       |       |        |        |       |       |            |              |     |        |       | -              |
| 8            |                    |       |       |        |        |       |       |            |              |     |        |       | -              |
| 9            |                    |       |       |        |        |       |       |            |              |     |        |       | -              |
| 10           |                    |       |       |        |        |       |       |            |              |     |        |       | -              |
| 11           |                    |       |       |        |        |       |       |            |              |     |        |       | -              |
| 12           |                    |       |       |        |        |       |       |            |              |     |        |       | -              |
| 13           |                    |       |       |        |        |       |       |            |              |     |        |       | -              |
| 14           |                    |       |       |        |        |       |       |            |              |     |        |       | -              |
| 15           | _                  |       |       |        |        |       |       |            |              |     |        |       | -              |
| PGM          |                    |       |       |        |        |       |       |            |              |     |        |       |                |

## ПРИЛОЖЕНИЕ С. КОДЫ СОБЫТИЙ

### Contact ID коды событий

| Код | Назначение            | Код | Назначение            |
|-----|-----------------------|-----|-----------------------|
| 101 | Аварийная             | 344 | Обнаружение           |
|     |                       |     | наложения             |
|     |                       |     | радиочастот           |
| 110 | Пожар                 | 350 | Неисправность связи   |
|     |                       | 351 | Неудача тел.комм.     |
| 120 | Тревож. кнопка        | 373 | Неисправность         |
|     |                       |     | пожарн. детектора     |
| 121 | Принуждение           | 380 | Проблема зонда /      |
|     |                       |     | ИК анти-маск          |
| 122 | Тихая                 | 381 | I Іотеря              |
| 100 | 0                     |     | радиоконтроля         |
| 123 | Звуковая              | 383 | Тампер датчика        |
| 131 | Периметр              | 384 | Разряд аккум.         |
| 132 | Внутренняя            | 393 | Чистка камеры         |
|     | <b>D</b> (D           |     | пожарн. детектора     |
| 134 | Вход/Выход            | 401 | О/С Снятие /Взятие    |
|     |                       |     | на охрану             |
| 427 |                       | 402 |                       |
| 137 | Тампер панели         | 403 | Автоохрана            |
| 139 | вторжение             | 406 | Отмена тревоги        |
| 151 | Протечка Газа         | 408 | Быстрая постановка    |
| 152 |                       | 426 | на охрану             |
| 152 | пизкая темп.          | 420 | прери                 |
| 153 | Низкад темп           | 441 |                       |
| 135 | Пизкая темп.          |     |                       |
| 154 | Протечка              |     | onpany                |
| 158 | Высокая температура   | 454 | не в состоянии        |
|     |                       |     | близко                |
| 159 | Холод. температура    | 455 | Неудача в             |
|     |                       |     | постановке на охрану  |
| 180 | Неиспр. Детект. газа  | 456 | Частичная охрана      |
| 301 | Сбой источника        | 459 | Быстрая тревога после |
|     | переменного тока      |     | постановки            |
| 302 | Низкий уровень заряда | 570 | Обход зон при         |
|     | аккумулятора          |     | постановке на охр.    |
| 311 | Аккумулятор отключен  | 602 | Периодические         |
|     |                       |     | сообщения теста       |
| 313 | Инженерная            | 607 | Включен "Тест         |
| L   | переустановка         | L   | прохода″              |
| 321 | Сирена                | 641 | Часы «спешат»         |

## SIA Коды событий

| Код         | Назначение             | Код | Назначение                           |
|-------------|------------------------|-----|--------------------------------------|
| AR          | Восстановление         | KH  | Высокая температура /                |
|             | переем. тока           |     | Холод. температура                   |
|             |                        |     | Восст                                |
| AT          | Перебои переем. тока   | KJ  | Восст зонда                          |
| BA          | Тревога вторжения      | KT  | Проблема зонда                       |
| BB          | Прин.вторжение         | LT  | Открытие сообщения                   |
| BC          | Отмена тревоги         | OP  | Неудача в постановке на              |
|             | вторжения              |     | охрану                               |
| BR          | Восстановление         | от  | Тревога                              |
|             | тревоги вторжения      |     |                                      |
| вт          | Burglary I rouble /    | PA  | Аварийная тревога                    |
| <b>D</b> 1/ | Јаттіпдналожение       |     | 14                                   |
| вv          | Определение            | QA  | Инженерная                           |
| D7          | вторжения              | DN  | Переустановка                        |
| BZ          | Потеря наолюдения      | RN  | ABIOTECT                             |
| CF          | і іринудит. закрытие   | RP  | Тест в ручном режиме                 |
| CI          | Неудача в установке    | RX  | Выход из ручного режима тестирования |
| CL          | Закрытие сообщений     | RY  | Тамперная тревога                    |
| CP          | Автоохрана             | TA  | Восст. Тамперной                     |
|             |                        |     | функции                              |
| CR          | Последнее закрытие     | TR  | Тревога наводнения                   |
| DA          | Температурн. тревога   | UJ  | ИК анти-маск Восст                   |
| EA          | Открытие дверей        | UT  | ИК анти-маск тревога                 |
| FA          | Пожарная тревога       | WA  | Восст. Режима тревоги                |
|             |                        |     | наводнения                           |
| FT          | Fire Detector Clean    | WR  | Восст. Аккум. датчиков               |
|             | Очистка пожарн.        |     |                                      |
|             | Детектора              |     |                                      |
| FJ          | Неисправность пожарн.  | XR  | Датчик неисправности                 |
|             | детектора              | VT  | akkym.                               |
| FR          | восст. Пожарн.         | XI  | System Battery Restore               |
| CA.         | Функции                | VD  | System Pattony Trouble /             |
| GA          | Газовая тревога        | IK  | Disconnection                        |
|             |                        |     | раъелинение                          |
| GR          | Восст. газовой тревоги | YT  | Service Required/ sanpoc             |
|             |                        |     | обслуживания                         |
| GT          | Восст. Газ.            | YX  | Восст. Газ.                          |
|             | неисправности          |     | неисправности                        |
| GJ          | Holdup Alarm (duress)  | ZA  | Низкая темп. тревога                 |
|             | Принуждение            |     | -                                    |
| HA          | Восст. Телеф. линии    | ZH  | Низкая темп. Восст                   |
| LR          | Неисправность телеф.   | ZJ  | Низкая темп. Восст                   |
|             | линии                  |     |                                      |
| KA          | Холод. температура     | ZT  | Низкая темп. тревога                 |
|             | тревога / Высокая      |     |                                      |
| 1           | температура тревога    | 11  | 1                                    |

## 4/2 коды событий

Примечание: Отчет на центральную станцию по следующим зонам: Первая беспроводная сирена - зона 31, вторая беспроводная сирена - зона 32, GSM - зона 33, Первая 2-ст пульт (МКР-150/151) - зона 35, второй 2-ст пульт (МКР-150/151) - зона 36.

#### Тревоги

| Зона #          | 1 | 2 | 3 | 4 | 5 | 6 | 7 | 8 | 9 | 10 | 11 | 12 | 13 | 14 | 15 | 16 | 17 | 18 | 19 | 20 | 21 | 22 | 23 | 24 | 25 | 26 | 27 | 28 | 29 | 30 |
|-----------------|---|---|---|---|---|---|---|---|---|----|----|----|----|----|----|----|----|----|----|----|----|----|----|----|----|----|----|----|----|----|
| 1 <sup>ая</sup> | 4 | 4 | 4 | 4 | 4 | 4 | 4 | 4 | 4 | 4  | 4  | 4  | 4  | 4  | 4  | 5  | 5  | 5  | 5  | 5  | 5  | 5  | 5  | 5  | 5  | 5  | 5  | 5  | 5  | 5  |
| цифра           |   |   |   |   |   |   |   |   |   |    |    |    |    |    |    |    |    |    |    |    |    |    |    |    |    |    |    |    |    |    |
| 2 <sup>ая</sup> | 1 | 2 | 3 | 4 | 5 | 6 | 7 | 8 | 9 | Α  | В  | С  | D  | Е  | F  | 1  | 2  | 3  | 4  | 5  | 6  | 7  | 8  | 9  | Α  | В  | С  | D  | Е  | F  |
| цифра           |   |   |   |   |   |   |   |   |   |    |    |    |    |    |    |    |    |    |    |    |    |    |    |    |    |    |    |    |    |    |

#### Восстановление

| Зона #          | 1 | 2 | 3 | 4 | 5 | 6 | 7 | 8 | 9 | 10 | 11 | 12 | 13 | 14 | 15 | 16 | 17 | 18 | 19 | 20 | 21 | 22 | 23 | 24 | 25 | 26 | 27 | 28 | 29 | 30 |
|-----------------|---|---|---|---|---|---|---|---|---|----|----|----|----|----|----|----|----|----|----|----|----|----|----|----|----|----|----|----|----|----|
| 1 <sup>ая</sup> | С | С | С | С | С | С | С | С | С | С  | С  | С  | С  | С  | С  | D  | D  | D  | D  | D  | D  | D  | D  | D  | D  | D  | D  | D  | D  | D  |
| цифра           |   |   |   |   |   |   |   |   |   |    |    |    |    |    |    |    |    |    |    |    |    |    |    |    |    |    |    |    |    |    |
| 2 <sup>ая</sup> | 1 | 2 | 3 | 4 | 5 | 6 | 7 | 8 | 9 | Α  | В  | С  | D  | Е  | F  | 1  | 2  | 3  | 4  | 5  | 6  | 7  | 8  | 9  | Α  | В  | С  | D  | Е  | F  |
| цифра           |   |   |   |   |   |   |   |   |   |    |    |    |    |    |    |    |    |    |    |    |    |    |    |    |    |    |    |    |    |    |

#### Контроль неисправностей

| Зона #                   | 1 | 2 | 3 | 4 | 5 | 6 | 7 | 8 | 9 | 10 | 11 | 12 | 13 | 14 | 15 | 16 | 17 | 18 | 19 | 20 | 21 | 22 | 23 | 24 | 25 | 26 | 27 | 28 |
|--------------------------|---|---|---|---|---|---|---|---|---|----|----|----|----|----|----|----|----|----|----|----|----|----|----|----|----|----|----|----|
| 1ая<br>цифра             | 6 | 6 | 6 | 6 | 6 | 6 | 6 | 6 | 6 | 6  | 6  | 6  | 6  | 6  | 6  | 7  | 7  | 7  | 7  | 7  | 7  | 7  | 7  | 7  | 7  | 7  | 7  | 7  |
| 2 <sup>ая</sup><br>цифра | 1 | 2 | 3 | 4 | 5 | 6 | 7 | 8 | 9 | A  | В  | С  | D  | E  | F  | 1  | 2  | 3  | 4  | 5  | 6  | 7  | 8  | 9  | A  | В  | С  | D  |

#### Низкий уровень аккумулятора

| Зона #          | 1 | 2 | 3 | 4 | 5 | 6 | 7 | 8 | 9 | 10 | 11 | 12 | 13 | 14 | 15 | 16 | 17 | 18 | 19 | 20 | 21 | 22 | 23 | 24 | 25 | 26 | 27 | 28 |
|-----------------|---|---|---|---|---|---|---|---|---|----|----|----|----|----|----|----|----|----|----|----|----|----|----|----|----|----|----|----|
| 1 <sup>ая</sup> | 8 | 8 | 8 | 8 | 8 | 8 | 8 | 8 | 8 | 8  | 8  | 8  | 8  | 8  | 8  | 9  | 9  | 9  | 9  | 9  | 9  | 9  | 9  | 9  | 9  | 9  | 9  | 9  |
| цифра           |   |   |   |   |   |   |   |   |   |    |    |    |    |    |    |    |    |    |    |    |    |    |    |    |    |    |    |    |
| 2 <sup>ая</sup> | 1 | 2 | 3 | 4 | 5 | 6 | 7 | 8 | 9 | А  | В  | С  | D  | Е  | F  | 1  | 2  | 3  | 4  | 5  | 6  | 7  | 8  | 9  | А  | В  | С  | D  |
| цифра           |   |   |   |   |   |   |   |   |   |    |    |    |    |    |    |    |    |    |    |    |    |    |    |    |    |    |    |    |

#### Принудительная постановка на охрану – 8 пользователей

| Пользователь<br>No.   | 1 | 2 | 3 | 4 | 5 | 6 | 7 | 8 |
|-----------------------|---|---|---|---|---|---|---|---|
| 1 <sup>ая</sup> цифра | Α | Α | Α | Α | Α | Α | Α | Α |
| 2 <sup>ая</sup> цифра | 1 | 2 | 3 | 4 | 5 | 6 | 7 | 8 |

### Зона Bypass

| Зона #               | 1 | 2 | 3 | 4 | 5 | 6 | 7 | 8 | 9 | 10 | 11 | 12 | 13 | 14 | 15 | 16 | 17 | 18 | 19 | 20 | 21 | 22 | 23 | 24 | 25 | 26 | 27 | 28 | 29 | 30 |
|----------------------|---|---|---|---|---|---|---|---|---|----|----|----|----|----|----|----|----|----|----|----|----|----|----|----|----|----|----|----|----|----|
| 1ая                  | А | А | А | А | А | А | А | А | А | А  | А  | А  | А  | А  | А  | В  | В  | В  | В  | В  | В  | В  | В  | В  | В  | В  | В  | В  | В  | В  |
| цифра                |   |   |   |   |   |   |   |   |   |    |    |    |    |    |    |    |    |    |    |    |    |    |    |    |    |    |    |    |    |    |
| 2 <sup>аяцифра</sup> | 1 | 2 | 3 | 4 | 5 | 6 | 7 | 8 | 9 | А  | В  | С  | D  | E  | F  | 1  | 2  | 3  | 4  | 5  | 6  | 7  | 8  | 9  | A  | В  | С  | D  | Е  | F  |

#### Тревога / 24 часа - 8 пользователей

| Пользователь<br>No.   | 1 | 2 | 3 | 4 | 5 | 6 | 7 | 8 | Тревога СР | Пинуждение |
|-----------------------|---|---|---|---|---|---|---|---|------------|------------|
| 1 <sup>ая</sup> цифра | 2 | 2 | 2 | 2 | 2 | 2 | 2 | 2 | 2          | 2          |
| 2 <sup>ая</sup> цифра | 1 | 2 | 3 | 4 | 5 | 6 | 7 | 8 | 9          | А          |

#### ЧАСТ ОХРАНА и ПОЛНАЯ ОХРАНА (Закрытие)

| Пользователь<br>No.   | 1 | 2 | 3 | 4 | 5 | 6 | 7 | 8 | Отмена<br>тревоги | Последнее<br>закрытие |
|-----------------------|---|---|---|---|---|---|---|---|-------------------|-----------------------|
| 1 <sup>ая</sup> цифра | E | Е | E | E | E | E | E | E | E                 | E                     |
| 2 <sup>ая</sup> цифра | 1 | 2 | 3 | 4 | 5 | 6 | 7 | 8 | 9                 | С                     |

#### Снятие с охраны (Открытие)

| Пользователь No.            | 1 | 2 | 3 | 4 | 5 | 6 | 7 | 8 |
|-----------------------------|---|---|---|---|---|---|---|---|
| 1 <sup>ая</sup> цифра       | F | F | F | F | F | F | F | F |
| <b>2<sup>ая</sup> цифра</b> | 1 | 2 | 3 | 4 | 5 | 6 | 7 | 8 |

#### Неисправность

| Событие               | Неисправ<br>ность<br>предохр. | Восст.<br>Предох | Наложе<br>ние     | Устранен<br>ие<br>наложени<br>я |     | Сбой<br>перем.<br>тока | Восст.<br>переем.<br>тока | СРИ і<br>Уров<br>Акку | СР <b>U низ.</b><br>Уровень<br>Аккум. |               | СРИ зарядка<br>аккум. |   |
|-----------------------|-------------------------------|------------------|-------------------|---------------------------------|-----|------------------------|---------------------------|-----------------------|---------------------------------------|---------------|-----------------------|---|
| 1 <sup>ая</sup> цифра | 2                             | 2                | 2                 | 2                               |     | 1                      | 1                         | 1                     |                                       | 1             |                       | 1 |
| 2 <sup>ая</sup> цифра | С                             | D                | Е                 | F                               |     | 1                      | 2                         | 3                     |                                       | 4             |                       | 6 |
| Событие               | С                             | Р                | Нет<br>активности |                                 | Boo | Восст. линии Т         |                           | Тест входа            |                                       | Гест<br>ыхода | Автотест              |   |
| 1 <sup>ая</sup> цифра | 1                             | 1                | 1                 |                                 | 1   |                        | 1                         | 1                     |                                       | 1 1           |                       |   |
| 2 <sup>ая</sup> цифра |                               | 7                | 8                 |                                 | А   |                        | Ľ                         | D                     |                                       | E F           |                       |   |

### Формат протокола Scancom

SCANCOM состоит из 13 десятичных чисел разделенных на 4 группы, с лева на право, как показано справа.

Каждый канал ассоциируется с событиями:

1<sup>st</sup> "С": Пожар

- 2<sup>nd</sup> "С": Атака
- 3<sup>rd</sup> "С": Вторжение 4<sup>th</sup> "С": Открыто\закрыто
- 6<sup>th</sup> "C": опасность 7<sup>th</sup> "C": втор. тревога 8<sup>th</sup> "C": неисправность

5<sup>th</sup> "С": отмена тревоги

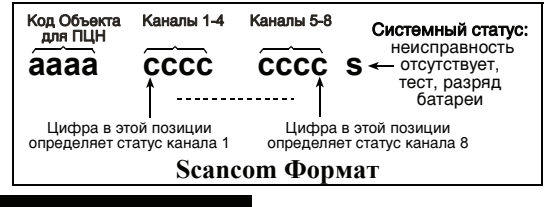

## ПРИЛОЖЕНИЕ D. ТИПЫ ПРОГРАММИРУЕМЫХ ЗОН

#### D1. Зоны задержки

Зоны задержки имеют выходную и входную задержки, которые определяются во время программирования системы. Во время задержек будут звучать гудки зуммера, пока вы не их отключите.

Выходная задержка – Выходная задержка позволяет пользователю включить систему в режим охраны и покинуть охраняемую зону по определенному маршруту без вызова тревоги. Редкие гудки зуммера начинают выдаваться после включения режима выходной задержки. В течение последних 10 секунд выходной задержки частота генерации гудков заметно увеличиться (почти в 2 раза).

Входная задержка - Входная задержка позволяет пользователю войти в защищенные помещения (системы в режиме охраны) по определенному маршруту без инициализации тревоги.

Войдя на охраняемый объект, пользователь должен выключить режим охраны до истечения времени входной задержки. При открытии двери во время входной задержки выдаются редкие гудки зуммера. Гудки становятся чаще в последние 10 секунд задержки.

РоwerMax Рго имеет два атрибута зон с задержками (Задержка1 и Задержка2), для которых может быть установлено различное время задержек.

## **D2.** Зоны опасность

Больным или пожилым людям рекомендуется иметь миниатюрный, однокнопочный передатчик, который в зависимости от типа можно носить на шее как подвеску (mct-201) или одевать на руку как браслет (mct-211). Данным передатчикам необходимо присвоить атрибут зоны "Опасность". В случае стрессовой ситуации такой пользователь может нажать на кнопку передатчика, что приведет к отправке специального сообщения на Центральную станцию или/и на частный телефон программируется в меню установщика).

#### **D3.** Пожарные зоны

В пожарных зонах используются только дымовые детекторы. Данный тип зоны относиться к 24 часовым зонам, т.е. при срабатывании детектора сразу же инициируется пожарная тревога, в независимости от того, находится система под охраной или нет. В данном режиме звук сирены будет пульсирующий. Одновременно контрольная панель передаст тревожное извещение на Центральную станцию или/и на частный телефон (программируется в меню установщика).

#### **D4. Зоны протечки воды**

В зонах протечки воды используется детекторы протечки воды MCT-550. Данный тип зоны относиться к 24 часовым зонам, т.е. при срабатывании детектора сразу же инициируется сигнал тревоги, в независимости от того, находится система под охраной или нет. В случае протечки воды контрольная панель передает тревожное извещение на Центральную станцию или/и на частный телефон (программируется в меню установщика).

#### **D5.** Газовые зоны

В зонах "Газ" используется детекторы утечки газа МСТ-440 (пропан), МСТ-441 (метан) и МСТ-442 (угарный). Данный тип зоны относиться к 24 часовым зонам, т.е. при срабатывании детектора сразу же инициируется сигнал тревоги, в независимости от того, находится система под охраной или нет. В случае утечки газа контрольная панель передает тревожное извещение на Центральную станцию или/и на частный телефон (программируется в меню установцика).

#### **D6. Внутренние зоны**

Атрибут внутренних 30H присваивается преимущественно детекторам, которые располагаются внутри помещений (МК детектор на внутренней двери, ПИК детектор для защиты внутреннего объема помещения и т.д.). В режиме охраны "Периметр" можно спокойно перемещаться в таких помещениях без инициализации тревоги. Но в режиме "Полной Охраны" нарушении "Внутренних" зон немедленно при включится тревога.

## D7. Внутренние проходные зоны

"Внутренняя проходная зона" – это "внутренняя зона". которая становится "зоной с задержкой" на время включения таймера входной или выходной задержки. Внутренняя проходная зона располагается на пути следования (если он есть) от входной двери (зона с задержкой) до контрольной панели. Данный тип зоны позволяет Вам пройти перед детектором движения без инициирования режима тревоги в двух случаях. А). После того как Вы вошли через дверь (зона с задержкой) и направились к контрольной панели. Б) После того как вы набрали код на контрольной панели для постановки на охрану и направились к входной двери. Но если в режиме охраны данная зона будет нарушена, а зоны с Задержкой не будут, то произойдет инициация режима тревоги. Например. зона контролирует коридор (путь от входной двери и панелью). В коридоре есть окно, через которое нарушитель пытается проникнуть внутрь объекта. Напоминание. Внутренняя зона активна при Частичном (Периметр) режиме охраны.

## D8. Зона Задержки/Частичная Охрана

(Внутренняя зона периметра) Данная зона имеет следующую логику. Она функционирует как зона "С Задержкой", если система находится в режиме "Частичной Охраны (Периметр)", и как "Проходная Зона Периметра", если система находится в режиме "Полной охраны"

## **D9. Зоны без тревоги**

Зоны без тревоги не относятся к системе охраны. Их основное назначение - это осуществление задач дополнительного дистанционного управления, такие как открытие /закрытие ворот, активация/деактивация освещения. Активация данных зон не приводит к инициации тревоги (ни тихой ни звуковой). Для использования дистанционного управления электрических устройств необходимо назначить портативным передатчикам или детекторам атрибут зон "Без тревоги". Затем необходимо убедится, что этим зонам разрешено управление PGM выходом и/или устройствами Х-10 устройством (см.пар. 4.8). Далее следует выбрать зоны (максимум три), которые будут контролировать каждый выход. Выходы, в свою очередь, будут управлять внешними электрическими **устройствами**.

## D10. Зоны периметра

Зоны периметра предназначены для защиты окон, запасных выходов, наружных стен. Если система находится в режиме "Полной" охраны или ораны "Периметра", то при попытке открыть окно/дверь или сломать стену будет инициирована тревога без всякой задержки. Данные зоны неактивны, если система полностью снята с охраны. Комбинация "Внутренних" зон и зон "Периметра" позволяет пользователю находиться в помещениях и быть под охраной (режим охраны "Периметр").

## D11. Проходные зоны периметра

Проходная зона периметра размещается на пути входа/выхода. Данная зона имеет следующую логику. В обычном состоянии – это зона "Периметра", которая становиться "Зоной с задержкой" во время Входной/Выходной задержки (т.е. без инициации тревоги). Напоминание. Зона периметра активна при любом режиме охраны системы: Полном или Частичном (Периметр) режиме.

#### D12. Температурные зоны

В зонах, в которых необходимо контролировать температуру используется детекторы температуры МСТ-560. В датчике температуры имеется внутренний сенсор для измерения внутри помещения. Для измерения наружной температуры, а также температуры внутри холодильных камер необходимо использовать внешний зонд водонепроницаемый (поставляется отдельно). Датчик определяет соответствие температуры одному из 4-х жестко заданных производителем значений. Установшик может настроить детектор, в зависимости от того какие значения температуры пользователь хочет контролировать. При регистрации детектором этих фиксируемых значений температуры контрольная панель передаст тревожное извещение на Центральную станцию или/и на частный телефон (программируется в меню установщика).

## D13. 24 часовые зоны

Атрибут 24-х часовой зоны преимущественно используется для тревожных кнопок, детекторов разбития стекла, детекторов ударов и тамперной защиты (вскрытия корпуса охранного оборудования). При нарушении этих зон сразу же инициируется режим тревоги, в независимости от того, находится система под охраной или нет.

- 24 часовая зона Тихая. Зона активирует режим тревоги, без включения сирены. PowerMax Pro только передает тревожное извещение на Центральную станцию или частный телефон ( если запрограммировано)
- 24 часовая Звуковая. Зона активирует режим тревоги и включает сирену. РоwerMax Рго передает тревожное извещение на Центральную станцию или частный телефон (если запрограммировано)

## D14. Ключевые зоны

Позволяет ставить/снимать систему с охраны при использовании носимых передатчиков серии PowerCode (например, MCT-102) или при использовании зоны 29 и 30. (см. пар. 4.3)

Также, можно поставить\снять систему с охраны при использовании переключателя, подключенного к проводным зонам 29 и 30.

Установка зоны как КЛЮЧЕВАЯ включает в себя следующие операции:

а. Зона должна быть настроена как "зона без тревоги" (см пар 4.3)

b. Установка "Ключ. зоны ВКЛ" должна быть выбрана для соответствующих зон (см пар 4.3)

с. В соответствии с необходимой зоной должна быть выставлена настройка "21-28 вкл", "29-30 вкл" в меню СВОЙСТВ.ПАНЕЛИ (см пар 4.4)

Предупреждение: Использование данной функции снижает уровень защищенности вашего объекта, т.к. для постановки\снятия с охраны не используется идентификация пользователя (по коду или радиоканальному устройству).

## ПРИЛОЖЕНИЕ Е. УСТРОЙСТВА, СОВМЕСТИМЫЕ С PowerMax Pro

#### E1 Совместимые детекторы PowerCode

Каждый детектор, совместимый с PowerMax Pro имеет свою собственную инструкцию по применению. Необходимо внимательно прочитать все инструкции.

#### А. ПИК детекторы движения

Беспроводные, пассивные инфракрасные (ПИК) детекторы движения используют протокол PowerCode . Панель управления PowerMax Pro способна "обучиться" распознавать ID код каждого из детекторов и связать каждый из них с определенной зоной. (смотри пар.4.3):

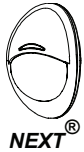

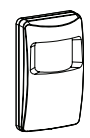

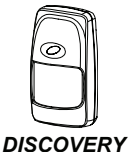

K9-85 MCW

**MCPIR-3000** ипи K-940 MCW

K9-80/MCW

Примечание: К-940 МСW, Discovery K9-80/МСW и NEXT® К9-85 МСШ не чувствительны к животным..

Кроме идентификационного номера (24 бит) детекторы передают следующую информацию:

- сигнал тревоги (или не подает)
- сигнал тамперной тревоги (или не подает)
- низкий уровень аккумулятора (или нормальный)
- тестовое сообшение для контроля канапа радиосвязи"

Если детектор обнаруживает движение, то ОН посылает сообщение на контрольную панель, и если система находится в режиме охраны, то включается тревога.

## Беспроводной ПИК детектор CLIP

Детектор MCW. «шторка» предназначен для защиты оконных проемов. глухих стен и дверей внутри помещений. Цифровой алгоритм TMR позволяет CLIP MCW различать движение человека от других источников которые тепловых сигналов, ΜΟΓΥΤ приводить к ложным тревогам. После обнаружения движения детектор переходит в режим энергосбережения, и не передает никаких сообщений в течение 2 минут. По истечении этого времени датчик снова готов К обнаружению (если в этот период не было зафиксировано нового движения).

Беспроводной пик детектор TOWER 40. Беспроводной микропроцессорный инфракрасный детектор, разработанный для удобства установки. Нет необходимости настройки по высоте. В детекторе используется система параболических и цилиндрических зеркал с одинаковой чувствительностью обнаружения во всей рабочей области (до 18м). Наличие анти-саботажной зоны. Продвинутый алгоритм TMR (True Motion Recognition<sup>™</sup>) (запатентовано) TOWER различать позволяет 40 движение человека от других источников которые тепловых сигналов, могут приводить к ложным тревогам.

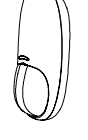

D.

CLIP MCW

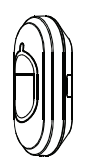

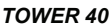

#### В. Беспроводной

#### магнитоконтактный (МК) детектор МСТ-302

Детектор МСТ-302 передает сигнал тревоги при открывании двери или окна (при удалении магнита от самого детектора на расстоянии более 1см). Контрольная панель будет считать зону. к которой относится детектор открытой пока окно или дверь не будут закрыты. Если дверь закрыть, то детектор пошлет сигнал восстановления (если установлена спец. перемычка на печатной плате детектора). Сигнал восстановления информирует. uт∩ дверь или окно закрыта. У детектора имеется дополнительный вход (зона), который может быть использован для подключения любых внешних устройств (например, проводного МК детектора).

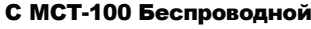

#### **универсальный передатчик**.

МСТ-100 служит для интеграции в систему проводных устройств, например магнитоконтактных датчиков. раздельных Устройство имеет два входа, работающие как отдельные передатчики и передающие два разных ID кода в системе передачи PowerCode. не Каждый вход посылает (или посылает) сигнал восстановления, в зависимости DIP ОТ установки переключателя на печатной плате

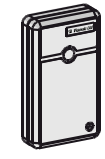

MCT-302

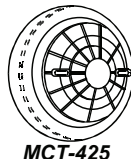

детектор дыма MCT-425. Фотоэлектрический дымовой детектор. оснашенный передатчиком PowerCode. Прописанный в пожарную зону детектор вызывает пожарную тревогу при обнаружении дыма. Е. Беспроводной детектор газа

пожарный

Беспроводной

МСТ-441. Детектор натурального газа посылает сигнал тревоги в случае обнаружения протечки метана. Детектор может применяться в домах, квартирах, мобильных домах, яхтах и др.

F. Беспроводной детектор газа СО МСТ-442. Датчик угарного газа уровень отслеживает газа в помещении и подает тревожный обнаружения сигнал R случае увеличения его концентрации. Тревога отображается на дисплее контрольной панели.

детектор G. Беспроводной обнаружения разбития стекла MCT-501 Акустический детектор определяет момент разрушения оконного стекла. После срабатывания детектор не посылает сигнал восстановления, так как восстановление детектора происходит не по событию, а автоматически

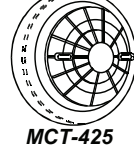

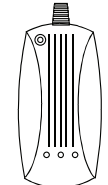

MCT-441

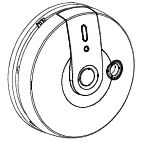

MCT-442

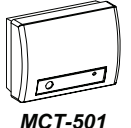

MCT-100

Н. Беспроводной детектор протечки воды МСТ-550. Детектор протечки используется, чтобы определить появление протечек воды на кухне, в ванной, в санузлах и т.д. Детектор состоит из двух элементов передатчика и кабеля с сенсором. При обнаружении протечки воды детектор посылает сигнал тревоги на панель. Еспи

контрольную панель. Если вода прекратила попадать на сенсор, детектор посылает на контрольную панель сигнал восстановления.

І. Беспроводной температурный детектор МСТ-560. Температурный определения детектор служит для температуры внутри и снаружи помещения. Детектор посылает на контрольную панель тревожное сообшение в случае достижения определенной температуры. Сообщение восстановления посылается при прохождении пороговой температурной точки в обратном направлении.

#### **J.** Миниатюрный

#### магнитоконтактный датчик МСТ-320

МСТ-302 передает сигнал PowerCode при открывании двери или окна. Тревожный контакт "открыт" пока окно или дверь не будут закрыты. В отличие от МСТ-302 данный детектор не имеет входа для подключения дополнительных устройств (например, проводной МК датчик)

## E2 Носимые передатчики и пульты управления

Система PowerMaxPro совместима с многокнопочными и однокнопочными брелками и браслетами, которые paботают в протоколе PowerCode и CodeSecure.

Многокнопочные передатчики типа PowerCode передают один и тот же код при нажатии на ту же самую кнопку. Они могут применяться для подачи сигнала

тревоги или активации PGM выхода путем использования блока X-10.

Они не могут быть использованы для включения / выключения системы в режим охраны.

Передатчики CodeSecure с переменным кодом, каждый раз передают другой код при нажатии на одну и ту же кнопку. Это повышает уровень секретности, особенно для включения / выключения системы в режим охраны, так как код не может быть скопирован и воспроизведен другими людьми. Ниже приведено описание нескольких совместимых передатчиков. Возможное назначение кнопок показано на соответствующих рисунках.

Важно: устройства CodeSecure в отличие от передатчиков PowerCode не занимают зоны контрольной панели PowerMax Pro (т.е. их использование не уменьшает число радиоканальных зон).

#### A. MCT-234 кнопочный бре CodeSecure

Можно запрограммировать ÁUX кнопку для различных выполнения задач, в зависимости от потребностей пользователя Например. для активации PGM команды запроса статуса (контрольная панель проговаривать начнет статус системы). Брелок не занимает охранную зону

## B. MCT-237

#### Двухсторонний 6кнопочный брелок CodeSecure.

Брелок двухсторонней С радиосвязью обеспечивает индикацию статуса раздела. к которому он относится. Брелок имеет две кнопки AUX, каждую из которых можно запрограммировать на выполнение отдельной функции. Брелок не занимает охранную зону

#### C. MCT-201 однокнопочный брелок PowerCode

Может использоваться для выполнения какой-либо одной функции. Например, для активации РGM или в качестве тревожной кнопки. Брелок прописывается как охранная зона.

D. МСТ-134 / 104\* 4-х кнопочные носимые передатчики.

MCT-134 (CodeSecure) может заменить брелок MCT-234. MCT-104 (PowerCode) может выполнять различные функции, которые зависит назначения от кнопок. Каждая кнопка занимает охранную зону. Внешне оба пульта выглядят одинаково.

4-х брелок

полн охр аст охр доп кнопка

MCT-234

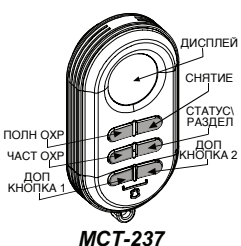

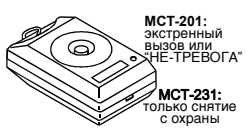

MCT-231 / 201

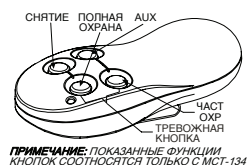

MCT-134 / 104

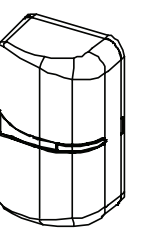

**MCT-320** 

MCT-560

MCT-550

#### E.MCT-132 / 102 2-x

#### кнопочные носимые

#### передатчики.

| MCT-132 –   | CodeSecure  |
|-------------|-------------|
| (постановка | а/снятие с  |
| охраны),    | a MCT-102   |
| использует  | PowerCode.  |
| MCT-102     | (PowerCode) |
| может       | выполнять   |
| различные   | функции,    |
| которые     | зависит от  |
| назначения  | кнопок.     |
| Внешне      | оба пульта  |
| выглядят о, | динаково.   |
|             |             |

F.MCT-131

#### однокнопочные

#### носимые передатчики.

1

101

MCT-131 CodeSecure (только снятие с охраны), а MCT-101 использует PowerCode. MCT-101 (PowerCode) может выпопнять различные функции, которые зависит от назначения кнопки. Внешне оба пульта выглядят одинаково.

#### G. MCT-211

#### однокнопочный брелок PowerCode с браслетом

Водонепроницаемый передатчик с браспетом, который может использован в качестве тревожной кнопки (сигнал Опасность) или для выполнения функции управления устройств X10/PGM. Брелок прописывается как охранная зона.

#### Н. МСМ-140/140+ пульт управления с односторонней радиосвязью

Может использоваться для постановки на охрану/снятия с охраны системы (введение кода пользователя), для генерации

аварийной/пожарной тревоги, для выполнения одной из вспомогательных функций AUX и для включения и выключения осветительных приборов( X10).

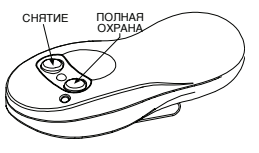

MCT-132 / 102

MCT-131 / 101

I. МКР-150/151 пульт управления с двухсторонней радиосвязью и поддержкой речевых функций

MKP-150 использует двустороннюю передачу радиосигналов й обеспечивает ЗВУКОВУЮ (поддержка речевых подсказок) и визуальную индикацию (ЖК-дисплей). Функционально клавиатура идентична клавиатуре встроенной в PowerMax Pro (кроме операции программирования). В контрольную ланель PowerMax Pro momet быть зарегистрировано два устройства МКР-150/151.

\* Не применятся в UL системах.

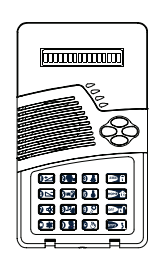

MKP-150/151

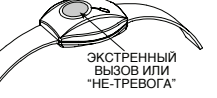

MCT-211

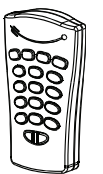

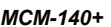

## E3 Беспроводные сирены, совместимые с PowerMax Pro

#### Беспроводные сирены MCS-710/MCS-720/MCS-730 без внешнего источника питания.

Сирены устанавливаются в местах. гле проводка затруднена или невозможна. MCS-710/MCS-720/MCS-730 это устройства c двусторонней связью (т.е. включают приемник для получения команд активации PowerMax от Pro и передатчик для периодической передачи сигнала статуса на контрольную панель) После поступления

соответствующей команды от панели PowerMax Pro, сирена активирует звуковое оповещение, и стробвспышка начинает вспыхивать с частотой в 1.5 секунды.

Сирены MCS-710 и MCS-730 предназначены для наружной установки на улице, сирена MCS-720 предназначена для установки внутри помещений. Bce сирены комплектуются литиевой батарей большой емкости (подвод внешнего питания не требуется).

## Е4. Речевой модуль

Речевой модуль, который имеет микрофон и динамик позволяет: 1. получать звуковую информацию в установки месте модуля и говорить через динамик (удаленно мобильного С телефона) 2. выводить речевые подсказки (синхронно С подсказками самой панели PowerMax Pro). Модуль подключается только к панели PowerMax при помоши проводного подключения к дополнительной ппате (интерфейс), которая монтируется внутрь самой панели. Визуальная индикация осуществляется при помощи светодиода.

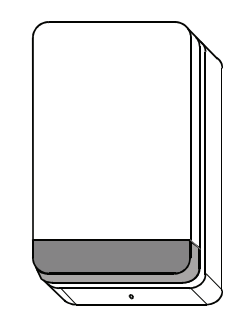

MCS-710

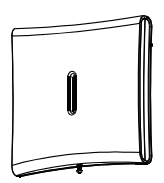

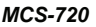

## E5. совместимый GSM модем

GSM-200/GSM-350 - GSM модем, который устанавливается внутрь PowerMax Pro и позволяет использовать GMS/GPRS/SMS каналы для пользователя и Центральной станции. Более подробно о работе GSM модема обратитесь к соответствующим главам инструкции по установке GSM модема.

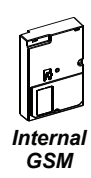

## E6. совместимый PowerLink (BBA)

Модуль PowerLink (BBA) устанавливается внутрь контрольной панели и позволяет: 1. просматривать и контролировать PowerMax Pro через Интернет 2. Передавать сообщения на Центральную станцию (сервер IPMP) по сети WAN. Более подробно о работе модуля PowerLink обратитесь к соответствующим главам инструкции по установке данного модуля.

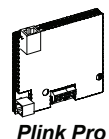

жетоны

## E7. Бесконтактные (опционально)

Бесконтактные жетоны позволяют управлять системой охраны ставить и снимать систему с охраны без ввода кода (поднесение жетона к панели на расстояние нескольких сантиметров). Жетоны будут работать только при установке в PowerMax Pro бесконтактного считывателя (делается по специальному заказу y производителя)

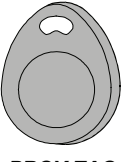

PROX TAG

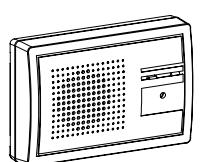

Speech Box

Если оборудование вызвало сбой в телефонной линии, телефонная компания может затребовать отключение оборудования до тех пор, пока причина неисправности телефонной сети не будет устранена.

Примечание: Список дополнительного оборудования вы можете найти на сайте <u>www.visonic.com</u>.

#### ГАРАНТИЯ

Фирма Visonic Ltd. и ее дочерние компании и/или ее компаньоны ("Производитель") Фирма Visonic Ltd. и ее дочерние компании и/или ее компаньоны ("Производитель") гарантируют, что их изделия, далее именуемые "Изделия", изготовлены в строгом соответствии с техническими условиями и характеристиками, не имеют дефектов и пригодны для эксплуатации при нормальных условиях в течение двенадцати месяцев со дня отправки Производителем. Обязательства Производителя действуют слъко в течение гарантийного срока, когда возможны ремонт или замена Изделия или его элементов. Производитель не несет ответственности за расходы на демонтаж и повторную установку Изделия. Чтобы воспользоваться гарантики. Изделие следует возаранти Производителю, с заранее оплаченными расходами на перевозку и стлауразиме страхование

страхование. Настоящее гарантийное обязательство не действительно в следующих случаях: Неправильная установка, неправильное применение, нарушение инструкции по установке и эксплуатации, эксплуатация с нарушением правил, деформация, заврия или несанкционированный доступ к системе, выполненный посторонии. лицом ремонт.

Настоящее гарантийное обязательство является эксклюзивным и не признает пастоящее гаран илибое осмаятствота за влиется эконовивами и не признает никахих других обязательств, письменных, устных, высказанных или подразумеваемых, включая любые гарантийные обязательства на продажу или соответствие определенным целям, или иные. Производитель не несет никакой соответствие определенным целям, или иные. производитель не несет никакои ответственности за нарушение настоящего гарантийного обязательства и любых других обязательств из-за ущерба, нанесенного вышеуказанными причинами. Настоящее гарантийное обязательство запрещено изменять или расширять, и Производитель никого не уполномачивает действовать от его имени для изменения

протоводителя и пастоящего гарантийного обязательства. Настоящее гарантийное обязательство распространяется только на данное Изделие.

оолаятельство реклироспраниется толако на далисе изделисе изделие: Все изделия, вклессуары и дополнительное оборудование, используемые вместе с данным. Изделикем, включая аккумуляторные батареж, должны иметь самостоятельную гарантию. Производитель не несет ответственности за ущерб или нотори прямые, косвенные, случайные или полученные вследствие неудовлетворительной работы Изделия по причине неисправности изделий. аксессуаров и дополнительного оборудования, включая аккумуляторные батареи, используемые с данным Изделием.

Производитель не утверждает, что его Изделие не может быть скомпрометировано, производителя не утверждет, что что таделие не имжет обла клинпрометировалю, не утверждения, имущественный ущерб, причиненые кражей, грабежом, пожаром или иным образом, и не утверждает, что Изделие может обеспечить адекватные предупреждения и защиту во всех случаях.

послупровидстии и зодит у во воех влучила. Попъзователь понимает, что правильная установка и эксплуатации изделия может только уменьшить риск кражи, грабежа или пожара без предупреждения, но не гарантирует, что такие происшествия не произойдут и не приведут к инбели телесным повреждениям и имущественности за гибель людей, телесные повреждения, Производитель не несет ответственности за гибель людей, телесные повреждения,

производятизно посот объе тереспорти пран посоте эподели, состоя подели поделяделии, имущественный ущерб и другие прамые, косвенные, сличайные потери, основанные, на заявлении,что их причиной является неудовлетворительная работа Изделия. Однако, если Производитель несет ответственность - прямкую или косвенную, за любые потери или ущерб в соответсвии с настоящими гарантийными обязательствами, то независимо от их причин и происхождения – в любом случае оолаціавы цальнами, то песцылжими от их при инг произкомдатих то такой партнае максимальные раскоді Производителя не должны превышать продажной стоимости изделия – и должны рассматриваться не как штраф, а как средства для ликвидации ущерба и как полная и единственная мера против Производителя. Предупреждение: Пользователю необходимо соблюдать инструкции по установке и

продупредениет пользователи последние последние инструкции и установка эксплуатации и, среди других процедур, производить проверку Изделия и всей системы, по крайней мере, один раз в неделю. Изделие может функционировать не так как ожидалось, по разным причинам, таким как: изменения условий окружающей так как ожиданось, по разнанатиричилави, такими как лакими как так как ожиданось, по разнанати окружающам среды, пробои в электроннеском и электронном обовредования, перебои в подаче электроэнергии и др. Пользователю рекомендуется принять все необходимые меры для обселечения собственной безопастности и защиты своего имущества.

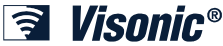

VISONIC LTD. (ISRAEL): P.O.B 22020 TEL-AVIV 61220 ISRAEL. PHONE: (972-3) 645-6789, FAX: (972-3) 645-6788 VISONIC INC. (U.S.A.): 65 WEST DUDLEY TOWN ROAD, BLOOMFIELD CT. 06002-1376. PHONE: (860) 243-0833, (800) 223-0020. FAX: (860) 242-8094 VISONIC TU, (UK): UNIT 6 MADINGLEY COURT CHIPPENHAM DRIVE KINGSTON MILTON KEYNES MK10 0BZ. TEL: (0870) 7300800 FAX: (0870) 7300801 PRODUCT SUPPORT: (0870) 7300830

VISONIC GmbH (D-A-CH); KIRCHFELDSTR. 118, D-40215 DÜSSELDORF, TEL.: +49 (0)211 600696-0, FAX: +49 (0)211 600696-19 VISONIC IBERICA: ISLA DE PALMA, 32 NAVE 7, POLÍGONO INDUSTRIAL NORTE, 28700 SAN SEBASTIÁN DE LOS REYES, (MADRID), ESPAÑA. TEL (34) 91659-3120, TAX (34) 91663-9468. www.visonic-berica.es INTERNET: www.visonic.com ©VISONIC TD. 2010 POWERMAX PRO Installer guide D-301792 REV. 3, 12/10

(Translated from D-302541 Rev. 1)

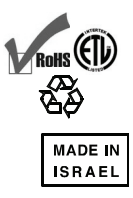